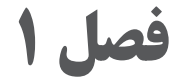

# فصل ۱ ترسیم فنی و هندسی

| AUTODESK <b>* AUTOCAD*</b> 2014                                                                                                    |                                                                                                    |
|----------------------------------------------------------------------------------------------------|----------------------------------------------------------------------------------------------------|
|                                                                                                    |                                                                                                    |
| Quick Asternacial you note - hyper at the Command prompt, the following prompts are mapping as empirical select object on the line or [7]. Enter a layer none center 2 belies the select object on the line or [7]. Enter a layer none center 2 belies the select object on the line or [7]. Enter a layer none center 2 belies the select object on the line or [7]. Enter a layer none center 2 belies the select object on the line or [7]. Enter a layer none center 2 belies the select object on the line or [7]. Enter a layer none center 2 belies the select object of the layer is the select object of the layer is the select object of the layer is the select object of the layer is the select of the layer is the select object of the layer is the select object of the layer is the select object of the layer is the select object object object is the select object object o                      | layer to of the of [Vanne] Select an object or enter h. Select object on layer to<br>have you delete. Select object of the object of the object o |
| The on me are provided in the Layer Illier Properties data for the provided and the layer illier 'ised of a contains layers' hat you select and add of the filter. Layer Properties data for the layer and the layer is a name layer state and then restored too strings tark any er Display the layer state and then restored too strings tark any er Layer Creates a new layer contains an and layer state and then restored too strings tark any er Layer layer state and then the last currently selected layer in the law contains and the layer of the selected layer in the law contains and layer. Delete layer is a contained layer in the law contains and layer of the layer of the selected layer in the law contains and layer. Delete layer is a conditional, the current is layer of the layer of the layer of the layer is a selected layer. The layer layer is a selected layer is a layer of the layer is a selected layer. The layer layer is a selected layer is a selected layer. The layer layer is a selected layer is a selected layer. The layer layer is a selected layer is a selected layer. The layer layer is a selected layer is a selected layer. The layer layer is a selected layer is a selected layer. The layer layer is a selected layer is a selected layer. The averlayer is a selected layer is a selected layer. The averlayer is a selected layer is a selected layer is a selected layer. The layer layer is a selected layer is a selected layer is a selected layer is a selected layer. The selected layer is a selected layer is a selected layer is selected layer is a selected layer is a selec                      | An more properties of the here of the here of there of the here of the here of the here of the here of the here of    |
| Set Current: Set the selected layer as the current layer. Objects that you create an drawn on the current layer. (CL<br>Current Layer <sup>AAY</sup> [Chapter <sup>YI</sup> ] L Compandes: Displays the name of the current layer in the selected layer as the layer in the selected layer as the selected layer as the selected layer in the selected layer as the selected layer in the selected layer in the selected layer in the selected layer in the selected layer as the selected layer as the selected layer in the selected layer as the selected layer in the selected layer in the selected layer in the selected layer in the selected layer in the selected layer in the selected layer in the selected layer are in used in the selected layer are in used in the selected layer are in used in the drawing with the selected layer selected layer in the selected layer are in used to layer and the selected layer in the selected layer are in used to layer and the selected layer in the selected layer in the selected layer in the selected layer in the selected make to layer and the selected layer in the selected layer in the select | the Layer Properties Line: Shows the name of the current<br>Il layer that do not me<br>ers, clear this option to<br>rer filter changes are<br>de dialog box. The Layer<br>name of the current of the current of the current of the current<br>rer filter changes are<br>dialog box. The Layer                                                                                                    |
| col. My overrides. Apply Applies changes that have beer made to layers and fifters but does not close<br>Quick. A you enter - Angel at this Command promyt, the following prompts are edinghayed. Select to bject on<br>delete or [Numé/Undo]: Select an object, enter n, or enter n Select Object on Layer to Delete: Select an object on the                                                                                                    | fue dialog box. The Laye<br>ayer to delete or [Name]: Select an object or enter n. Select object on layer to<br>layer you want to delete. Select object oj layer to delete or [Undo]: Select an                                                                                                    |

آیا تا کنون فایل نرمافزارهای مختلف را با هم ترکیب کردهاید؟ با یادگیری ترسیم نقشه در اتوکد می توانید از فایل های این نرمافزار در سایر نرمافزارها نیز استفاده نمایید.

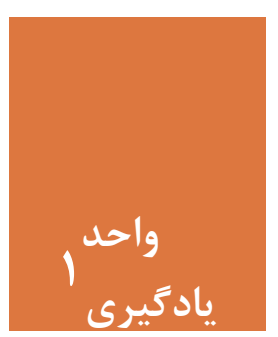

ترسیم فنی و هندسی

مقدمه

با پیشرفت علم و تکنولوژی یکی از دستاوردهای مهم در عرصه فناوری، تولید و بهره گرفتن از نرمافزارهای رایانهای برای ترسیم نقشهها در حوزهٔ معماری و عمران بوده است. در ابتدای یادگیری یک نرمافزار لازم است با تمامی مراحل نصب آن آشنا شد تا بدون نیاز به مراجعه به شخص دیگر، نرمافزار را روی رایانه نصب کرده و استفاده نمود. تسلط کامل به محیط کار نرمافزار اتوکد و توانایی کنترل دید، از ضروریتهای آموزش بوده تا استفاده از این محیط به راحتی انجام شود. با بهره گیری از این نرمافزار میتوان تمامی نقشههای فنی و هندسی را با دقت بسیار بالا رسم نمود.

استاندارد عملکرد

پس از به پایان رسیدن این واحد یادگیری هنرجویان قادر خواهند بود نرم افزار اتوکد را روی سیستم عامل رایانهٔ شخصی خود نصب کرده و با استفاده از فرمانهای آموزش داده شده، صفحه دید و کار اتوکد را کنترل نموده و مطابق استانداردهای نشریهٔ ۲۵۶ سازمان برنامه و بودجه و استاندارد ISO ، به روش صحیح ترسیمهای فنی و هندسی را رسم نمایند.

مراحل کار در فصل اول (ترسیم فنی و هندسی)

- نصب نرمافزار اتوكد
- آشنایی با محیط کار
  - کنترل دید
- ترسیم فنی و هندسی

مرحله اول: نصب نرم افزار اتوکد برای نصب این نرم افزار مراحل زیر دنبال شود. ۱- برای شروع نصب ابتدا اتصال اینترنت خود را قطع نمایید. ۲- فایل Setup موجود در پوشه اتوکد را اجرا کنید. (با دابل کلیک کردن روی فایل). ۳- در پنجره باز شده روی Install کلیک نموده و قسمت I Accept را علامت دار کرده و دکمه Next را بفشارید.

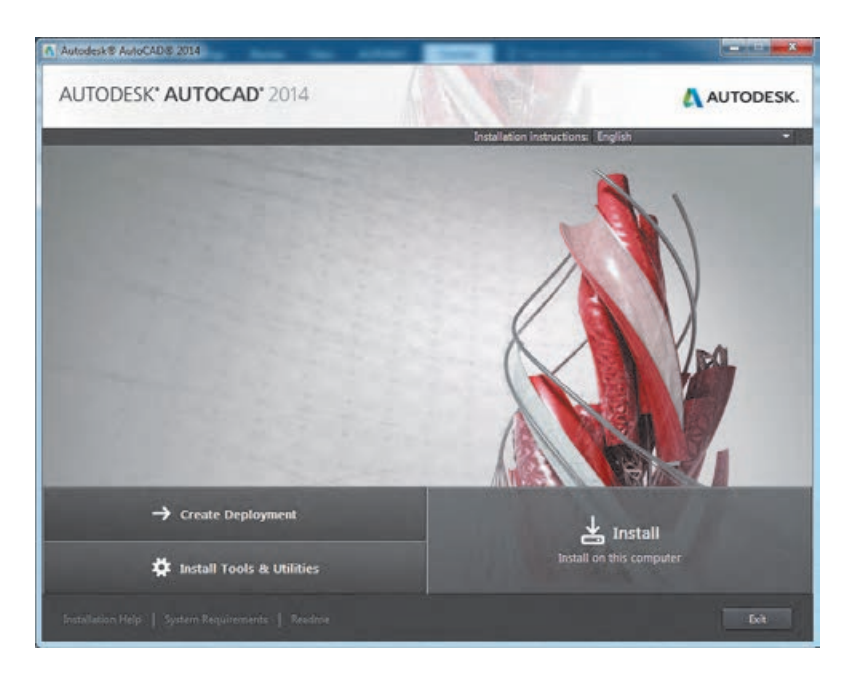

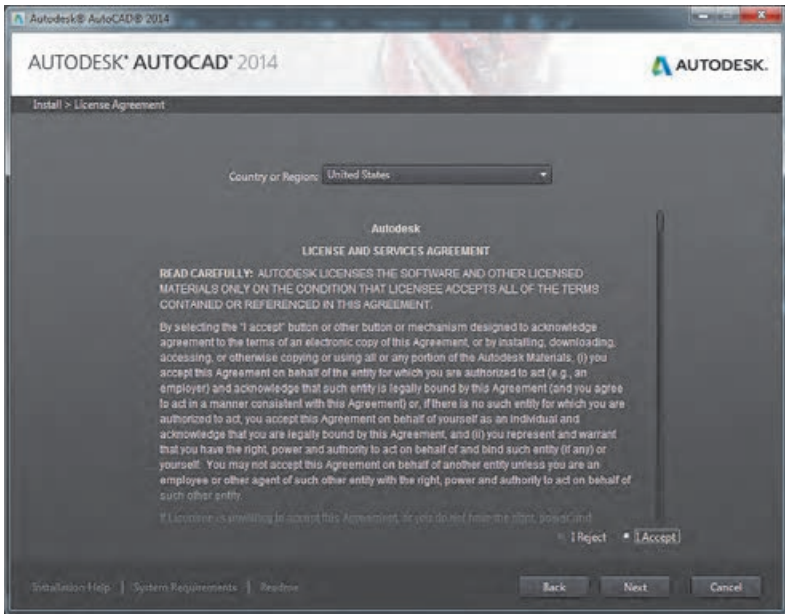

۴۔ در پنجرہ بعدی شمارہ سریال (Serial Number) و کد محصول (Product Key) را وارد نمودہ و سپس Next را بفشارید.

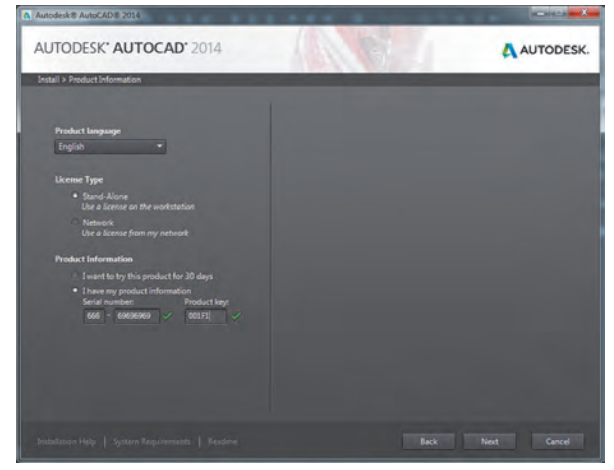

۵\_ در صفحه بعد دکمه Install را بفشارید و صبر کنید تا مراحل نصب به پایان برسد.

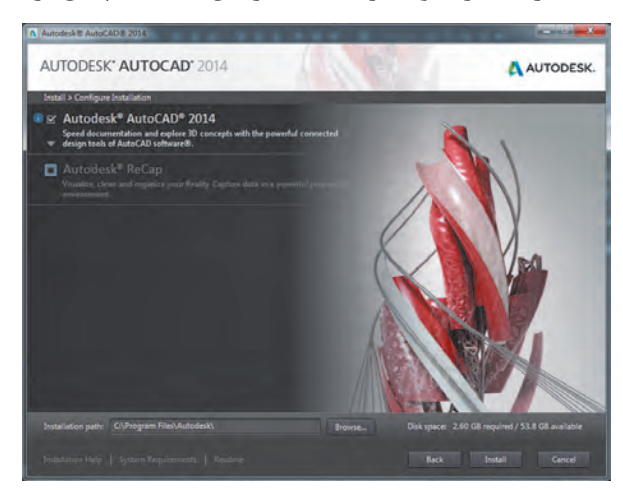

۶\_ پس از نصب، برنامه را باز کرده و قسمت I Agree را علامت دار نموده تا وارد پنجره Activation شوید. سپس دکمه Activate را بفشارید.

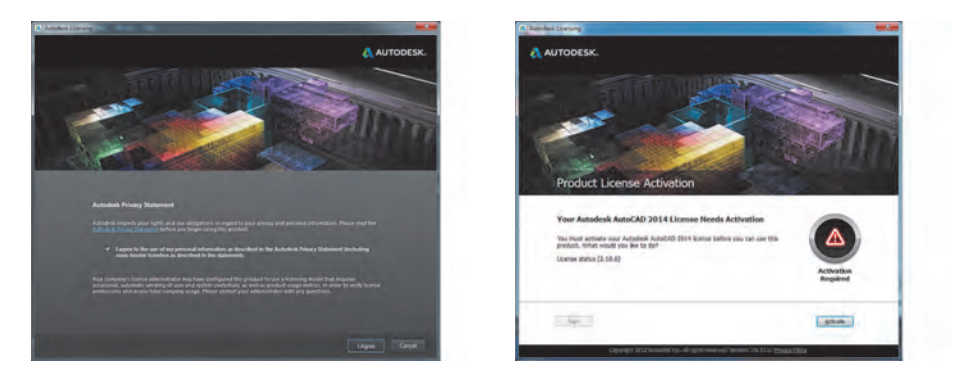

۷ در این مرحله یکبار دکمه Close را فشرده و دوباره وارد پنجره اکتیو شوید. ۸ در پنجره بعد گزینه I have an activation code from Autodesk را انتخاب کنید.

| Autodesk Liceroing - Internet Connection Recurred                                                                                                    | Autodask Learning - Activation Options                                                                                                    |
|----------------------------------------------------------------------------------------------------|----------------------------------------------------------------------------------------------------|
| Autodesk                                                                                                    | Autodesk                                                                                                    |
| Internet Connection Required                                                                                                    | Product License Activation Options                                                                                                    |
| No Internet (connection real detection. To subort an online request, contract to the powerd anyon<br>When an internet connection is reliabled; diok line),<br>anyon connect ablacies an internet connection; you way also choose to sand your request to<br>Address connection and advanced (internet).<br>Connection on an dischard (internet).<br>Connection on advanced (internet). | Product: AutocAD 3914 Break Investe: 664-866666 Product Apr. 6667 Product Apr. 6667 |
| Deci Coss has                                                                                                    | 1 2 3 4<br>5 5 7 8<br>9 50 11 12<br>13 66 15 66                                                                                                    |
|                                                                                                    | Back Close liert                                                                                                    |
| Copyright 2012 Autosinik Tess All regists misered. Version: 20.0.0.0.7 Philosop Policy                                                                                                    | Couppart 2012. Automatic line, A4 glants assessed Vession, 20.0.0.0. Privacy Public                                                                                                    |

۹\_ به پوشه نرمافزار مراجعه کرده و فایل Keygen را متناسب با ویندوز خود انتخاب و اجرا نمایید.

۱۰ ـ ابتدا دکمه Patch را فشرده و پیغام Successfully Patch را دریافت کنید. ۱۱ ـ در پنجره Activation از کدی که در قسمت Request Code ظاهر شده است کپی بگیرید.

۱۲\_کدی که کپی(ctrl+c) گرفته بودیدرا در کادر Request این برنامه Ctrl+v) Paste (کنید. ۱۳\_ روی دکمه Generate کلیک کنید و از کدی که در قسمت Activation ظاهر

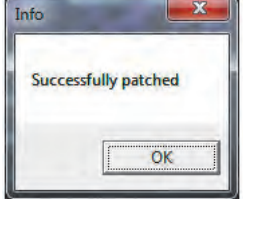

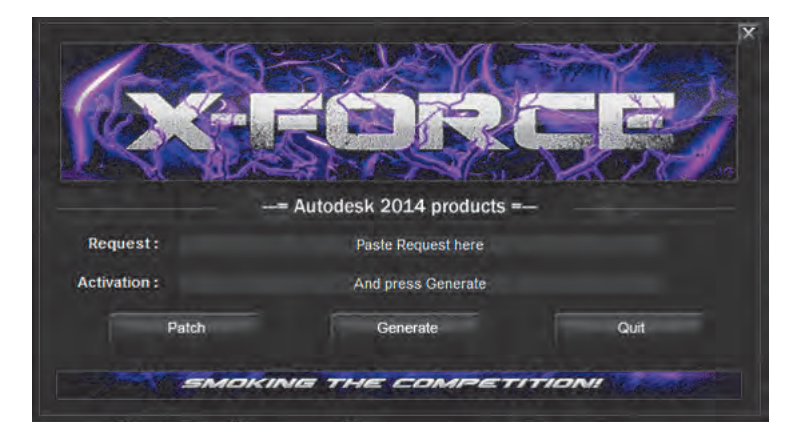

می شود کپی (ctrl+c) بگیرید. ۱۴\_ به پنجره Activation برنامه اتوکد بروید و کدی که کپی گرفته اید را Paste (ctrl+v) کنید.

۱۵\_ دکمه Next را بفشارید. در صورت انجام صحیح همه مراحل دکمه Finish را خواهید دید.

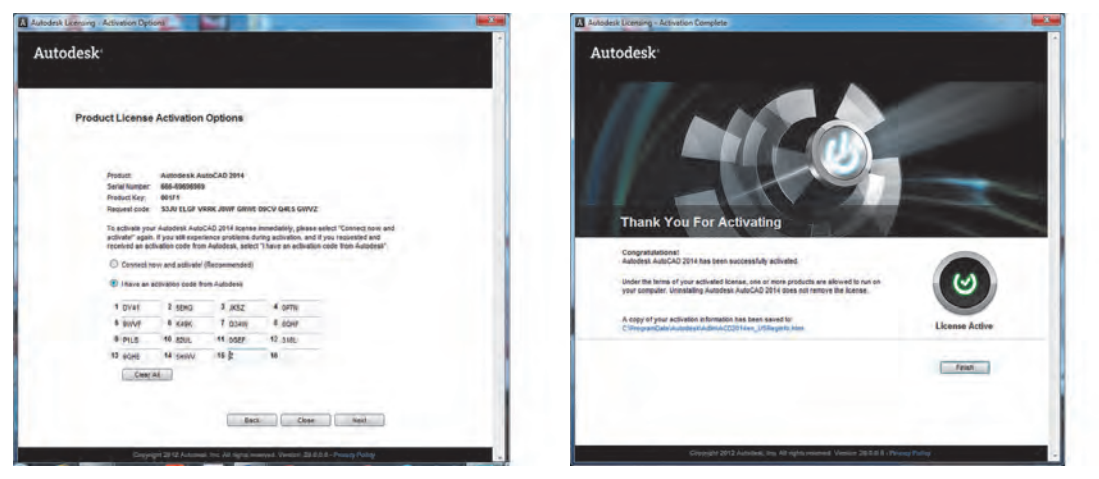

18- اكنون نرمافزار اتوكد آماده استفاده مىباشد.

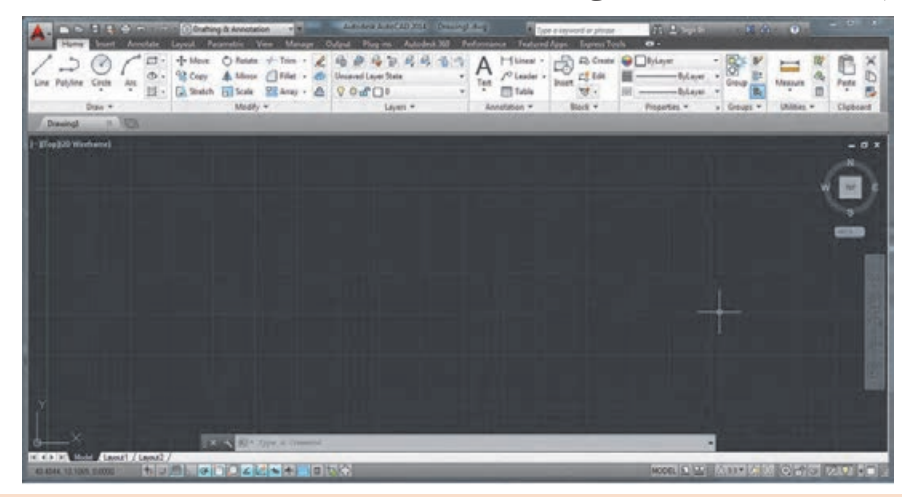

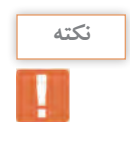

• برای نصب این نرمافزار حدود ۲۰ گیگابایت فضای خالی رویهارد دیسک رایانه نیاز دارید. • با کمک هنرآموز خود نرمافزار اتوکد را روی یکی از رایانههای کلاس نصب نمایید. • نرمافزار اتوکد را تهیه کرده و آن را روی رایانه شخصی خود نصب کنید.

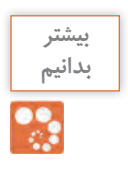

محل نصب برنامه: پوشه محل نصب برنامه ها در درایو ویندوز و داخل Program Files قرار دارد. همچنین با روش های زیر می توانید محل نصب برنامه را پیدا کنید: ویندوز ۷: روی کاشی برنامه در منوی استارت راست کلیک کرده و گزینه Open file location را بفشارید. ویندوز ۸: روی کاشی برنامه در صفحه Start Screen راست کلیک کرده و گزینه Open file location را بفشارید. در پنجره ای که باز می شود روی Shortcut برنامه راست کلیک کرده و گزینه Open file location را بفشارید. ویندوز ۰۱: روی کاشی برنامه در منوی استارت راست کلیک کرده و گزینه Open file location را بفشارید. ویندوز ۰۱: روی Shortcut برنامه در منوی استارت راست کلیک کرده و گزینه Open file location را بفشارید. پنجره ای که باز می شود روی Shortcut برنامه راست کلیک کرده و گزینه Open file location را بفشارید.

# مرحله دوم: آشنایی با محیط کار نرمافزار اتوکد ⊢

پس از نصب برنامه و وارد شدن به محیط کار اتوکد با پنجره Welcome مواجه می شوید. این پنجره راهنمای مناسبی است برای شروع یک کار جدید یا باز کردن ترسیم های قبلی.

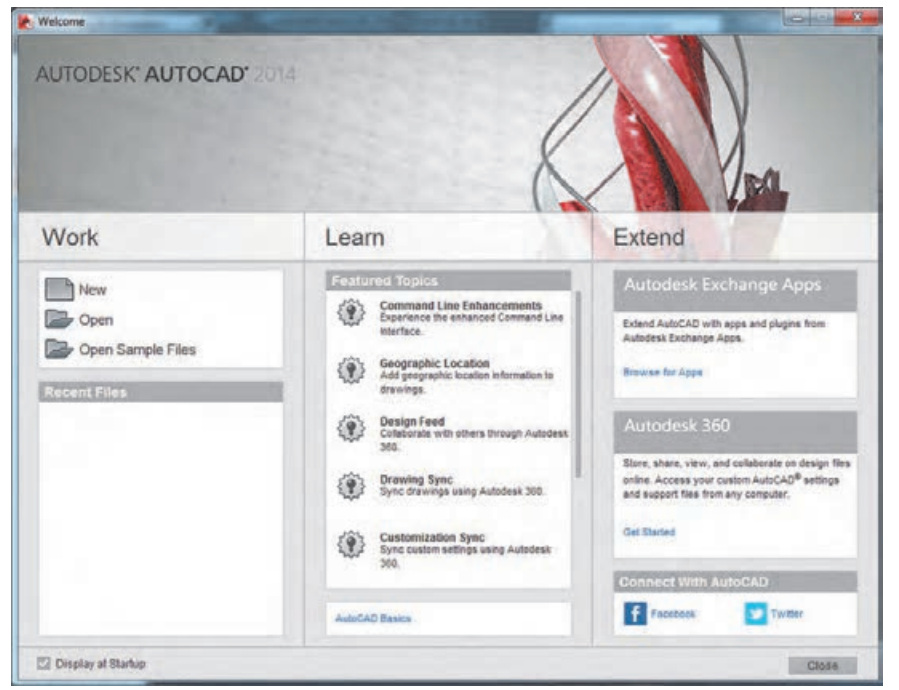

صفحه کار اتوکد دارای ۱۴ قسمت است که به اختصار توضیح داده می شود. شما می توانید این صفحه را با توجه به نوع کار و نیاز خود تغییر دهید.

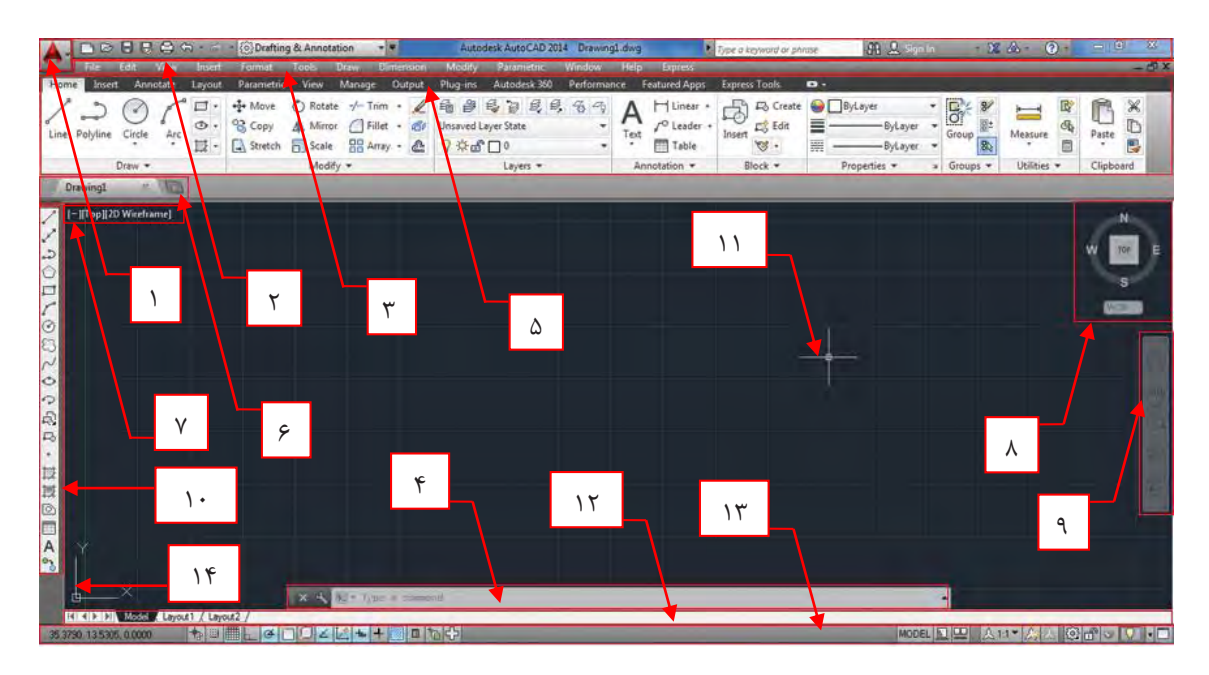

**۱- نشانه اتوکد:** بخش دسترسی سریع به فرمانهای فایلی مانند Open ،Save و ... **۲- نوار عنوان (Title Bar)**: در این نوار نیز قابلیت دسترسی سریع به برخی از فرمانهای فایلی و امکان دسترسیهای اینترنتی نرمافزار وجود دارد. نام فایل جاری نیز در میانه این نوار قابل مشاهده بوده و در انتهای آن نیز دکمههای بستن (Close)، کوچک کردن (Minimize) و بزرگ کردن (Maximize) پنجره نرمافزار وجود دارد.

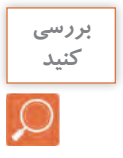

اگر چند فایل هم زمان باز باشد دکمه Close روی فایل جاری اثر می گذارد یا روی همه فایل های باز.

**۳ نوار منو (Menu Bar):** تمام فرمانهای اتوکد در سربرگهای این نوار قرار گرفته که با کلیک کردن روی هر سربرگ تعدادی از فرمانهای مربوط به آن را خواهید دید. مانند Draw که بیشتر فرمانهای ترسیمی را در خود جای داده است.

| نه | نک |
|----|----|
|    |    |

به منوهای باز شده سربرگها منوی آبشاری گفته می شود.

| بررسی<br>کنید |  |
|---------------|--|
| $\mathcal{O}$ |  |

• کنار برخی فرمان ها نشانهٔ (...) و کنار برخی نشانهٔ (◀)وجود دارد. تحقیق کنید این نشانه ها بیانگر چیست؟ • با هم فکری دوستان و هنرآموز خود سعی کنید این نوار را ظاهر یا مخفی کنید.

| None         Image: Second Second Secon | Annen Anne Anton Taolar<br>Contembs Quick Access Taolar<br>- New<br>- Sen<br>- Sen<br>- Sen<br>- Sen<br>- Sen<br>- Net                                                                            | 4 6 4 A | P Liner - Data<br>P Liner - Data<br>P Liner - Data | arran Tarih Ba<br>Casha Gally Aya<br>Life Angle Aya<br>Pagatan<br>Pagatan |   | O Report |          |  |
|----------------------------------------------------------------------------------------------------|----------------------------------------------------------------------------------------------------|---------|----------------------------------------------------------------------------------------------------|---------------------------------------------------------------------------|---|----------|----------|--|
| [- [f/a2204/minute]                                                                                                    | Vide  Vide  Videper  Red  Videper  Nuch Properties  Each Piel  Properties  Sound Set Manager  Free  Sound Set Manager  Sound Set Manager  Sound Set Manager  Sound Set Manager  Press 15 Sar more |         |                                                                                                    |                                                                           |   | •        | <u>.</u> |  |
| C 40-00, soon Level / Level /                                                                                                    |                                                                                                    |         |                                                                                                    | MORE MORE                                                                 | * |          |          |  |

**۴\_ خط فرمان (Command Line):** صدور فرمانها از طريق صفحه كليد در اين ناحيه انجام مي شود.

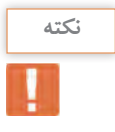

 با استفاده از دو کلید Ctrl+۹ می توانید خط فرمان را ظاهر یا مخفی نمایید.
 خط فرمان در اتوکد ۲۰۱۴ هوشمند بوده و با تایپ یک یا چند حرف، لیستی از فرمانهای دارای این حروف در خط فرمان ظاهر شده و می توانید فرمان مورد نظر خود را انتخاب نمایید.

| بررسی<br>کنید |  |
|---------------|--|
| $\mathcal{Q}$ |  |

کلیدهای فلش روی صفحه کلید چه تأثیری روی خط فرمان دارد؟

**۵ نوار ریبون (Ribbon**): این قسمت از ورژن ۹ ۲۰۰۹ به بعد برای سرعت بیشتر در دسترسی به فرمانهای اتوکد طراحی شده است. این نوار هم دارای سربرگهایی است که هر کدام شامل تعدادی از فرمانهای اتوکد میباشد.

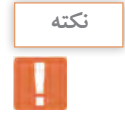

• اگر نوار ریبون را در صفحه کار خود ندارید با تایپ Ribbon در خط فرمان می توانید این نوار را ظاهر کنید. • با کلیک کردن روی نشانه ▼ در انتهای سربرگهای ریبون تغییرات را مشاهده و با دوستان خود به اشتراک بگذارید.

**۶ - سربرگ فایل باز**: زیر نوار ریبون می توان نام فایل های باز را دید که با کلیک کردن روی هر کدام از آنها، فایل مورد نظر جاری می گردد.

با رفتن به مسیر Tools-Option-Display-Window Elements-Display File Tabs می توانید این سربرگ را خاموش یا روشن کنید. با کلیک کردن روی نشانه (+)کنار سربرگ، یک فایل جدید برای شما باز خواهد شد.

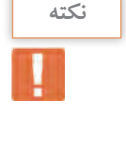

بررسی کنید

کنار نام برخی از فایل های باز نشانه \* وجود دارد. تحقیق کنید این علامت چه زمانی ظاهر می شود.

۷- کنترل دید: دارای سه قسمت است. هر کدام شامل چند حالت است.
 نشانهٔ (\_)که برای کنترل دریچه های دید در فضای مدل می باشد.
 TOP که برای کنترل چگونگی دید ترسیم است مانند دید از بالا، جلو و ...
 TD Wireframe : که برای چگونگی رنگ آمیزی ترسیمهای سه بعدی است.

۸\_ مکعب دید (View Cube): ابزاری برای تغییر دید در حالتهای سهبعدی و دوبعدی است.

۹\_ نوار هدایت (Navigation Bar): این نوار هم شامل ابزارهایی برای تغییر دید است.

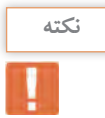

در مبحث سه بعدی با این ابزارهای کنترل دید به صورت کامل آشنا خواهید شد.

•**۱- نوار ابزار (Toolbar):** در این نوار تعدادی آیکن برای اجرای فرمانها گنجانده شده که با کلیک کردن روی هر آیکن فرمان مربوط به آن اجرا میشود.

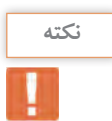

• از مسیر Tools-Toolbars-AutoCAD میتوانید ۵۲ نوار ابزار موجود در اتوکد را ببینید و هر کدام را که می خواهید با کلیک کردن روی آن در صفحه کار ظاهر کنید.

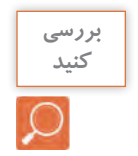

آیا با نصب اتوکد و باز کردن برنامه شما میتوانید نوار ابزاری را ببینید؟
 روی یکی از آیکنهای نوار ابزار راست کلیک کنید. چه چیزی میبینید؟

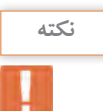

• نوار ابزار Modify را ظاهر کرده و آن را در زیر سربرگ نام فایل قرار دهید.

۱۱ـ نشانگر (Crosshair): نشانه موس در صفحه کار اتوکد می باشد.

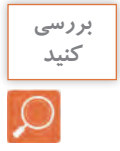

آیا این نشانگر همیشه به یک شکل دیده می شود؟

**۱۲ سربرگ فضای مدل و کاغذ:** در زیر فضای مدل نواری وجود دارد که با استفاده از دکمههای آن می توان بین فضای مدل و فضای کاغذ جابه جا شد.

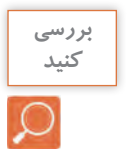

با کلیک کردن روی دکمههای این نوار مشاهدههای خود را با دوستان به اشتراک بگذارید.

**۱۳ نوار وضعیت (Status Bar):** این نوار در پایین ترین قسمت صفحه کار قرار دارد. شامل ابزارهایی است که در ترسیم بسیار کمک کننده هستند. در مراحل بعدی به تدریج با کمک رسمها آشنا می شوید.

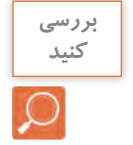

در حالی که به سمت چپ نوار وضعیت نگاه میکنید، موس را در صفحه جابهجا کنید. چه چیزی تغییر میکند؟

۱**۴ ـ نشانه محور مختصات (UCS Icon):** نشان دهنده دستگاه مختصات است که شامل محور X و Y است. در حالت سه بعدی محور Z هم نمایش داده خواهد شد.

مرحله سوم: کنترل دید 🗗

برای آشنایی بیشتر با صفحه کار اتوکد و توانایی کنترل دید صفحه ابتدا یکی از فایلهای موجود در نرمافزار را باز کرده و با فرمانهای کنترل دید آشنا میشویم. از مسیر زیر فایل db\_samp.dwg را باز کنید. ♦ Open > My computer > Drive C > Program file > Autodesk > AutoCAD ۲۰۱۴

Sample > Database connectivity > db\_samp.dwg

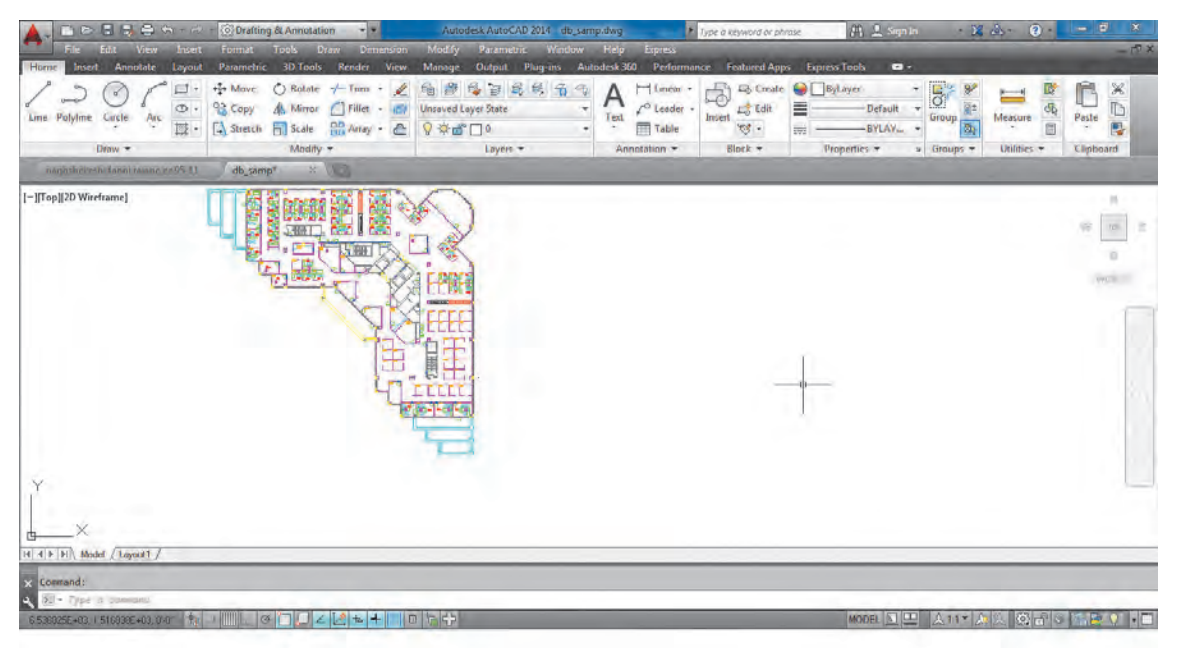

متغیر سیستمی Clean screen برای پاک کردن صفحه

با دو کلید •+Ctrl خاموش و روشن می شود. با اجرای این متغیر، نوار ریبون و همه نوار ابزارها بسته شده و فضای بیشتری برای کار در اختیار کاربر قرار می دهد.

فرمان Limits برای محدود کردن فضای کار در صفحه

همان طور که می دانید فضای مدل در اتوکد نامحدود بوده و برای ترسیم موضوعات مختلف هیچ محدودیتی وجود ندارد. یعنی می توان از فضای بی نهایت صفحه بهره برد. این فضا قابل محدود کردن نیز می باشد. برای محدود کردن فضا کافی است فرمان Limits اجرا شده و در پاسخ به سؤال طول و عرض فضا را با معرفی دو نقطه از گوشه محدوده در نظر گرفته شده است.

نکته

فرمان Zoom بزرگ نمایی یا کوچک نمایی پنجره دید صفحه

| Zoom         | بزرگ نمایی یا کوچک نمایی پنجره دید  |
|--------------|-------------------------------------|
| Command Line | Zoom or Z                           |
| Menu bar     | View ➤ Zoom                         |
| Ribbon       | View ➤ Navigate ۲D ➤ Zoom (Extents) |
| Toolbar      | Zoom                                |

هنگام کار با اتوکد صفحه دید یعنی هر آنچه که روی صفحه مانیتور دیده می شود با خواسته ما مطابقت نداشته، بزرگتر و یا کوچکتر است. بنابراین باید بتوانیم چیزی را که ترسیم می کنیم به اندازه دلخواه در صفحه ببینیم. همانند استفاده از یک ذره بین. وقتی با یک ذرهبین به نوشتهای نگاه می کنیم، نوشته را بزرگ تر می بینیم. در حالی که اندازه نوشته تغییری ندارد. بلکه فقط دید ما تغییر کرده است. فرمان Zoom نیز همین کار را انجام می دهد.

می خواهیم فایلی را که باز کرده ایم در بزرگترین حالت دیده شود. تایپ Z و فشردن کلید اینتر...... Specify corner of window, enter a scale factor (nX or nXP), or..... All/Center/Dynamic/Extents/Previous/Scale/Window/Object] <real time>: e..... تایپ E و فشردن کلید اینتر.

با اجرای فرمان بالا کل نقشه در بزرگترین حالت جلوی دید قرار می گیرد.

حال همه زیر گزینه های این فرمان را مرور می کنیم.

All [ جمه ترسیمها در جلوی دید قرار می گیرد.

Extents 🔀 : همه ترسیمها به بزرگترین حالت ممکن در جلوی دید قرار می گیرد.

| Center : در این بزرگنمایی نقطهای به عنوان مرکز دید و عددی، به عنوان ارتفاع پنجره دید در نظر گرفته 🔩      |
|----------------------------------------------------------------------------------------------------|
| مىشود.                                                                                                   |
| اجراي فرمان زوم                                                                                          |
| Specify corner of window, enter a scale factor (nX or nXP), or                                           |
| All/Center/Dynamic/Extents/Previous/Scale/Window/Object] <real time="">: c</real>                        |
| تایپ C و فشردن کلید اینتر                                                                                |
| مشخص کردن یک نقطه با کلیک در صفحه به عنوان مرکز دید                                                      |
| وارد كردن يك عدد به عنوان ارتفاع صفحه ديد ٥ ٥٠ :< ٣٢٣ Enter magnification or height < ٣٢٣٠ اوارد كردن يك |

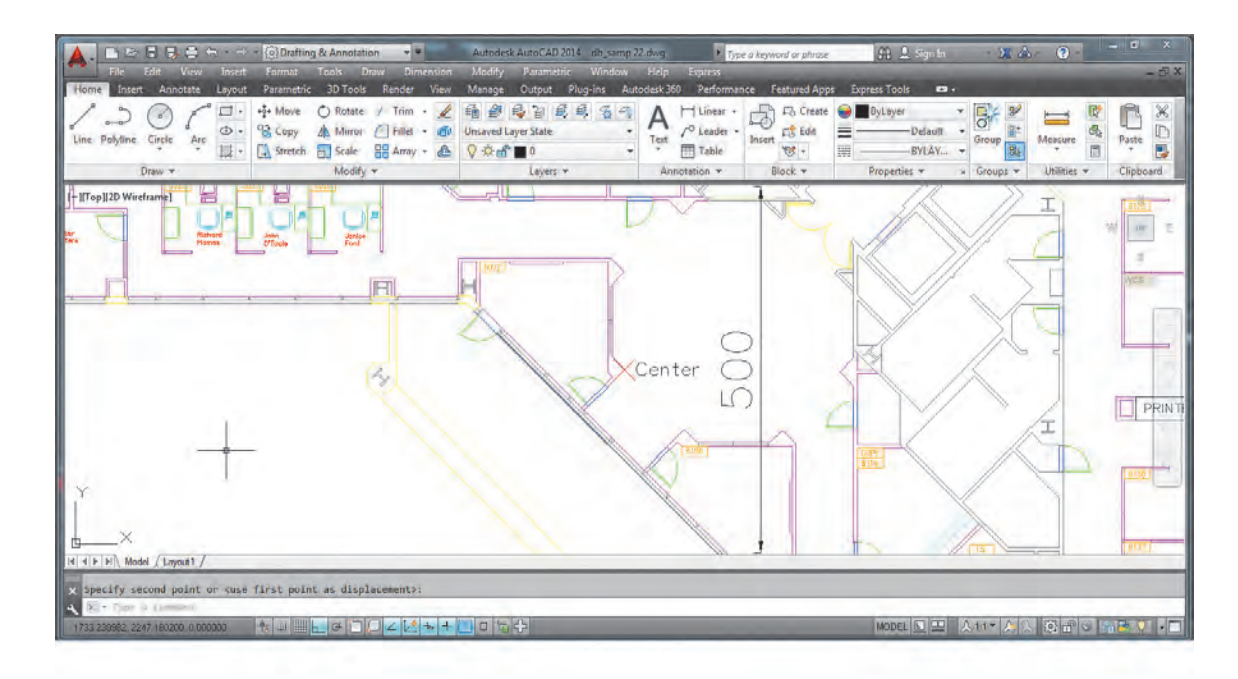

نکته

زوم Center را طوری اجرا کنید که مرکز دید وسط یکی از راه پلهها و ارتفاع پنجره دید ۳۰۰ باشد.

Dynamic : با اجرای این گزینه در صفحه سه مستطیل ظاهر می شود. ۱- مستطیل آیی که نشان دهنده ینجره دید در All ► Zoom است. ۲- مستطیل سبز که نشان دهنده پنجره دید در زوم قبلی است. ۳- مستطیل سفید که با کلیک کردن و حرکت دادن نشانگر، اندازه و جای آن تغییر کرده و با فشردن اینتر صفحه دید به اندازه مستطیل سفید می شود.

Previous : صفحه را به حالت دید مرحلهٔ قبل برمی گرداند.

• در فایل db\_samp.dwg یکی از صندلیها را به تنهایی در ینجره دید قرار دهید. • با بزرگنمایی Object یکی از خطهای پله را انتخاب کنید. چه چیزی در صفحه دید ظاهر می شود؟ • صفحه دید را طوری تغییر دهید تا تمام نقشه در صفحه دیده شود.

Real time : این حالت پیش فرض بوده و با فشردن اینتر فعال می گردد. در این بزرگنمایی، نشانگر به 🤂

صورت ذره بین درآمده و با درگ کردن به سمت بالا بزرگنمایی و با درگ کردن به سمت پایین کوچکنمایی صورت مي گيرد.

• در فایل db\_samp.dwg نشانگر را در وسط نقشه قرار داده و غلتک موس را ۳ بار به سمت بالا

In : با هر بار فشردن این آیکن صفحه دید دو برابر بزرگتر می شود.

Out 🗖 : با هر بار فشردن این آیکن صفحه دید دو برابر کوچک تر می شود.

حركت غلتك وسط موس موجب تغيير ينجره ديد مي گردد.

Scale این گنمایی با وارد کردن ضریب که سه حالت دارد. Scale

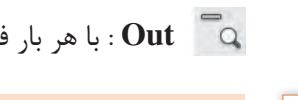

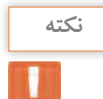

بررسى کنید

در این حالت ارتفاع ینجره دید ۲ برابر ارتفاع فضای تعریف شده در Limits می شود. ۲- وارد کردن یک عدد به صورت ضریب x مانند ۲x در یاسخ به پرسش بالا که موجب ۲ برابر شدن ینجره دید نسبت به آنچه که می بینیم می شود. ۳\_ وارد کردن یک عدد به صورت ضریب xp مانند ۲xp در یاسخ به پرسش بالا که موجب ۲ برابر شدن ینجره دید نسبت به فضای کاغذ می شود. این روش در فضای مدل تفاوتی با روش دوم ندارد.

۱- وارد کردن یک عدد مانند ۲ در پاسخ به پرسش ۲ :(Enter a scale factor (nX or nXP)

Window این حالت از بزرگنمایی می توان با انتخاب دو نقطه فضای بین آنها را به بزرگ ترین 🗔

حالت، دید. با کلیک کردن در نقطهای از صفحه و کشیدن نشانگر به گوشه دیگر و کلیک کردن، اندازه پنجره ديد تعيين مي گردد.

# Object 🖳 : یک یا چند موضوع انتخابی به بزرگترین حالت در پنجره دید، مشاهده می شود.

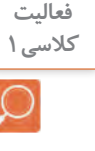

فرمان Pan برای جابه جایی صفحه دید

| Pan          | جابهجايي پنجره ديد       |
|--------------|--------------------------|
| Command Line | Pan or P                 |
| Menu bar     | View ➤ Pan               |
| Ribbon       | View ➤ Navigate ۲D ➤ Pan |
| Toolbar      | Standard 🕎               |

بعد از اجرای دستور Pan نشانگر موس به شکل دست تبدیل شده و با درگ کردن موس صفحه دید جابه جا می گردد. پس از انجام جابه جایی با فشردن اینتر از فرمان خارج می شویم.

• درگ کردن غلتک موس نیز فرمان Pan را اجرا می کند. • در صورتی که غلتک موس در اجرای فرمان Zoom یا Pan دچار مشکل بود کافی است یکبار فرمان Regen را با وارد کردن Re و فشردن اینتر اجرا کنیم تا فرمان Zoom یا Pan با غلتک انجام شود. فرمان Regen سبب یک بار بازسازی تمام ترسیمها می گردد.

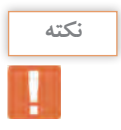

# مرحله چهارم: ترسیم فنی و هندسی با فرمانهای نرمافزار اتوکد ⊦

در این مرحله قصد داریم با استفاده از برخی فرمانهای اتوکد ترسیمات فنی و هندسی را انجام دهیم.

**ترسیم ۱** فرمان های مربوط به ترسیم:

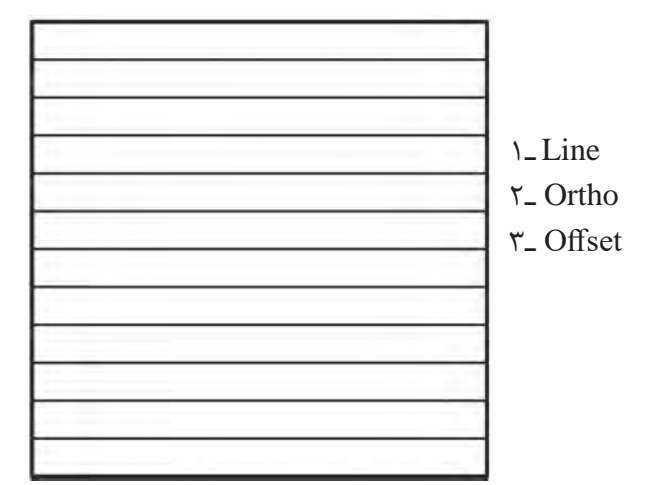

نکته

قبل از ترسیم لازم است بدانید هر فرمان به روش های متفاوتی قابل اجرا است که تمامی راه های اجرای فرمان را در جدولی مشاهده خواهید کرد.
 برای اجرای فرمان از خط فرمان (Command Line) بعد از تایپ فرمان یا مخفف آن حتماً دکمه اینتر را فشار دهید.
 دکمه Space Bar در صفحه کلید نیز کار اینتر را انجام می دهد. (مگر در اجرای فرمان های نوشتاری)

کمک رسم Ortho برای کنترل حرکت موس قبل از شروع ترسیم کلید FA را یک بار فشرده تا پیغام <Cortho on را در خط فرمان مشاهده کنید. با این تغییر نشانگر، فقط به صورت افقی و عمودی حرکت می کند. این نوع ابزارها که فقط در انجام بهتر و راحت تر فرمانها به ما کمک می کنند، کمک رسم نامیده می شوند. برای شروع کار مربعی به طول ۱۲ واحد را با فرمان Line ترسیم می نماییم.

فرمان Line برای رسم پاره خط در اندازه و زاویه های مختلف

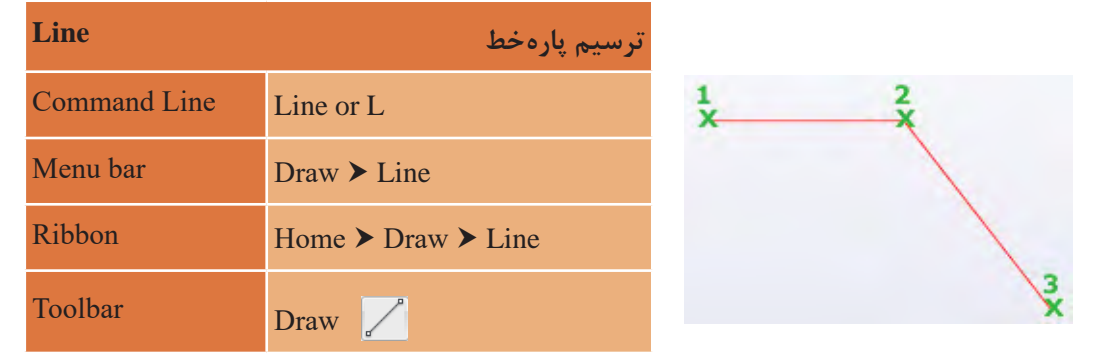

| Command: L                            | تايپ L در خط فرمان و فشردن اينتر                 |
|---------------------------------------|--------------------------------------------------|
| Specify first point:                  | مشخص کردن اولین نقطه در صفحه کار با کلیک کردن    |
| Specify next point or [Undo]: 17      | هدایت نشانگر به سمت راست و تایپ ۱۲ و فشردن اینتر |
| Specify next point or [Undo]: 17      | هدایت نشانگر به سمت بالا و تایپ ۱۲ و فشردن اینتر |
| Specify next point or [Close/Undo]:\Y | هدایت نشانگر به چپ و تایپ ۱۲ و فشردن اینتر       |
| Specify next point or [Close/Undo]: c | تايپ C و فشردن اينتر                             |

نتیجه انجام فرمانهای بالا شکل زیر است.

نكته

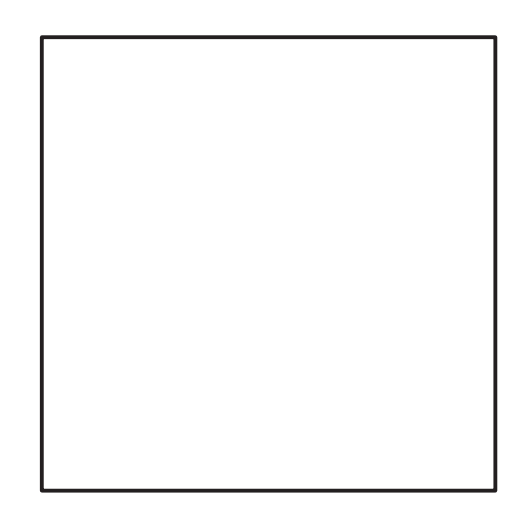

حال نوبت به ترسیم خطوط داخل آن است. برای این کار از فرمانی به نام Offset استفاده می کنیم.

فرمان Offset برای ایجاد کپی موازی از یک موضوع به فاصله معین

| Offset       | ایجاد کپی موازی از یک موضوع | TA               |
|--------------|-----------------------------|------------------|
| Command Line | Offset or O                 |                  |
| Menu bar     | Modify ➤ Offset             |                  |
| Ribbon       | Home ➤ Modify ➤ Offset      | , x <sup>2</sup> |
| Toolbar      | Modify 🕒                    |                  |

| Command: O                                                                               | تايپ O و فشردن اينتر                       |
|------------------------------------------------------------------------------------------|--------------------------------------------|
| Specify offset distance or [Through/Erase/Layer] <th< td=""><td>nrough&gt;: ۱</td></th<> | nrough>: ۱                                 |
| ردناينتر                                                                                 | واردكردن عدد ١ به عنوان فاصله بين خطوط وفش |
| Select object to offset or [Exit/Undo] <exit>:</exit>                                    | انتخاب خط بالايي مربع با كليك كردن روى آ   |
| دن (اندازه حركت نشانگر مهم نيست. فقط جهت مهم است.)                                       | حركت نشانگر به سمت پايين خط و كليك كر      |
| Specify point on side to offset or [Exit/Multiple/Undo                                   | ] <exit>:</exit>                           |
| Select object to offset or [Exit/Undo] <exit>:</exit>                                    |                                            |
| کردن روی آن                                                                              | انتخاب خط جدیدی که ایجاد شده با کلیک       |
| Specify point on side to offset or [Exit/Multiple/Under                                  | o] <exit>:</exit>                          |
| دن                                                                                       | بردن نشانگر به سمت پایین خط و کلیک کر      |
|                                                                                          |                                            |

با تکرار قسمت آخر به تعداد لازم خط ایجاد کرده و در نهایت کلید اینتر را میفشاریم تا از فرمان خارج شویم. نتیجه انجام فرمانهای بالا ایجاد ترسیم ۱ است.

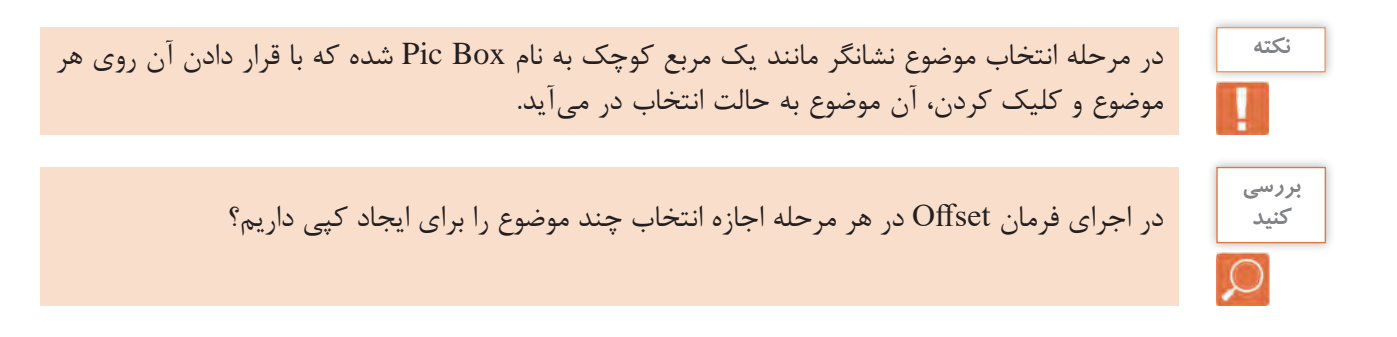

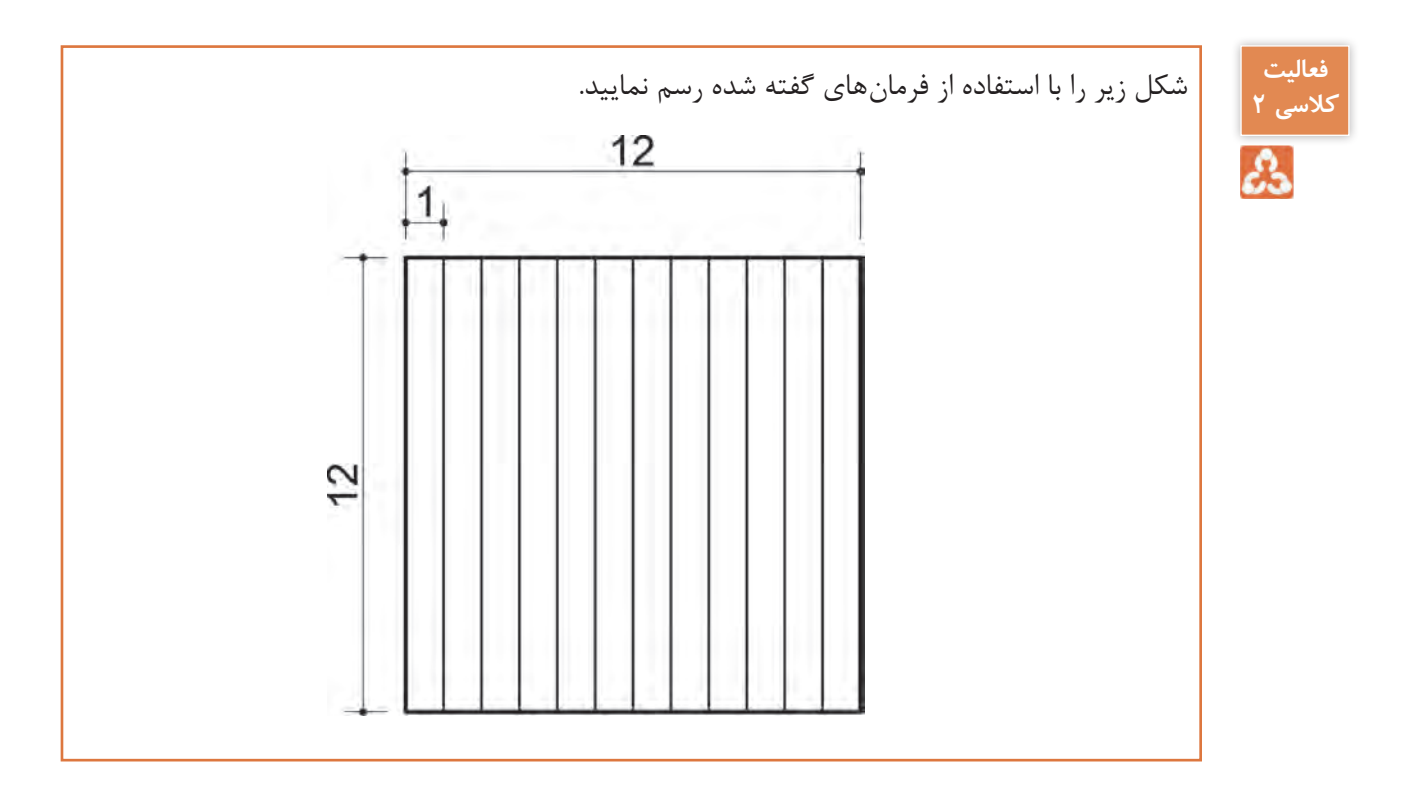

ترسیم ۲:

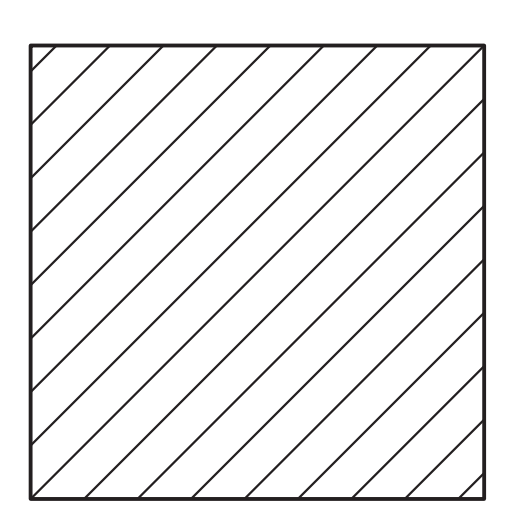

فرمانهای مربوط به ترسیم:

۱\_ Line

- ۲\_Ortho
- ۳\_ OSnap
- ۴\_ Offset
- ۵\_ Trim

کمک رسم (Osnap) و المک رسم (Osnap) و المک رسم

در ترسیمهای دستی پیدا کردن نقطههایی مانند وسط خط، ربعها و مرکز دایره و کمان، پای عمود و ... با انجام ترسیمهای هندسی امکان پذیر است. اما کمکرسم Osnap در اتوکد این نقاط را به هنگام اجرای آن با دقت بسیار زیادی در اختیار ما می گذارد.

با تایپ Osnap در خط فرمان پنجره مربوط به آن باز می شود و هر کمک رسمی را که لازم داریم فعال می کنیم.

| nap and Grid Polar Track                     | ing Object Snap                                                | 3D Object Snap                                           | Dynamic Input               | Quic    |
|----------------------------------------------|----------------------------------------------------------------|----------------------------------------------------------|-----------------------------|---------|
| Object Snap On (F3)     Object Snap modes    |                                                                | Object Snap T                                            | racking On (F11             | )       |
|                                              | <b>۲ ابتدا و انتهای خ</b>                                      | Insertion                                                | وى                          | گيره بل |
|                                              | ط وسط خط                                                       | Perpendicular                                            | ود                          | پای عم  |
| o I Center on the one                        | <del>ر</del> مرکز کمان،دایر                                    | Tangent                                                  | ماسی                        | نقطه م  |
| 🔯 📝 Node                                     | 🗙 يافتن نقطه                                                   | Nearest                                                  | رین نقطه به                 | نزديكت  |
| 🛇 🔽 Quadrang ييض                             | 🛛 ربع کمان،دایره                                               | Apparent inter                                           | مجازی section               | تقاطع   |
| X Intersection &                             | // تقاطع دو موضو                                               | Parallel                                                 | ازى                         | خط مو   |
| I Extension                                  | ادامه یک نقطه                                                  |                                                          |                             |         |
| To track from<br>command. A<br>To stop track | an Osnap point, p<br>tracking vector ap<br>ing, pause over the | ause over the point<br>pears when you mo<br>point again. | while in a over the cursor. |         |

نکته

قبل از انجام این ترسیم کمک رسم OSnap را با استفاده از کلید F۳ صفحه کلید فعال کنید. البته این کمک رسم به صورت پیش فرض فعال است. با دیدن پیغام <Command: <Osnap on در خط فرمان مطمئن شوید که این کمک رسم فعال است.

برای شروع کار مربعی به طول ۱۲ واحد را با فرمان Line ترسیم مینماییم.

|                               | قطر این مربع را ترسیم می کنیم.          |
|-------------------------------|-----------------------------------------|
| Command: L                    | تايپ L و فشردن اينتر                    |
| Specify first point:          | انتخاب یک گوشه مربع به عنوان نقطه اول   |
| Specify next point or [Undo]: | انتخاب گوشه دیگر مربع به عنوان نقطه دوم |
| Specify next point or [Undo]: | فشردن دکمه اینتر برای خارج شدن از فرمان |

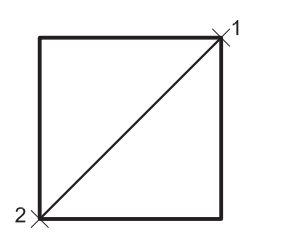

با اجرای فرمانهای صفحه قبل شکل روبهرو ایجاد میشود.

حال نوبت به ترسیم خطوط موازی است که با فرمان Offset و فاصله یک واحد در دو طرف قطر، این کار را انجام میدهیم. نتیجه به شکل زیر است.

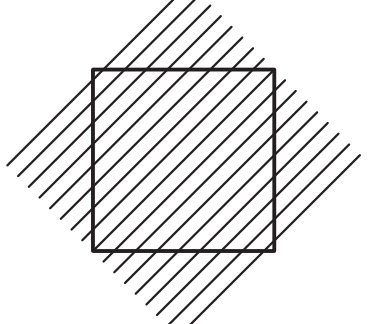

پس باید ادامه خطوطی که از کادر بیرون زده را پاک نماییم. این کار را با فرمان Trim انجام می دهیم.

| Trim                | پاک کردن قسمتی از موضوع تا مرز مشخص   |                                         |
|---------------------|---------------------------------------|-----------------------------------------|
| Command Line        | Trim or TR                            |                                         |
| Menu bar            | Modify ≻ Trim                         |                                         |
| Ribbon              | Home ➤ Modify ➤ Trim                  |                                         |
| Toolbar             | Modify -/                             |                                         |
| Command: TR         | ·                                     | يپ TR و فشردن اينتر                     |
| Select objects or < | select all>: ۱ found                  | تخاب یک ضلع مربع به عنوان مرز برش       |
| Select objects: ) f | ound, ۲ total                         | تخاب ضلع دوم مربع به عنوان مرز برش      |
| Select objects: ) f | ound, ۳ total                         | تخاب ضلع سوم مربع به عنوان مرز برش      |
| Select objects: ) f | ound, ۴ total                         | تخاب ضلع چهارم مربع به عنوان مرز برش    |
| Select objects:     | ۔<br>ز                                | شردن اینتر برای پایان دادن به انتخاب مر |
| Select object to tr | im or shift-select to extend or       |                                         |
| [Fence/Crossing/I   | Project/Edge/eRase/Undo]: Specify opp | oosite corner:                          |
| تيجه انجام فرمانهاي | برای پاک کردن و با فشردن اینتر ن      | لیک روی قسمتهای بیرون زده خطوط          |

#### فرمان Trim برای پاک کردن قسمتی از یک موضوع

بالا ایجاد ترسیم ۲ است.

نکته

ترسيم ۳

فرمان های مربوط به ترسیم

هنگام اجرای فرمان Trim با پایین نگهداشتن کلید شیفت (Shift) در صفحه کلید به جای پاک شدن قسمتی از موضوع، فرمان Extend اجرا می شود که موجب ادامه یافتن موضوع تا مرز تعیین شده است.

فرمان Extend برای ادامه دادن قسمتی از یک موضوع

| Extend       | ادامه دادن قسمتی از موضوع تا مرز مشخص | $\frac{2}{2}$ |
|--------------|---------------------------------------|---------------|
| Command Line | Extend or EX                          |               |
| Menu bar     | Modify ➤ Extend                       |               |
| Ribbon       | Home ➤ Modify ➤ Extend                |               |
| Toolbar      | Modify/                               |               |

برای اجرای فرمان Extend مطابق شکل ابتدا مرز را انتخاب کرده و اینتر را بفشارید. سپس روی موضوعی که باید ادامه یابد کلیک کنید. در نهایت با فشردن اینتر از فرمان خارج شوید.

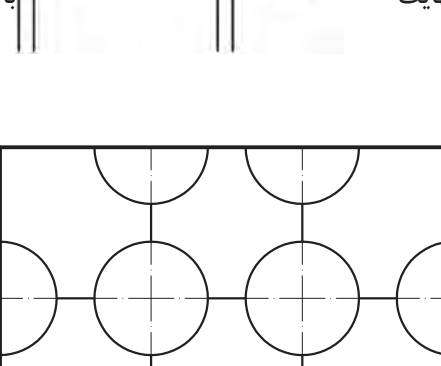

- ۱\_ Line
  - ۲\_ Offset
- %\_ Circle
- ۴\_ Copy
- ۵\_ Trim
- ۶\_ Layer
- Y\_ LTScale

برای شروع کار مربعی به طول ۱۲ واحد را با فرمان Line ترسیم مینماییم.

حال نوبت به ترسیم خطوط موازی است که با فرمان Offset و فاصله چهار واحد این کار را انجام میدهیم. نتیجه به شکل روبهرو است.

در این مرحله باید دایره ترسیم شود. این کار با فرمان Circle انجام می گردد.

فرمان Circle برای رسم دایره Circle رسم دايره Circle or C Command Line 1 Menu bar Draw ➤ Circle x Ribbon Home ➤ Draw ➤ Circle 2 Toolbar Draw 🕜 تايپ C و فشردن اينتر..... Specify center point for circle or [\mathbf{rP}/\mathbf{rP}/Ttr (tan tan radius)]:..... انتخاب محل تقاطع دو خط برای مرکز دایره..... تايپ عدد ۱٫۵ به عنوان شعاع دايره...... تايپ عدد ۱٫۵ این شعاع دايره..... نتيجهٔ اجرای فرمانهای بالا شکل روبه و است.

برای رسم دایره ۶ روش وجود دارد.

| ۲Point           | Center, Diameter        | Center, Radius               |
|------------------|-------------------------|------------------------------|
| تعیین دو سر قطر  | تعيين مركز و قطر        | تعيين مركز و شعاع            |
| 2 1              | ×1 2                    | ×1 2                         |
| Tan, Tan, Tan    | TTR                     | ۳Point                       |
| مماس بر سه موضوع | مماس بر دو موضوع و شعاع | تعیین سه نقطه روی محیط دایره |
|                  | 2                       |                              |

حال باید دایرههای دیگر را از روی دایرهٔ قبلی کپی کنیم. این کار با فرمان Copy انجام می گردد.

| Сору                  | ایجاد کپی از موضوعهای انتخابی                                             |                                          |
|-----------------------|---------------------------------------------------------------------------|------------------------------------------|
| Command Line          | Copy or CO or CP                                                          |                                          |
| Menu bar              | Modify > Copy                                                             |                                          |
| Ribbon                | Home ➤ Modify ➤ Copy                                                      |                                          |
| Toolbar               | Modify 😚                                                                  |                                          |
| Command: CO           |                                                                           | تايپ CO يا CP و فشردن اينتر              |
| Select objects: \ fo  | und                                                                       | انتخاب دایره و کلیک کردن                 |
| Select objects:       |                                                                           | فشردن اینتر برای پایان دادن به انتخابها. |
| Specify base point of | or [Displacement/mOde] <displaceme< td=""><td>ent&gt;:</td></displaceme<> | ent>:                                    |
|                       |                                                                           | کا کې کې د د د کې دار و په مېدان کې      |

## فرمان Copy برای ایجاد کپی از یک یا چند موضوع

| Commund. CO                                                                                      | فايپ 60 يا 61 و فشرقن اينگز                    |
|--------------------------------------------------------------------------------------------------|------------------------------------------------|
| Select objects: \ found                                                                          | نتخاب دايره و كليك كردن                        |
| Select objects:                                                                                  | فشردن اینتر برای پایان دادن به انتخاب ها       |
| Specify base point or [Displacement/mOde] <                                                      | Displacement>:                                 |
|                                                                                                  | کلیک کردن در مرکز دایره به عنوان گیره          |
| Specifysecondpointor[Array] <usefirstpointa< td=""><td>asdisplacement&gt;</td></usefirstpointa<> | asdisplacement>                                |
| ره                                                                                               | کلیک کردن در محل تقاطع دو خط برای درج کپی دایر |
| Specify second point or [Array/Exit/Undo] <                                                      | Exit>                                          |
|                                                                                                  |                                                |

تا دایره در تمامی ۱۱ تقاطع موجود کپی شود و در پایان برای خروج فرمان اینتر را میفشاریم تا شکل زیر ایجاد شود.

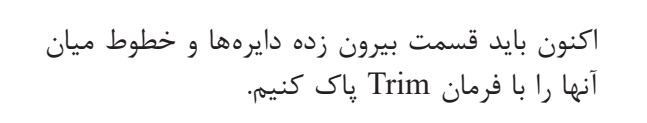

| تايپ TR و فشردن اينتر تايپ TR                                                                 |
|-----------------------------------------------------------------------------------------------|
| Select objects or <select all="">:</select>                                                   |
| فشردن دکمه اینتر برای انتخاب همه ترسیمها به عنوان مرز برش                                     |
| Select object to trim or shift-select to extend or                                            |
| Fence/Crossing/Project/Edge/eRase/Undo]: Specify opposite corner:]                            |
| کلیک روی قسمتهای بیرون زده دایرهها و خطوط میان آنها برای پاک کردن و در پایان فشردن اینتر برای |
| خروج از فرمان                                                                                 |

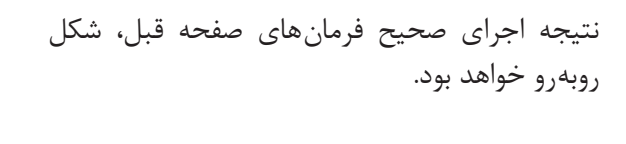

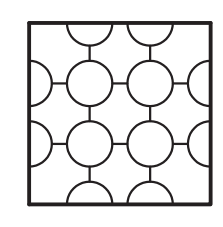

نکته

در اجرای فرمانها برخی گزینهها داخل نشانههای کوچک تر بزرگ تر قرار می گیرد مانند <select all> که پیش فرض گفته می شود و با فشردن اینتر اجرا می گردد.

در این قسمت قطرهای وسط دایرهها را با استفاده از فرمان Line و کمک گرفتن از (Perpendicular-Endpoint) Osnap (Perpendicular-Endpoint) اضافه می نماییم.

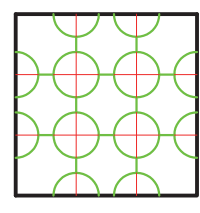

همان طور که در شکل روبهرو ملاحظه میکنید می توان رنگ ترسیمها و نوع خط را تغییر داد. برای این کار از فرمان Layer استفاده می شود.

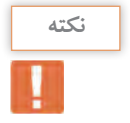

لایهها مانند طلقهای شفافی هستند که روی هر کدام قسمتی از یک شکل ترسیم شده و وقتی روی هم قرار می گیرند آن شکل به صورت کامل دیده می شود. لایهها در اتوکد این امکان را فراهم می کند که تمامی ترسیمهای هم تراز (از نظر رنگ، ضخامت، نوع خط و …) در یکجا جمع باشند و بتوان تغییرات را یکجا بر همه آنها اعمال کرد یا اینکه در صورت لزوم برخی از ترسیمها را خاموش کرد طوری که وجود دارند ولی دیده نمی شوند.

فرمان Layer برای ایجاد لایه

| Layer        | ساخت لايه      |
|--------------|----------------|
| Command Line | Layer or LA    |
| Menu bar     | Format ➤ Layer |
| Ribbon       | Home ➤ Layers  |
| Toolbar      | Layers 🚝       |

با تايپ LA و فشردن اينتر پنجره لايه باز مى شود.

| Gurrent layer: 0<br>委 國 自 益                                                                                                    |   | 27 <b>2</b> 7 ( | ××   |    |        |      |       |            | Search for laye |      |
|----------------------------------------------------------------------------------------------------|---|-----------------|------|----|--------|------|-------|------------|-----------------|------|
| € Filters                                                                                                    | « | Status          | Name | On | Freeze | Lock | Color | Linetype   | Lineweight      | Plot |
| Image: Second second secon | P | <b>V</b>        | ]0   | 9  | Ó.     | ď    | - Wue | Continuous | Default         | 8    |
| Invert filter                                                                                                    | « | •               |      | m  |        |      |       |            |                 | 0    |

نکته

بررسی کنید

نكته

در یک فایل جدید فقط لایه ، وجود دارد.

ایجاد لایه جدید: برای ساخت لایه جدید روی این آیکن کلیک کنید.
کنید: کلیک کنید: این آیکن حذف کنید.

🖋 جاری کردن لایه: از این آیکن برای جاری کردن لایهٔ مورد نظر استفاده می شود.

تا زمانی که یک لایه جاری باشد تمام ترسیمها در آن لایه قرار می گیرد.

Status: وضعیت لایه از نظر جاری بودن و اینکه آیا در آن لایه ترسیمی انجام شده است یا خیر. سمتوازیالاضلاع آبی رنگ یعنی یا لایه جاری است و یا ترسیمی در آن قرار دارد. سمتوازیالاضلاع خاکستری یعنی ترسیمیدر لایه انجام نشده است.

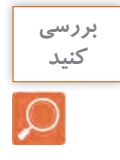

دو لایه ایجاد کرده و در یکی از آنها مستطیلی رسم نمایید. حال به پنجره لایهها رفته و سعی کنید لایهها را حذف کنید. نتیجه را با دوستان خود در میان بگذارید. آیا می توانید بگویید چه لایههایی قابل حذف کردن نیستند؟ لایه ۰ و لایههایی که ترسیمی در خود دارند و نیز لایهای را که جاری است نمی توان حذف کرد.

Name: نام لایه که با کلیک کردن روی نوار آبی رنگ زیر این گزینه قادر خواهید بود نام لایه را تغییر دهید.

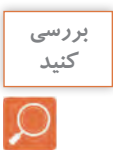

On: روشن و خاموش کردن لایه (ترسیمهای لایه خاموش در صفحه قابل دیدن و ویرایش کردن نیستند.) Freeze: منجمد کردن لایه (ترسیمهای لایه منجمد در صفحه قابل دیدن، ویرایش کردن و بازبینی نیستند.) Lock: قفل کردن لایه (ترسیمهای لایه قفل قابل ویرایش کردن نیستند.)

Color: رنگ لایه که با کلیک کردن روی نوار آبی رنگ زیر این گزینه قادر خواهید بود رنگ لایه را تغییر دهید.

Linetype: تعیین نوع خط با کلیک کردن روی نوار آبی رنگ زیر این گزینه پنجره خطوط باز میشود که در ابتدا فقط خط ممتد در آن قرار دارد. کافی است روی دکمه Load کلیک کرده . خط مورد نظر خود را انتخاب و سپس دکمه Ok را بفشارید. این خط به خطهای داخل پنجره خطوط اضافه شده و شما می توانید با انتخاب دوباره آن و فشردن دکمه Ok این نوع خط را به لایه مورد نظر نسبت دهید.

خط، بسته به نوع کاربردش می تواند به صورت ممتد (Continue) مانند خط دور کار یا دیوار، خطچین (Hidden or Dash) مانند خطوط پشت کار که دیده نمی شوند، خط نقطه (Dash dot) مانند خط محور و ... ظاهر شود. نكته

Lineweight: ضخامت خط لایه با کلیک کردن روی نوار آبی رنگ زیر این گزینه پنجره ضخامت خطوط باز می شود و ضخامت مورد نظر را انتخاب و دکمه Ok را بفشارید.

Plot: چاپ کردن یا چاپ نکردن ترسیمهای لایه که با کلیک روی نشانه پرینتر می توان حالت را تغییر داد. در جدول صفحهٔ بعد می توانید برخی لایههای استاندارد برای ترسیمها را ببینید.

| Index Color       | True Color        | Color Books         |            |
|-------------------|-------------------|---------------------|------------|
| AutoCAD Color Inc | lex (ACI):        |                     |            |
|                   |                   |                     |            |
| ا ا ا ا ا         |                   |                     |            |
|                   |                   |                     |            |
|                   |                   |                     |            |
|                   |                   |                     |            |
|                   |                   | ا و و و و و و       |            |
|                   |                   |                     |            |
| Index color: 2    | 1                 | Red, Green, Blue:   | 255,255    |
|                   |                   | ByLayer             | ByBlock    |
|                   |                   |                     | 1          |
| The se            | cond palette disi | plays colors 1 thro | ugh 9: the |
| Color: names      | as well as numb   | ers.                |            |
| MO DW             |                   |                     |            |

| oaded linetypes |            |                     |
|-----------------|------------|---------------------|
| Linetype        | Appearance | Description         |
| ACAD_ISO03W100  |            | ISO dash space      |
| ACAD_ISO04W100  | ·          | — ISO long-dash dot |
| Continuous      |            | — Solid line        |
| 4               | III        |                     |

| Default | A |
|---------|---|
| 0.05 mm |   |
| 0.09 mm | E |
| 0.13 mm |   |
| 0.15 mm |   |
| 0.18 mm |   |
| 0.20 mm |   |
| 0.25 mm |   |
| 0.30 mm |   |
| 0.35 mm | 7 |

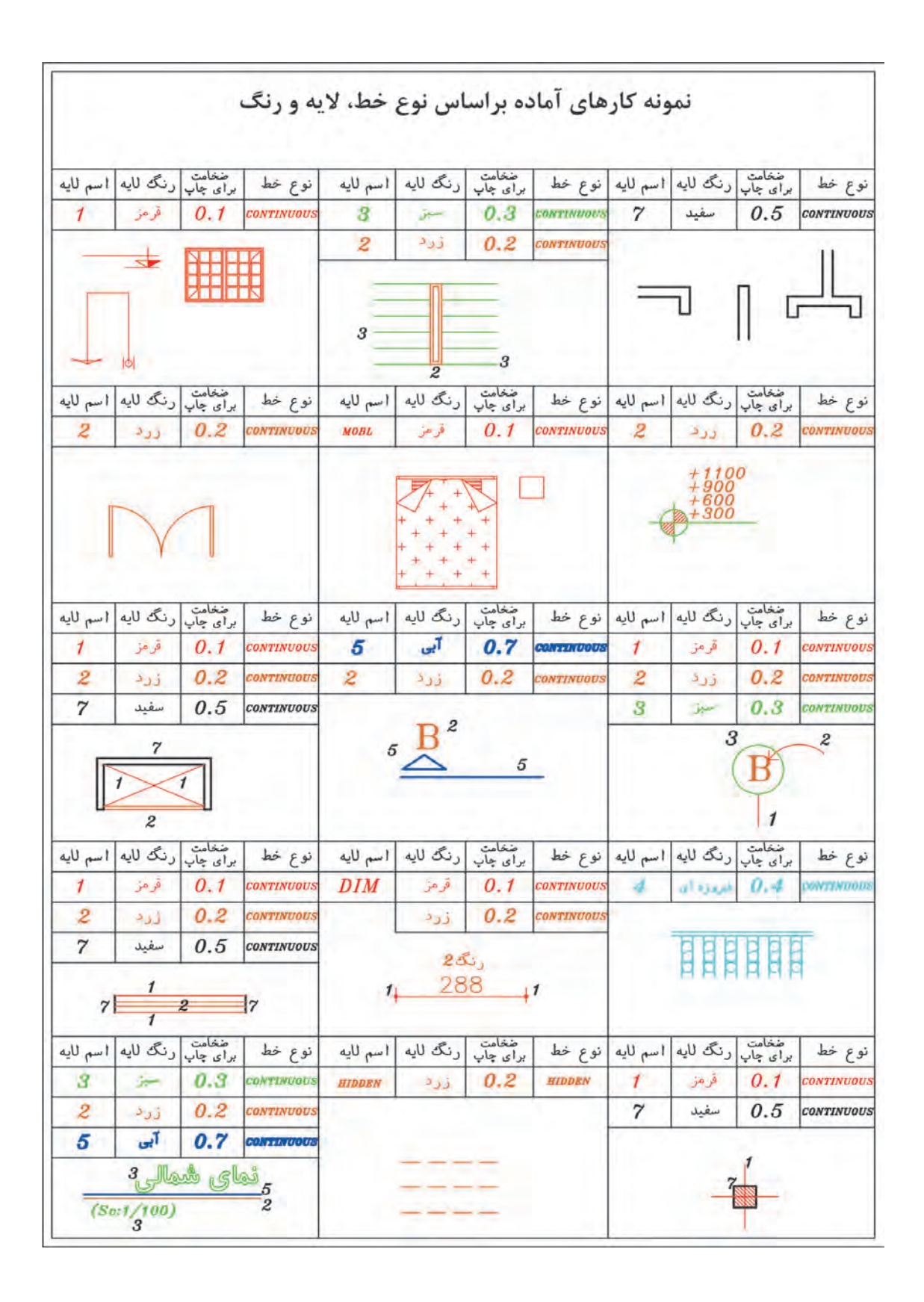

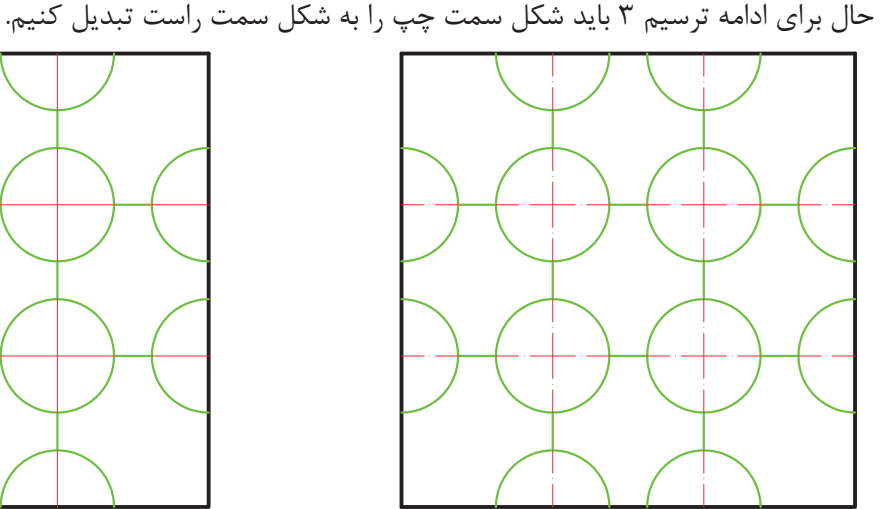

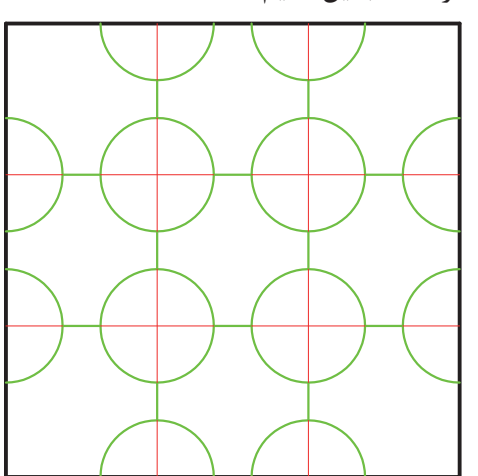

ابتدا لایه های مورد نظر را ساخته و سپس خطوط را به لایه ها انتقال می دهیم.

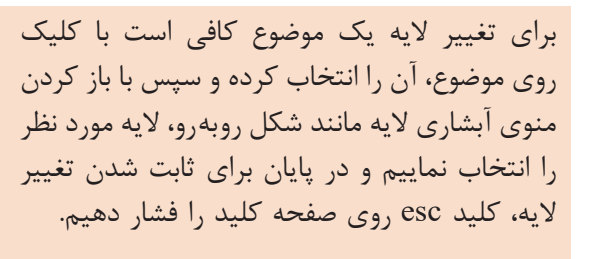

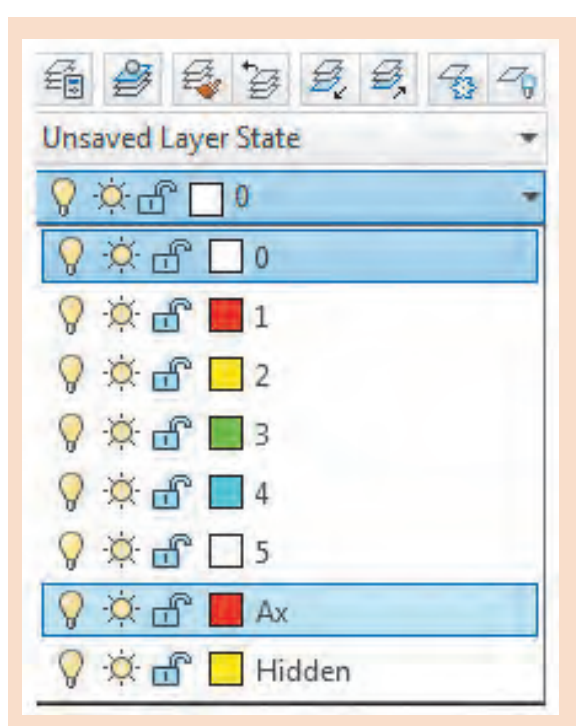

نكته

نكته

گاهی نوع خط غیرممتد در صفحه به صورت ممتد دیده می شود. برای رفع این اشکال فرمان LTScale را اجرا کرده و عدد مقابل آن را تغییر می دهیم. با این کار مقیاس خط غیرممتد تغییر می کند طوری که در صفحه نوع خط به خوبی نمایش داده شود.

LTScale=1 LTScale=0.5 LTScale=0.05 فرمان LTScale برای تغییر مقیاس خطهای غیرممتد تایپ LTS و فشردن اینتر..... وارد کردن عدد مناسب برای تغییر مقیاس خط.........۵۰۰ ه/۰۰ :

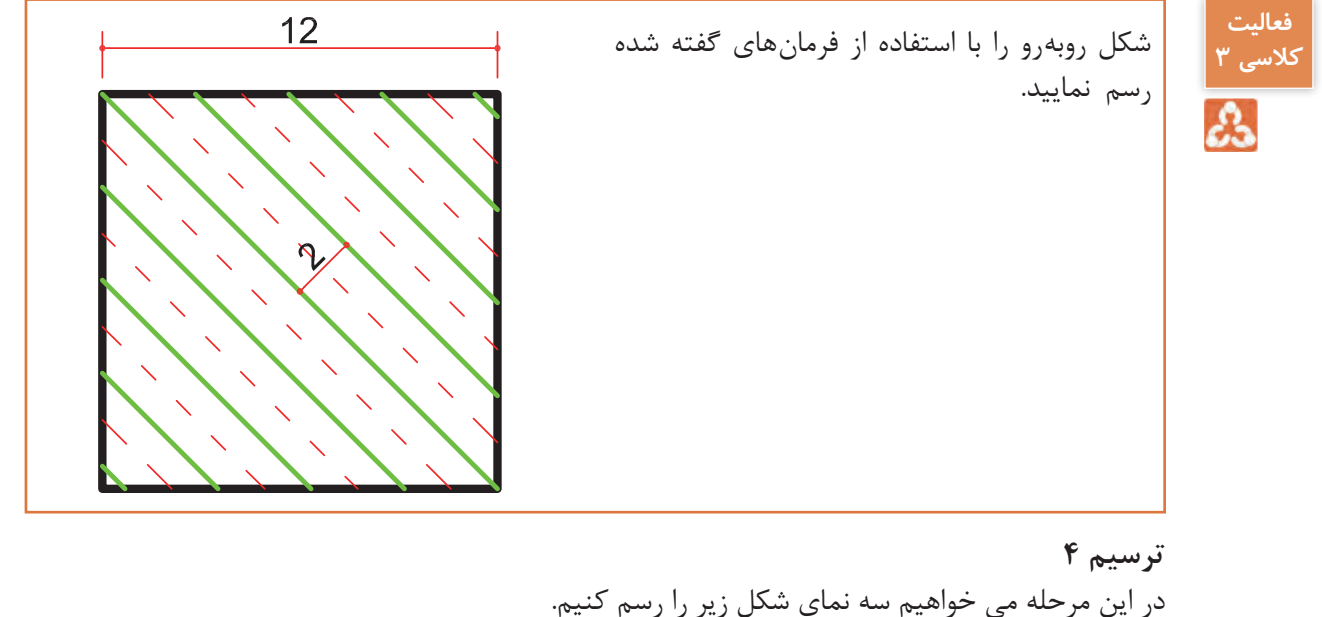

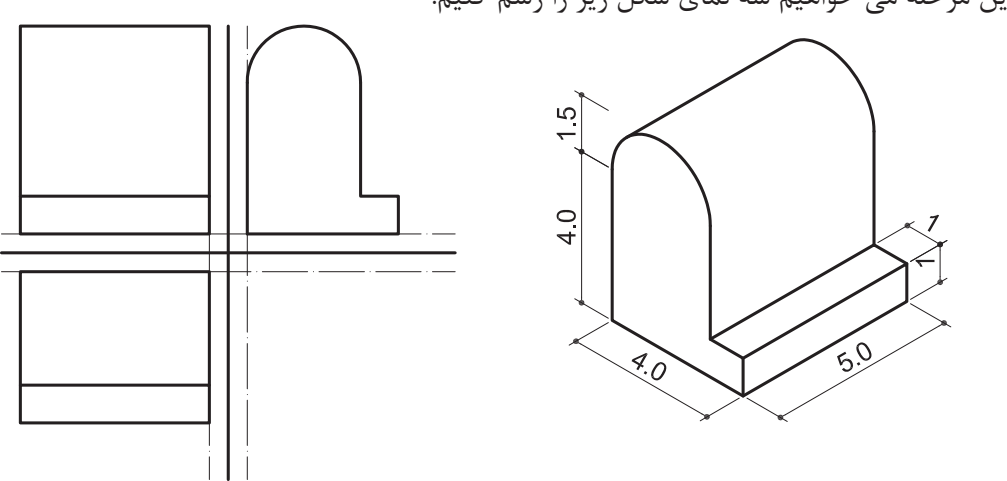

فرمان های مربوط به ترسیم:

- ۱\_ Line
- ۲\_ Move
- ۳\_ Offset
- %\_ Rectangle
- $\Delta_Arc$
- ۶\_ Erase

برای شروع خطی عمودی به طول ۱۲ واحد رسم کنید. سپس در جایی دیگر از صفحه خطی افقی نیز به طول ۱۲ واحد رسم نمایید.

حال باید خط افقی را جابه جا کنیم تا نقاط وسط دو خط روی هم قرار گیرد. این کار را با فرمان Move انجام میدهیم.

#### فرمان Move برای جابه جایی یک یا چند موضوع

| Move         | جابهجایی یک یا چند موضوع | 1      | 3   |
|--------------|--------------------------|--------|-----|
| Command Line | Move or M                | × -**2 | l l |
| Menu bar     | Modify ➤ Move            |        | 4   |
| Ribbon       | Home ➤ Modify ➤ Move     |        |     |
| Toolbar      | Move *                   |        |     |

تایپ M و فشردن اینتر.... Select objects: ۱ found...... فشردن اینتر برای خارج شدن از حالت انتخاب موضوع...... Specify base point or [Displacement] < Displacement>...... کلیک کردن در وسط (Midpoint) خط افقی به عنوان گیره...... Specify second point or <use first point as displacement>: ......

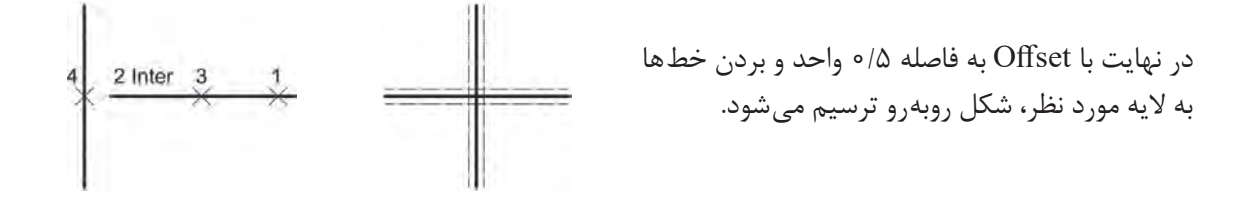

برای رسم نمای روبه و در ترسیم ۴ از فرمان Rectangle استفاده می شود.

#### فرمان Rectangle برای رسم مستطیل

| Rectangle    | رسم مستطيل              |   |
|--------------|-------------------------|---|
| Command Line | Rectangle or REC        | × |
| Menu bar     | Draw > Rectangle        |   |
| Ribbon       | Home ➤ Draw ➤ Rectangle |   |
| Toolbar      | Rectangle               |   |

| تايپ REC و فشردن اينتر                                                  |
|-------------------------------------------------------------------------|
| pecify first corner point or [Chamfer/Elevation/Fillet/Thickness/Width] |
| مشخص کردن نقطه اول گوشه مستطیل با کلیک در صفحه                          |
| pecify other corner point or [Area/Dimensions/Rotation]: @۴,-۱          |
| وارد كردن عبارت ۱-۴٫۰ @ براي تعیین نقطه گوشه مقابل و فشردن اینتر        |

در عبارت ۱-۴٫۰ عدد ۴ طول مستطیل و ۱ عرض مستطیل است.

با اجرای فرمان Rectangle و وارد کردن عبارت ۲٫۲ @ برای مشخص کردن نقطه دوم گوشه چه شکلی

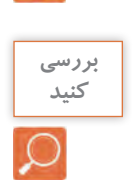

نكته

رسم می شود؟

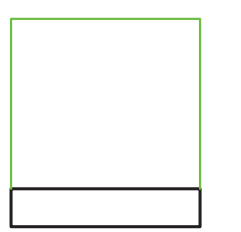

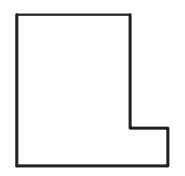

با اجرای فرمان گفته شده مستطیل سیاه رنگ شکل روبه رو رسم می شود. خطوط سبز رنگ را نیز با فرمان Line اضافه کنید تا نما کامل شود.

برای رسم نمای افقی نیز کافی است به همان صورت عمل نماييد.

برای رسم نمای جانبی ابتدا با فرمان Line شکل روبهرو را ترسیم کرده سپس با فرمان Arc کمان را به آن اضافه می کنیم.

#### فرمان Arc برای رسم کمانی از دایره

2

| Arc          | ترسیم کمانی از دایره |
|--------------|----------------------|
| Command Line | Arc or A             |
| Menu bar     | Draw > Arc           |
| Ribbon       | Home ➤ Draw ➤ Arc    |
| Toolbar      | Arc 🌈                |

| Command: A                                       | تايپ A و فشردن اينتر                    |
|--------------------------------------------------|-----------------------------------------|
| Specify start point of arc or [Center]: C        | تایپ C جهت استفاده از مرکز کمان برای رس |
| يسط خط سبزSpecify center point of arc            | مشخص کردن مرکز کمان با کلیک در نقطه و   |
| Specify start point of arc:                      | مشخص کردن نقطه شروع کمان (نقطه ۲)       |
| Specify end point of arc or [Angle/chord Length] |                                         |
|                                                  | مشخص کردن نقطه پایان کمان (نقطه ۳)      |

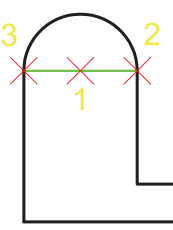

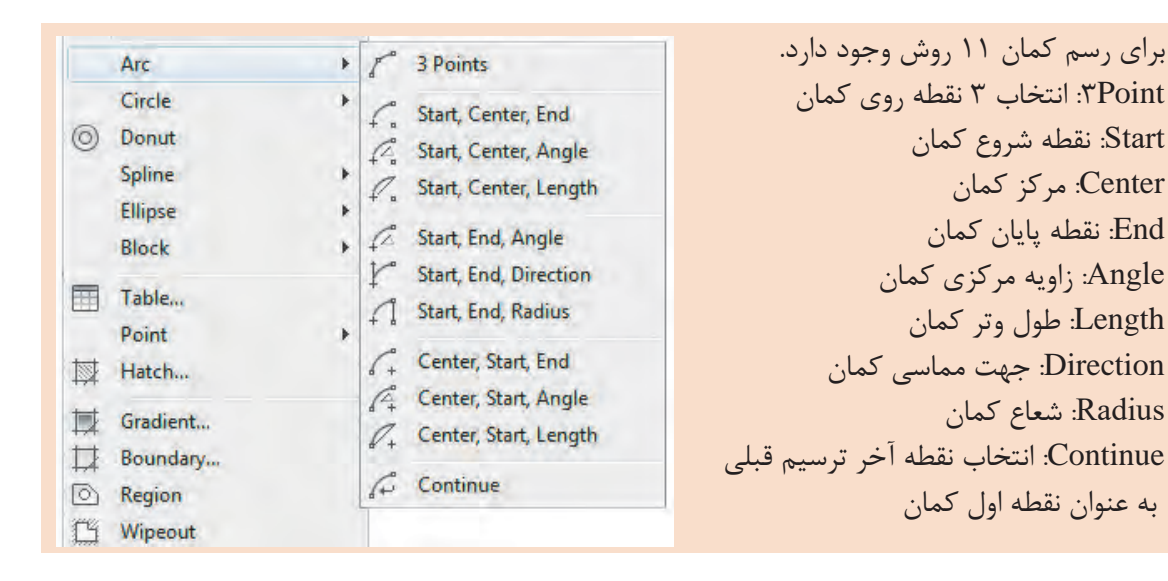

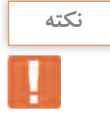

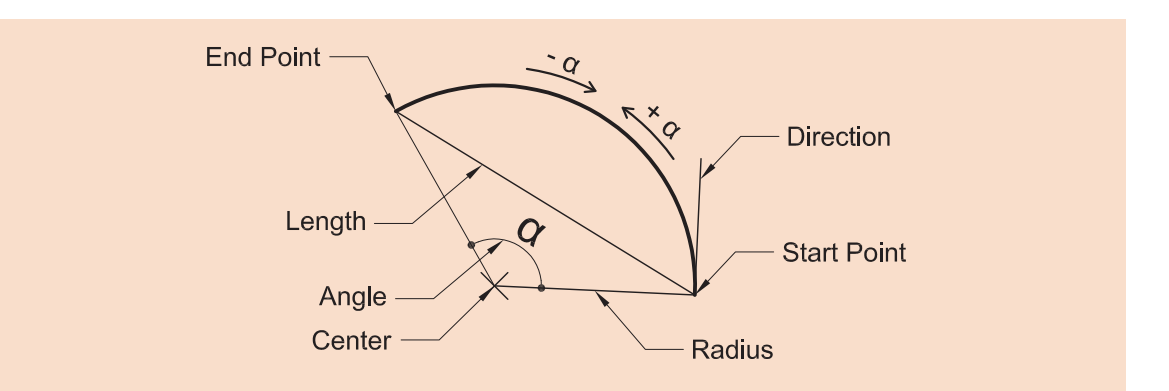

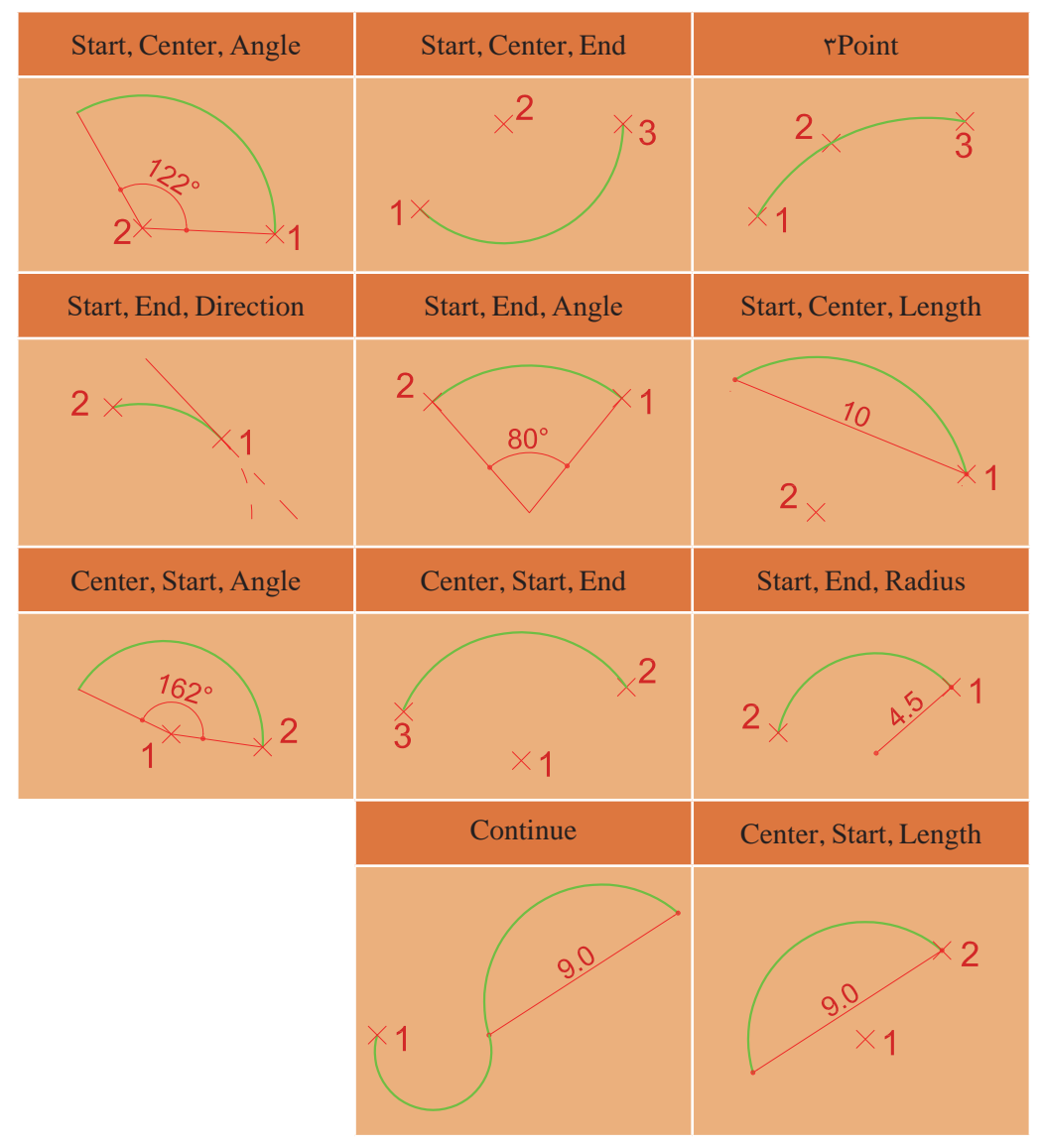

در پایان نیز خط سبز را با فرمان Erase پاک کرده تا نمای جانبی کامل شود.

## فرمان Erase برای پاک کردن یک یا چند موضوع

| Erase        | پاک کردن یک یا چند موضوع |  |
|--------------|--------------------------|--|
| Command Line | Erase or E               |  |
| Menu bar     | Erase > Modify           |  |
| Ribbon       | Erase ➤ Modify ➤ Home    |  |
| Toolbar      | Modify 🖌                 |  |

| Command: E              |                     | شردن اينتر  | تايپ E و ف |
|-------------------------|---------------------|-------------|------------|
| Select objects: \ found | م آن و فشردن اینتر. | با کلیک روء | انتخاب خط  |

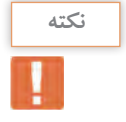

با انتخاب یک یا چند موضوع و فشردن دکمه Delete روی صفحه کلید نیز می توان آنها را حذف نمود. جهت حرکت کمان برای رسم خلاف جهت عقربههای ساعت است. برای تمام کردن رسم از فرمان Move استفاده کرده و نماها را روی محورهایی که رسم کردهاید جایگذاری نمایید تا ترسیم ۴ انجام گیرد.

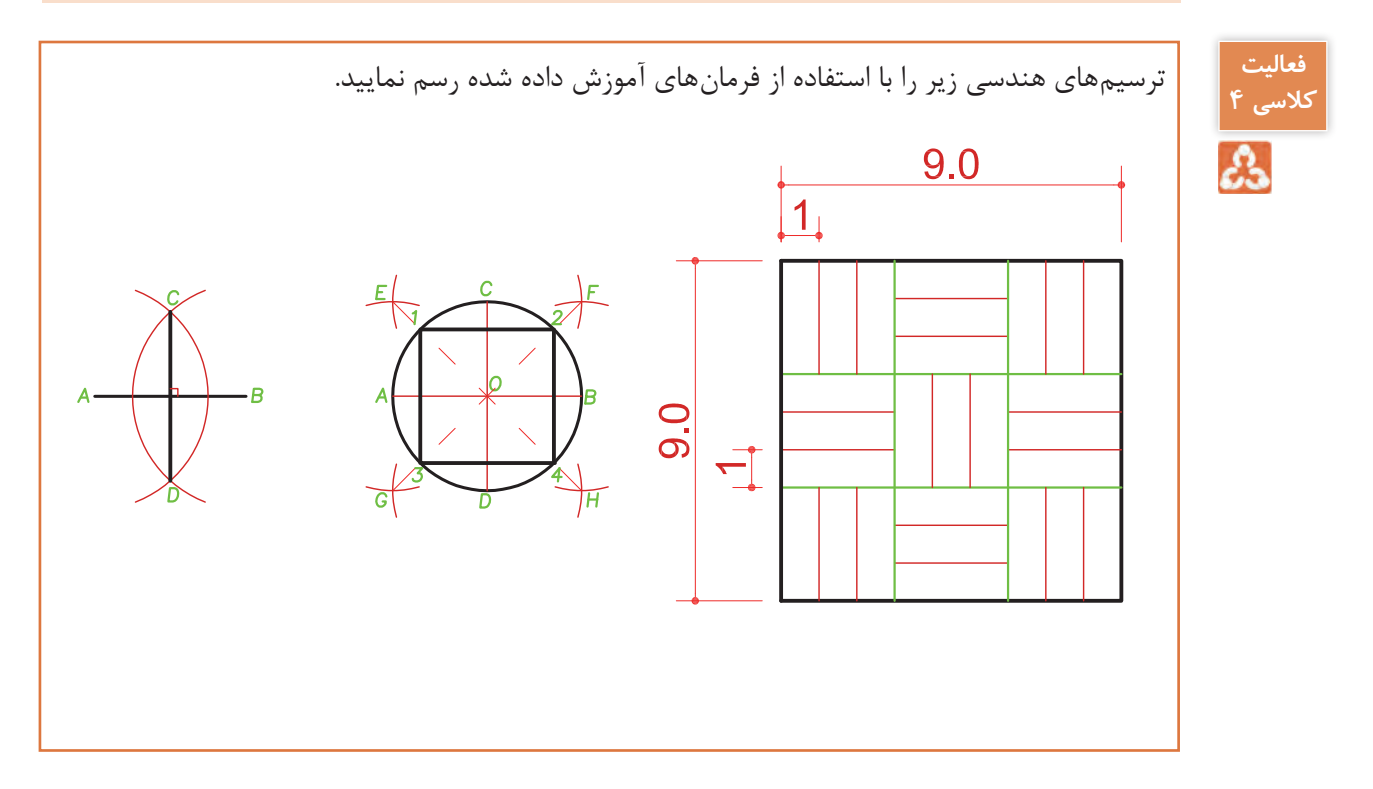

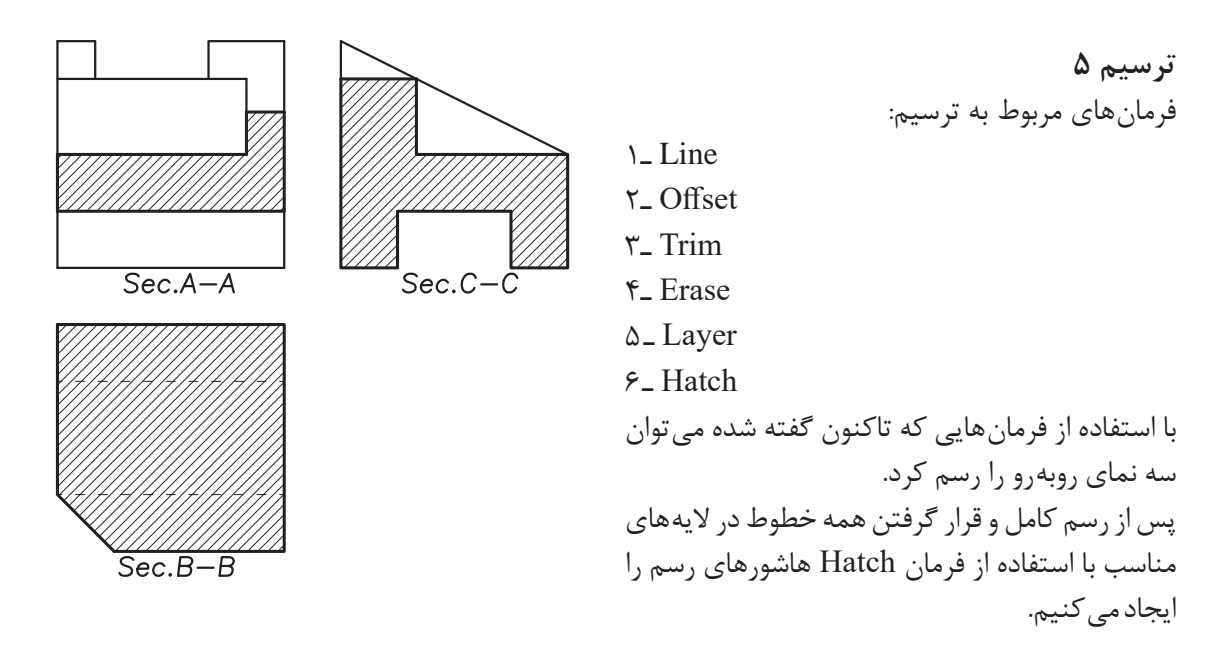

## فرمان Hatch برای ایجادهاشور

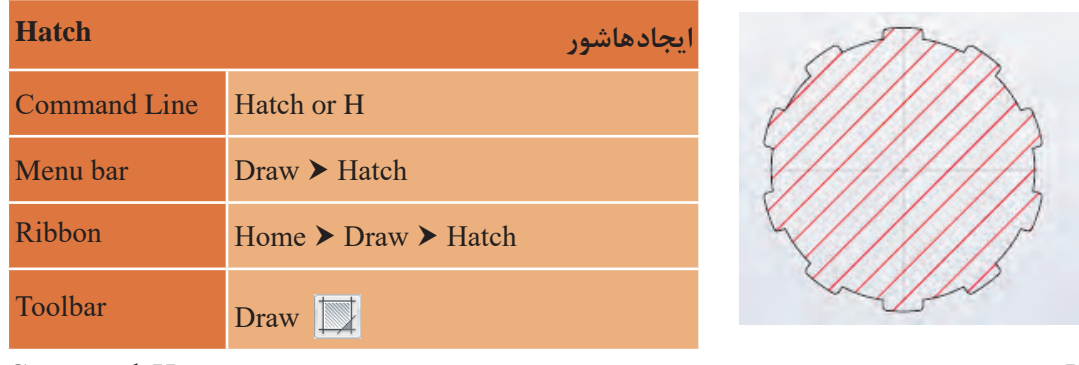

تايپ H و فشردن اينتر..... Pick internal point or [Select objects/Undo/seTtings]:....

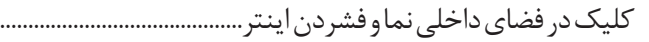

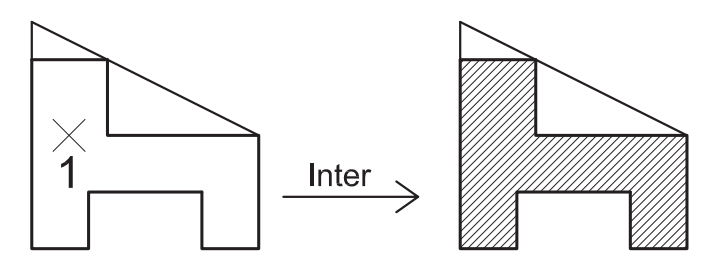

در :Pick internal point or [Select objects/Undo/seTtings] می توان با تایپ حرف T و فشردن اینتر به پنجره تنظیمات هاشور وارد شد.
نقشه کشی فنّی رایانهای / فصل ۱ / ترسیم فنی و هندسی

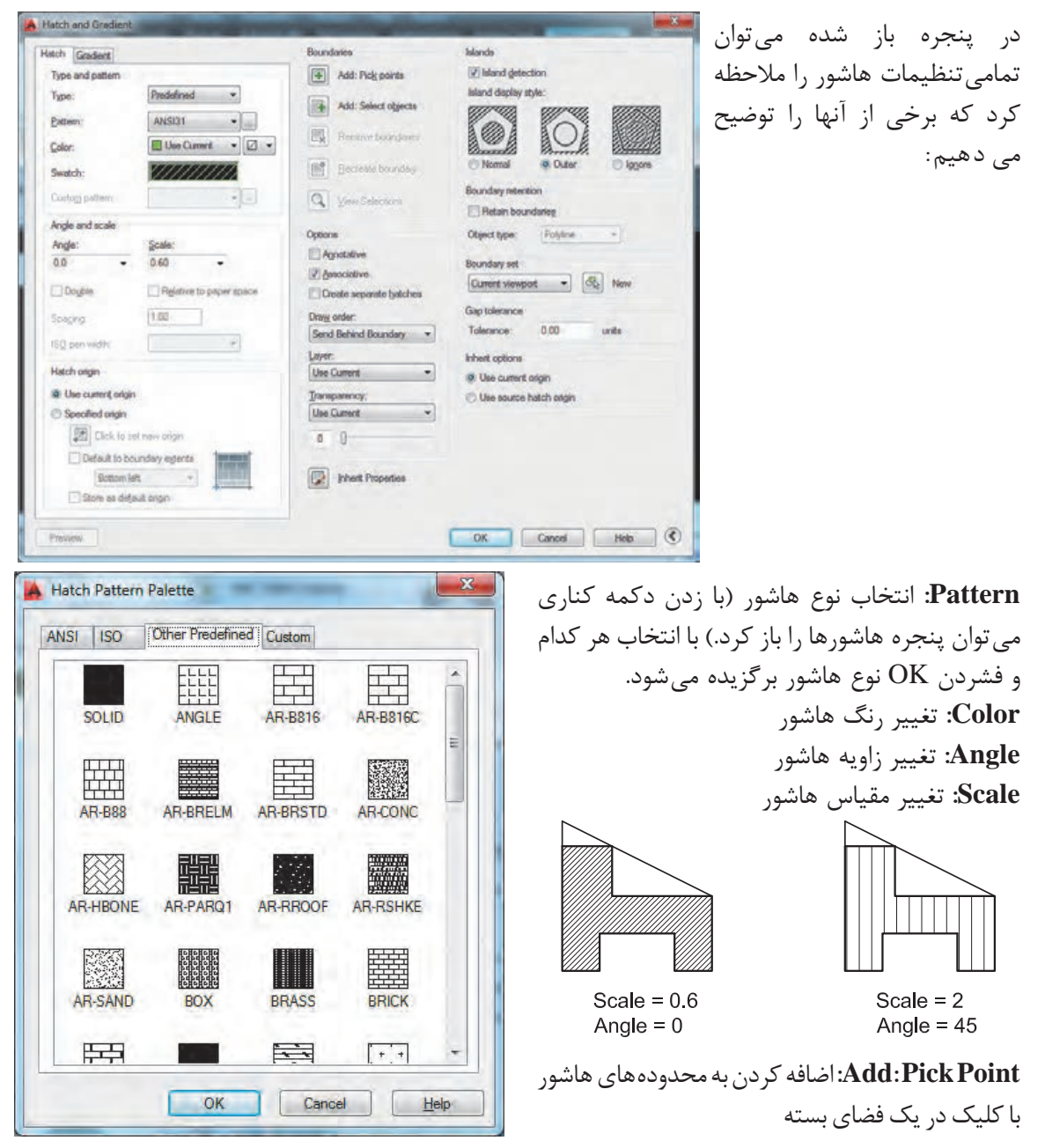

Add: Select Objects: اضافه کردن به محدودههای هاشور با انتخاب خطوط پیرامونی محدوده Associative: وابستگی هاشور به مرز خود. یعنی با تغییر مرز هاشور نیز تغییر کند. Create Separate Hatches: ایجاد هاشورهای مجزا در محدودههای مختلف

چند دایره و مستطیل رسم کرده و داخل هر کدام را یک نوع هاشور بزنید.

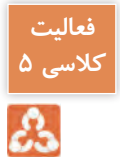

### ارزشیابی شایستگی ترسیم فنی و هندسی

### شرح کار:

با نصب نرم افزار اتوکد و آشنایی با تمامی قسمت های محیط آن و با استفاده از فرمان ها بتواند نقشه های فنی و هندسی را طبق نظر هنرآموز محترم، رسم و ارائه نماید.

### استاندارد عملکرد:

نرم افزار اتوکد را نصب کرده و نام تمامی قسمت های محیط اتوکد را دانسته و با استفاده از فرمان های لازم بتواند نقشههای فنی و هندسی را مطابق با نشریه ۲۵۶ سازمان مدیریت و برنامه ریزی کشور و اندازه های دقیق رسم و ارائه نماید.

### شاخصها:

رعایت اصول استفاده از فرمان ها و به کارگیری لایه های مناسب جهت رسم نقشه ها و دقت در اندازه های صحیح در مدت زمان لازم..

# شرایط انجام کار و ابزار و تجهیزات:

**شرایط**: با استفاده از نرم افزار اتوکد و نقشه های کتاب، خواسته های آن شامل انواع ترسیم های تدریس شده را در زمان مناسب و مطابق اندازه ها و نظر هنرآموز محترم رسم نماید.

ابزار و تجهیزات: سیستم رایانه - نرم افزار اتوکد ۲۰۱۴ - کتاب

## معیار شایستگی:

| نمره هنرجو | حداقل نمره قبولی<br>از ۳ | مرحله کار                                                                                                    | رديف                                                   |
|------------|--------------------------|----------------------------------------------------------------------------------------------------|--------------------------------------------------------|
|            | ٢                        | نصب نرم افزار اتوكد                                                                                                    | ١                                                      |
|            | ٢                        | آشنایی با محیط کار                                                                                                    | ۲                                                      |
|            | ٢                        | کنترل دید                                                                                                    | ٣                                                      |
|            | ٢                        | ترسیم فنی و هندسی                                                                                                    | ۴                                                      |
|            | ٢                        | های غیرفنی، ایمنی، بهداشت، توجهات زیست محیطی و<br>نی و بهداشت محیط کار، لباس کار مناسب، دقت اجرا،<br>زباله، مدیریت کیفیت، مسئولیت پذیری، تصمیم گیری،<br>واد و تجهیزات، مدیریت زمان. | شایستگی<br>نگرش:<br>رعایت ایمن<br>جمعآوری<br>مدیریت مو |
| *          |                          | برات                                                                                                    | میانگین نم                                             |

\* حداقل میانگین نمرات هنرجو برای قبولی و کسب شایستگی، ۲ میباشد.

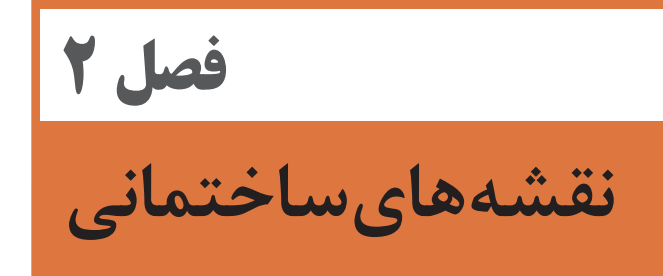

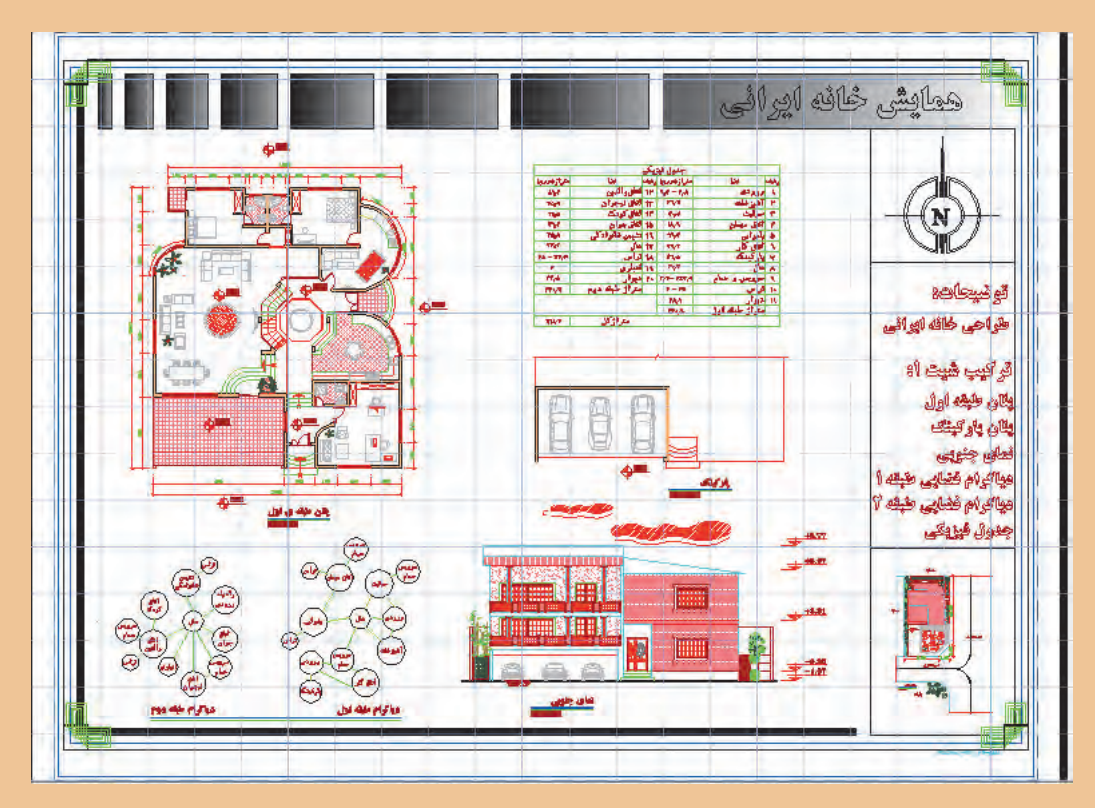

خوب به تصویر بالا دقت کنید. چه عناصری در آن دیده می شود که تاکنون فرمان ترسیمی آن را نیاموختهاید؟ شما در پایان این فصل قادر به ترسیم چنین نقشهای خواهید بود، اگر به خوبی تمرین کنید.

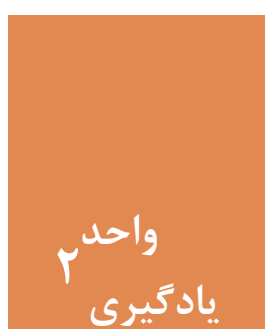

# نقشههای ساختمانی

#### مقدمه

نخستین مرحله از ایجاد یک بنا، تهیهٔ نقشه مناسب برای آن است. کشیدن نقشههای بسیار دقیق با دست کار سادهای نبوده و نیاز است تا با استفاده از نرمافزار اتوکد کار را سادهتر کرده و به نقشههایی با دقت بالا دست یافت. سایر جزئیات نقشهها مانند نوشته و اندازه گذاری نیز از موارد بسیار حائز اهمیت در ارائهٔ یک نقشهٔ خوانا خواهد بود. پس لازم است این موارد نیز با استفاده از نرمافزار اتوکد به نقشهها اضافه شود.

استاندارد عملکرد

پس از به پایان رسیدن این واحد یادگیری هنرجویان قادر خواهند بود با استفاده از نرمافزار اتوکد و فرمانهای آموزش داده شده و مطابق استانداردهای نشریهٔ ۲۵۶ سازمان برنامه و بودجه و استاندارد ISO به روش صحیح نقشههای پلان، نما و برش را به همراه نوشتهها و اندازه گذاری رسم نمایند.

مراحل کار در فصل دوم (نقشه های ساختمانی)

- روش های انتخاب
- ترسيم پلان \_ نما \_ برش
- اضافه کردن متن فارسی
  - اندازه گذاری

مرحله اول: روشهای انتخاب

همان طور که در واقعیت برای انتخاب کردن روشهای زیادی وجود دارد، در فضای نرمافزار اتوکد نیز برای انتخاب موضوعهای ترسیم شده می توان از چندین روش استفاده کرد. فرمان Select روشهای انتخاب را در اختیار کاربر می گذارد. در تمام فرمانهای ویرایشی که نیاز به انتخاب موضوع وجود دارد، می توان از راه های Select استفاده کرد.

با این کار لیست تمامی روشهای انتخاب در خط فرمان ظاهر میشود.

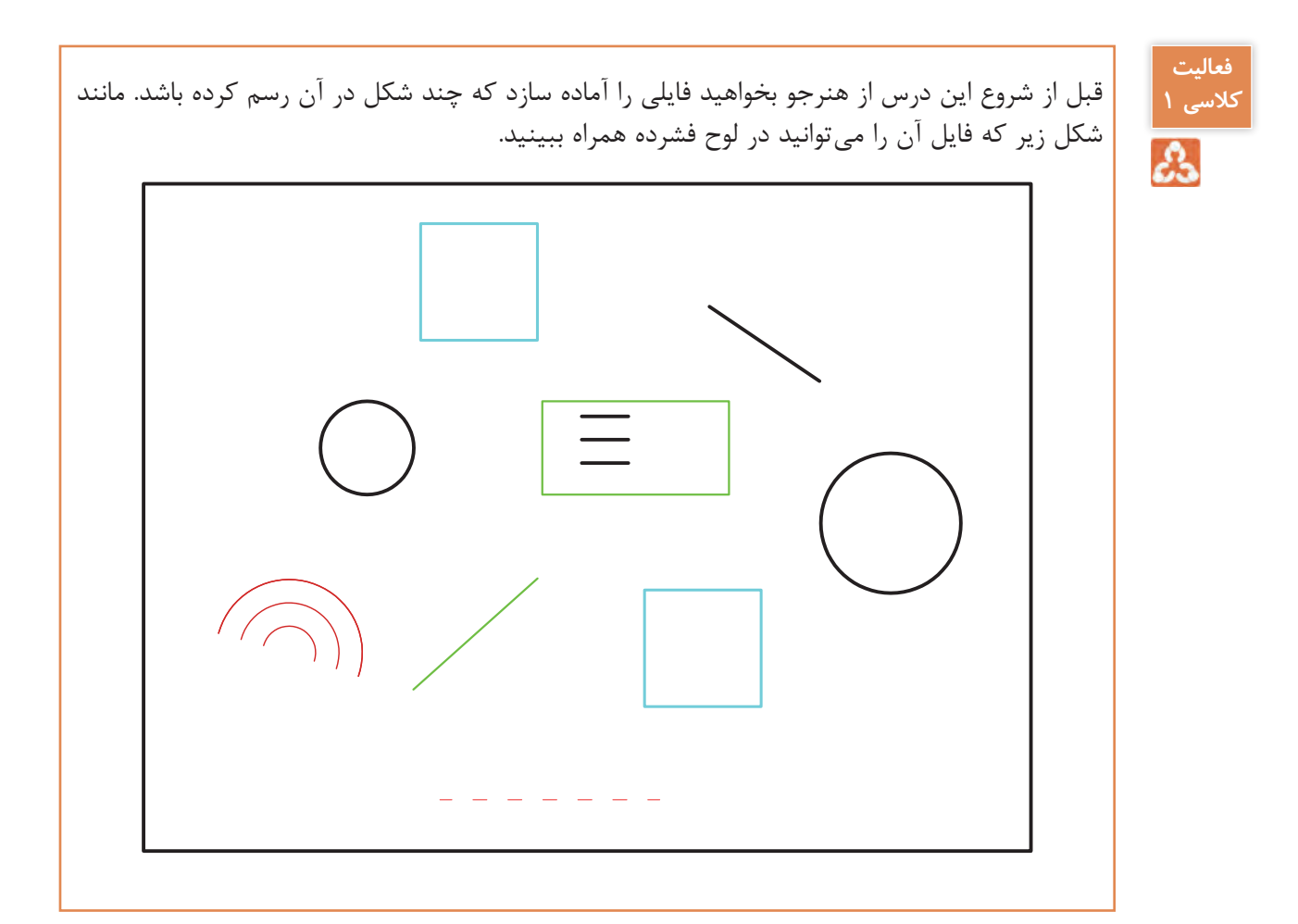

Window: در این روش با کلیک در سمت چپ و درگ موس به سمت راست (پایین یا بالا) و کلیک، مستطیل آبی رنگی با خط پیرامونی ممتد ایجاد می شود و تمام شکل هایی را که به صورت کامل در آن قرار گیرند انتخاب می کند.

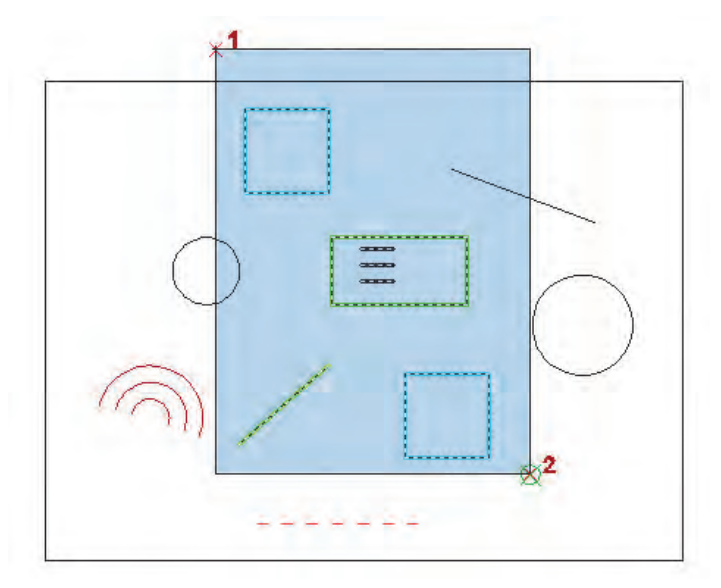

در انتخاب شکل روبهرو کدام یک از کنید تفاوت ظاهری موضوع انتخاب میشود؟ مایر موضوعهای انتخاب نشده چیست؟ سایر موضوعهای انتخاب نشده چیست؟

Crossing: در این روش با کلیک در سمت راست و درگ موس به سمت چپ (پایین یا بالا) و کلیک، مستطیل سبز رنگی با خط پیرامونی خطچین ایجاد می شود و تمام شکل هایی را که با آن برخورد داشته باشد، انتخاب می کند.

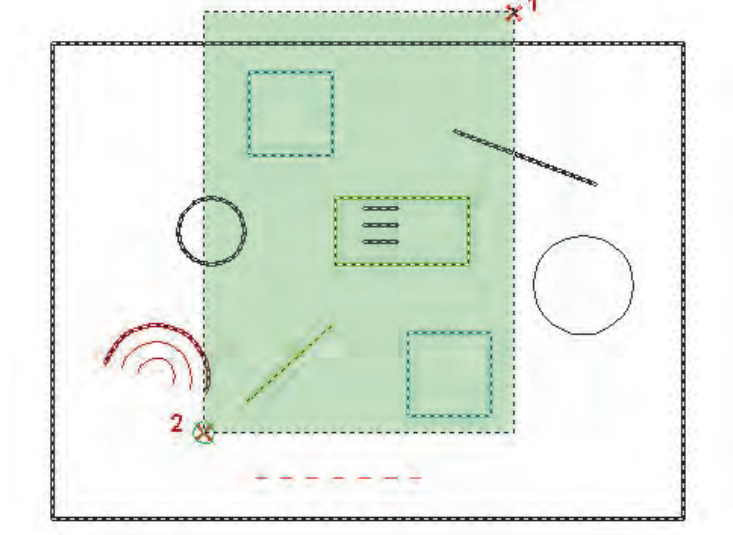

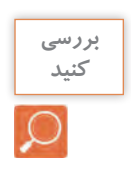

در انتخاب شکل روبه و کدام یک از موضوعهای رسم شده انتخاب می شود؟

Previous: در این روش آخرین موضوع یا موضوعهایی که در فرمانهای قبلی ویرایش شده باشد، انتخاب می شود. Last: در این روش آخرین موضوع رسم شده، انتخاب می شود. ALL: در این روش همه موضوعهای فایل جاری انتخاب می شود. BOX: ترکیبی از دو روش Crossing و Window که در فرمانهای ویرایشی پیش فرض است. Remove: در این حالت می توان موضوعهای انتخاب شده را از حالت انتخاب خارج کرد. Add: در این حالت می توان به موضوعهای انتخابی اضافه کرد. این گزینه بعد از Remove کاربرد پیدا می کند. Single: در این حالت فقط اجازه انتخاب یک موضوع را خواهیم داشت.

Fence: با کلیک در نقطههای مختلف صفحه خطچینهایی رسم شده که با هر موضوعی برخورد داشته باشند، آن موضوعها انتخاب میشوند.

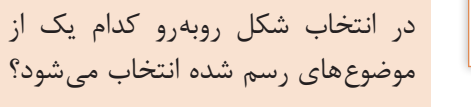

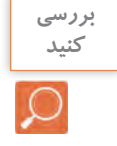

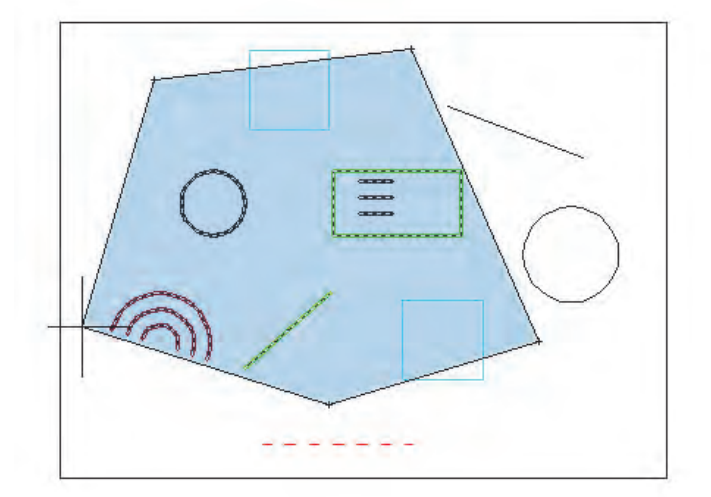

WPolygon: در این روش با کلیک در سمت چپ و درگ موس به سمت راست (پایین یا بالا) و کلیک، چند ضلعی آبی رنگی با خط پیرامونی ممتد ایجاد می شود و تمام شکل هایی را که به صورت کامل در آن قرار گیرند انتخاب می کند.

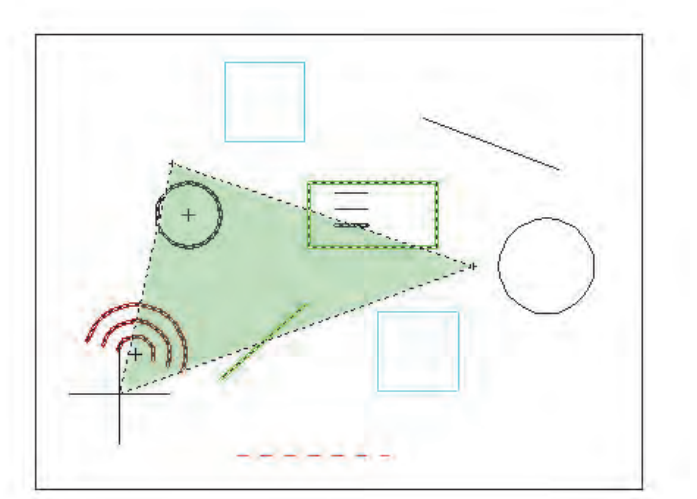

**CPolygon**: در این روش با کلیک در سمت راست و درگ موس به سمت چپ (پایین یا بالا) و کلیک، چند ضلعی سبز رنگی با خط پیرامونی خطچین ایجاد میشود و تمام شکلهایی را که با آن برخورد داشته باشد، انتخاب می کند.

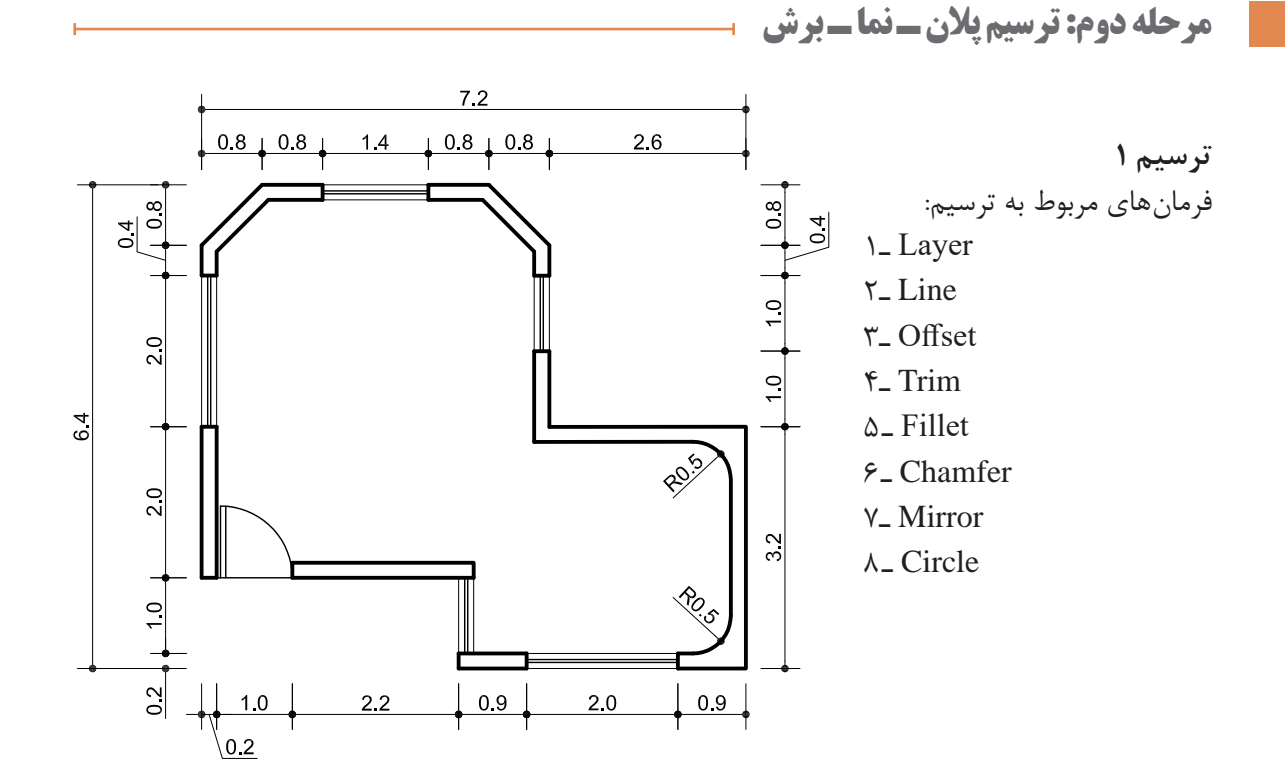

ترسیم ۱ نقشه کوچکی از اتاق نگهبانی و کنترل است. برای شروع ترسیم با استفاده از فرمانهای Line و Offset نخستين مرحله را انجام مىدھيم تا شكل روبەرو ایجاد گردد.

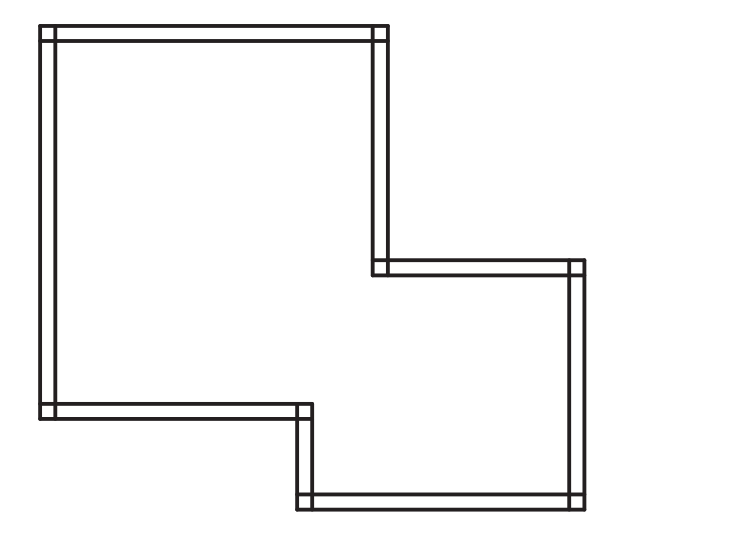

سپس با استفاده از فرمان Trim و Erase خطهای اضافی داخل نقشه را پاک میکنیم تا شکل روبهرو بهوجود آید.

حال برای ایجاد پخ در گوشه سمت چپ نقشه از دستور Chamfer کمک می گیریم.

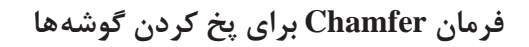

| Chamfer                                                      | پخ کردن گوشەھا                                                                |                                                                                                    |
|--------------------------------------------------------------|-------------------------------------------------------------------------------|----------------------------------------------------------------------------------------------------|
| Command Line                                                 | Chamfer or CHA                                                                | 1 2                                                                                                    |
| Menu bar                                                     | Modify ➤ Chamfer                                                              |                                                                                                    |
| Ribbon                                                       | Home ➤ Modify ➤ Chamfer                                                       |                                                                                                    |
| Toolbar                                                      | Modify                                                                        |                                                                                                    |
| (TRIM mode) Cu<br>Select first line or<br>Specify first cham | rrent chamfer Dist ۱ = ۰/۰۰, Dist<br>· [Undo/Polyline/Distance/Angle/<br>ن پخ | کایپ ۲۱۲۸ و قسردی اینتر                                                                                               |
| Specify second ch                                            | amfer distance <∘/ ∧ ∘>:                                                      | مع دارية ما د مار مراجع ما معام م                                                                                     |
| Select first line or                                         | [Undo/Polyline/Distance/Angle/                                                | تسری اینتر برای عبول علی ۲٫٫۰ برای عصب ور.<br>:Trim/mEthod/Multiple]<br>انتخاب بالاتر دن خط افقی نقشه با کلیک روی آر. |
| Select second line                                           | e or shift-select to apply corner o<br>وی آن                                  | r [Distance/Angle/Method]:<br>انتخاب خط عمودی سمت چپ نقشه با کلیک ر                                                   |

با اجرای درست فرمان شکل روبه رو ایجاد می شود.

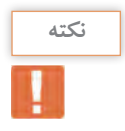

با استفاده از زیر گزینه Polyline می توان ۴ گوشه یک مستطیل یک پارچه را همزمان و با یک انتخاب پخ کرد.

با فرمان Rectangle مستطیلی به ابعاد ۵ در ۸ رسم کرده و گوشههای آن را به فاصله ۱/۵ واحد پخ کنید. آیا دو فاصله پخ همیشه باید یکسان باشد؟

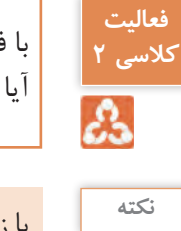

Dist

با زیر گزینه Angle می توان به جای تعیین دو فاصله پخ، فاصله اول را به همراه زاویه پخ وارد کرد.

حال با فرمان Mirror در طرف دیگر نیز همین پخ را رسم می کنیم.

فرمان Mirror برای ایجاد قرینه

| Mirror               | قرينه كردن             |                                         |
|----------------------|------------------------|-----------------------------------------|
| Command Line         | Mirror or MI           | 1                                       |
| Menu bar             | Modify ► Mirror        | 3 - / 2                                 |
| Ribbon               | Home ➤ Modify ➤ Mirror |                                         |
| Toolbar              | Modify                 |                                         |
| Command: MI          |                        | تایپ MI و فشردن اینتر برای اجرای فرمان  |
| Select objects: \ fo | und                    | انتخاب خط پخ برای قرینه شدن             |
| Select objects:      |                        | فشردن اینتر برای پایان دادن به انتخابها |
| Specify first point  | of mirror line:        | مشخص كردن نقطه اول خط تقارن             |
| Specify second poi   | nt of mirror line:     | مشخص كردن نقطه دوم خط تقارن             |

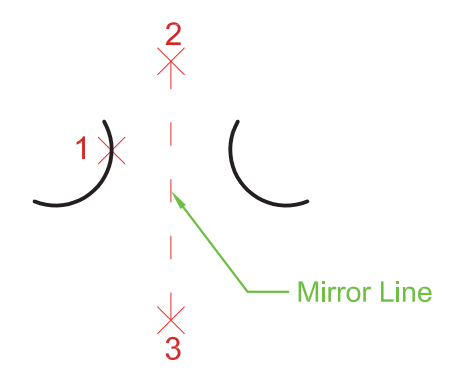

سپس با استفاده از فرمان Offset و Trim شکل زیر ایجاد می گردد.

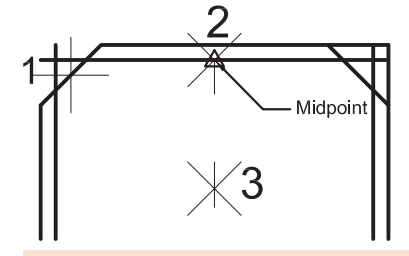

اگر در پاسخ به سؤال ?Erase source object از گزینه Yes استفاده کنیم چه عملی اتفاق می افتد.

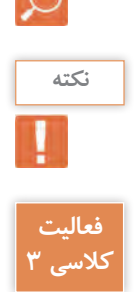

å

بررسی

کنید

در ايجاد قرينه هيچ محدوديتي براي تعداد موضوع وجود ندارد.

قرینه نقشهای را که ترسیم کردهاید، در سمت چپش به فاصله ۵ واحد ایجاد نمایید.

حال برای ایجاد گوشههای گرد داخل نقشه از فرمان Fillet استفاده می کنیم. فرمان Fillet برای گرد کردن گوشه ها

|   | ,     | A |  |
|---|-------|---|--|
| 2 | <br>- | 7 |  |
|   |       | Y |  |

| Fillet       | گرد کردن گوشهها        |
|--------------|------------------------|
| Command Line | Fillet or F            |
| Menu bar     | Modify ➤ Fillet        |
| Ribbon       | Home ➤ Modify ➤ Fillet |
| Toolbar      | Modify                 |

| Command: F تايپ F و فشردن اينتر برای اجرای فرمان                                  |
|-----------------------------------------------------------------------------------|
| گزارش سیستم از فرمان ۵ ان مان ۵ ان مان ۲۰۰۰ Current settings: Mode = TRIM, Radius |
| Select first object or [Undo/Polyline/Radius/Trim/Multiple]: R                    |
| تایپ R و فشردن اینتر برای مشخص کردن میزان شعاع انحنا                              |
| وارد کردن عدد ۵/۰ برای شعاع انحنا                                                 |
| Select first object or [Undo/Polyline/Radius/Trim/Multiple]:                      |
| انتخاب خط اول در نقشه                                                             |
| Select second object or shift-select to apply corner or [Radius]:                 |
| انتخاب خط دوم در نقشه                                                             |

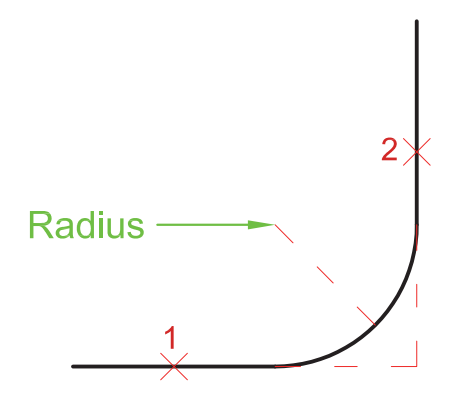

شکل زیر نتیجه اجرای فرمان Fillet در دو قسمت از نقشه میباشد.

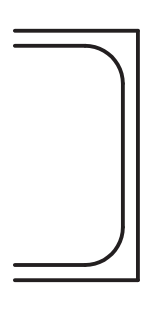

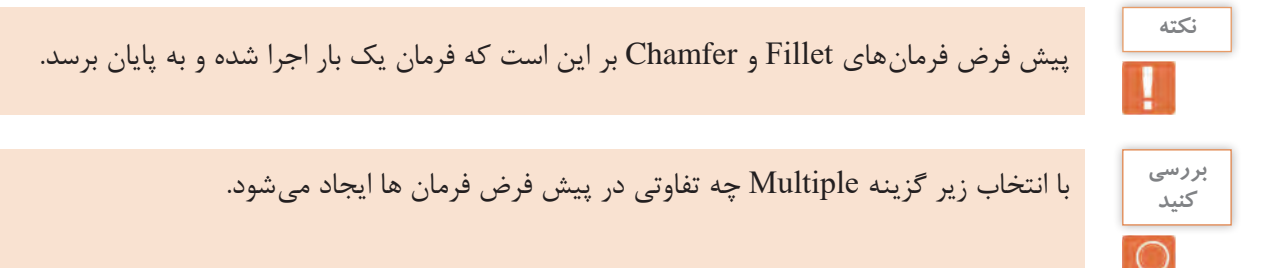

زیر گزینه Trim نیز برای این است که بعد از گرد کردن یا پخ کردن گوشهها، قسمتهای اضافی خط پاک شود. اگر این زیرگزینه روی No Trim تنظیم شود، خطوط اضافی باقی خواهد ماند.

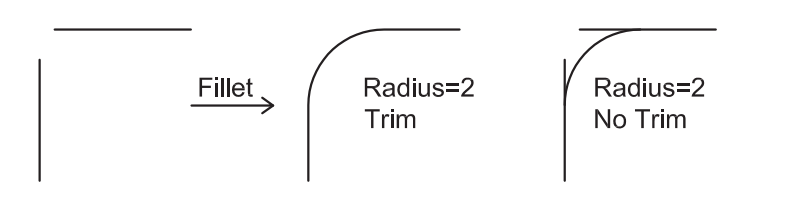

دو خط شکل بالا را رسم کنید و با قرار دادن اندازه شعاع روی عدد صفر، فرمان Fillet را اجرا کنید و نتیجه را با دوستان خود در میان بگذارید.

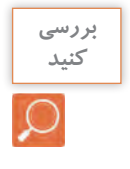

در این مرحله برای رسم در و پنجرهها باید جای خالی آنها با استفاده از فرمان Offset و Trim ایجاد شود. سپس با فرمان Line و Offset به فاصله ۲۰/۰ خطوط پنجرهها را رسم کنید.

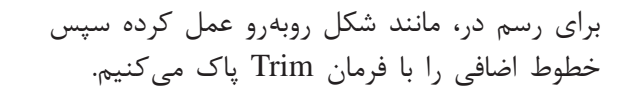

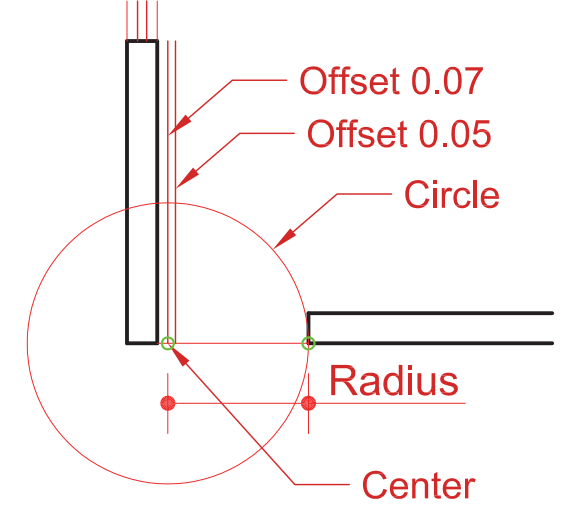

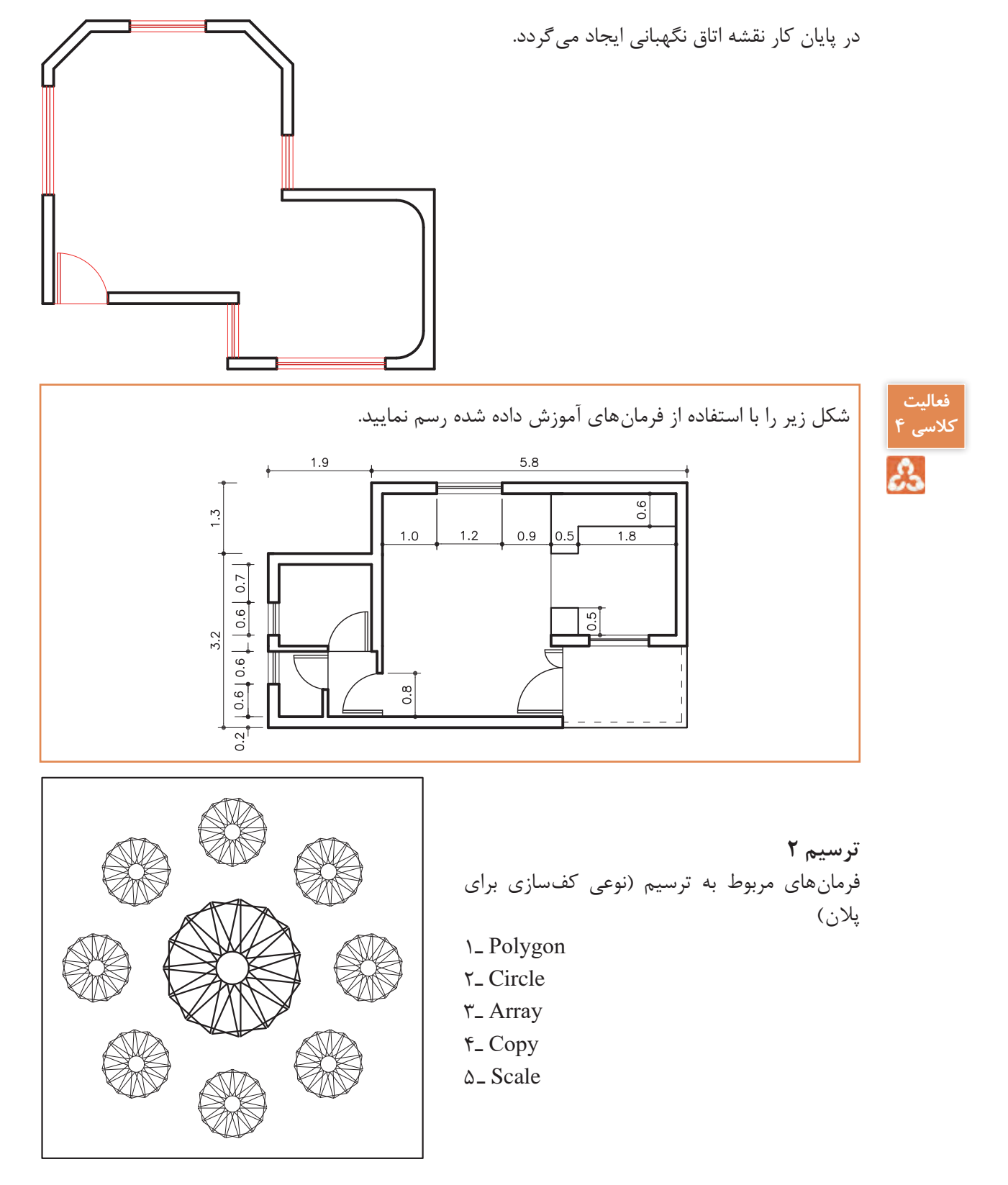

برای شروع ترسیم باید شکل روبهرو را با استفاده از فرمان Circle و Polygon ایجاد کنیم.

# Polygon جندضلعي منتظم Command Line Polygon or POL Menu bar Draw > Polygon Home ➤ Draw ➤ Polygon Ribbon Toolbar Draw 🔿 تايپ POL و فشردن اينتر POL و فشردن اينتر وارد کردن عدد ۳ برای تعیین تعداد اضلاع و فشردن اینتر ...... ۳..... ۳. ۳.... ۳. Enter number of sides Specify center of polygon or [Edge]: E ..... تایپ E و فشردن اینتر برای انتخاب نوع رسم چندضلعی از طریق طول ضلع...... مشخص کردن یک نقطه برای گوشه اول مثلث..... Specify second endpoint of edge: \ وارد کردن عدد ۱ برای مشخص کردن اندازه طول ضلع مثلث .......

سه روش برای رسم چندضلعی منتظم وجود دارد.

| Inscribed in circle                                | تايپ POL و فشردن اينتر                                                                                         |
|----------------------------------------------------|----------------------------------------------------------------------------------------------------|
| رسم چند ضلعی منتظم با استفاده از<br>دایره محیطی آن | Enter number of sides <۲>: ۲<br>وارد کردن عدد ۲ برای تعیین تعداد اضلاع<br>Specify center of polygon or [Edge]: |
| 1                                                  | مشخص کردن مرکز چندضلعی<br>Enter an option [Inscribed in circle/Circumscribed i و<br>فشردن اینتر                |

با فرمان Circle دایرهای به شعاع ۳/۰ رسم کرده و با فرمان Move آن را به گوشه مثلث می چسبانیم.

# فرمان Polygon برای رسم چندضلعی های منتظم

| Circumscribed about circle                                        | تايپ POL و فشردن اينتر POL و فشردن اينتر                                                                                                    |
|-------------------------------------------------------------------|----------------------------------------------------------------------------------------------------|
| رسم چند ضلعی منتظم با استفاده از<br>دایره محاطی آن<br>1<br>1<br>2 | وارد کردن عدد ۷ برای تعیین تعداد اضلاع<br>Specify center of polygon or [Edge]<br>مشخص کردن مرکز هفت ضلعی<br>C مشخص کردن مرکز هفت ضلعی<br>Enter an option [Inscribed in circle/Circumscribed<br>about circle] <i>:C<br/>Specify radius of circle: ۲<br/>وارد کردن عدد ۲ برای تعیین ارتفاع هفت ضلعی (که این عدد<br/>همان شعاع دایره محاط در چندضلعی است)</i> |
| Edge                                                              | تايــپ POL و فشـردن اينتـر                                                                                                    |
| رسم چند ضلعی منتظم با داشتن طول<br>یک ضلع                         | Enter number of sides <٧>: ۷<br>وارد کـردن عدد ۷ برای تعیین تعـداد اضـلاع<br>Specify center of polygon or [Edge]: E                                                                                                    |
| 1 2.0                                                             | تایپ E و فشردن اینتر<br>Specify first endpoint of edge<br>مشخص کردن یک نقط ۹ برای گوشه اول هفت ضلعی<br>Specify second endpoint of edge: ۲<br>وارد کردن ۲ برای مشخص کردن اندازه طول ضلع هفت ضلعی.                                                                                                    |

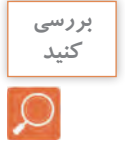

فرمان Polygon را اجرا کرده و در پاسخ به Enter number of sides تعداد اضلاع را ۱۰۵۰ وارد کنید. بررسی کنید چه اخطاری به شما داده می شود.

در این مرحله با استفاده از فرمان Array شکل سمت چپ را به شکل سمت راست تبدیل می کنیم.

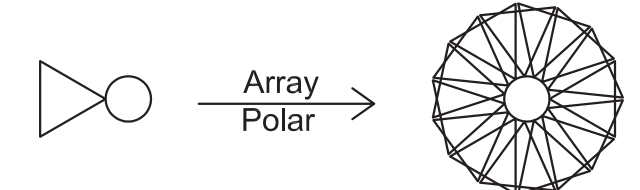

فرمان Array برای ایجاد چیدمان

| Array                  | چندضلعی منتظم                                                             | * * *                                 |
|------------------------|---------------------------------------------------------------------------|---------------------------------------|
| Command Line           | Array or AR                                                               | at at at                              |
| Menu bar               | Modify > Array                                                            | a a a                                 |
| Ribbon                 | Home ➤ Modify ➤ Array                                                     | 000                                   |
| Toolbar                | Modify 🖶 Rectangular Array<br>Modify 🔡 Polar Array<br>Modify 🕰 Path Array |                                       |
| Command:AR             |                                                                           | تايپ ARو فشردن اينتر                  |
| Select objects: \ four | nd                                                                        | انتخاب مثلث برای ایجاد چیدمان         |
| Select objects:        |                                                                           | فشردن اینتر برای پایان دادن به انتخاب |
| Enter array type [Re   | ctangular/PAth/POlar] <polar>:</polar>                                    |                                       |
|                        | مان مر کزی                                                                | انتخاب نوع چیدمان با تایپ PO برای چید |
| Type=Polar Associat    | ive=Yes                                                                   | گزارش سیستماز نوع چیدمان              |
| Specifycenterpoint     | of array or [Base point/Axis of rotation]                                 |                                       |
|                        | چيدمان                                                                    | مشخص کردن مرکز دایره به عنوان مرکز .  |
| Select grip to edit ar | ray or [ASsociative/Base point/Items                                      | /Angle between/Fill angle/            |
| ROWs/Levels/ROTa       | te items/eXit] <exit>: I</exit>                                           |                                       |
|                        |                                                                           | تایپ I برای تغییر تعداد نهایی چیدمان  |
| Enter number of iten   | ns in array or [Expression] <۶>: ۱۵                                       |                                       |
|                        | ن تعداد مثلث ها در شکل نهایی                                              | وارد کردن عدد ۱۵ برای مشخص کردر       |
| Select grip to ed      | lit array or [ASsociative/Base p                                          | ooint/Items/Angle between/Fill        |
| angle/ROWs/Levels/     | ROTateitems/eXit] <exit>:</exit>                                          | فشردن اینتر برای پایان کار            |

سه روش برای ایجاد چیدمان (آرایه) شکلها وجود دارد.

| Polar > Rectangular | Polar > Array                | Polar ➤ Path    |
|---------------------|------------------------------|-----------------|
| چیدمان سطری و ستونی | چیدمان مرکزی یا چیدمان شعاعی | چیدمان روی مسیر |
|                     |                              |                 |

گزینههای Rectangular ♦ Polar > Rectangular Associative: شکلهای ایجاد شده در چیدمان به هم وابسته باشند و به عنوان یک شکل در نظر گرفته شود. با انتخاب این گزینه سؤال زیر پرسیده می شود:

Create associative array [Yes/No] <Yes>:

200000

Associative: Yes

پاسخ Yes یعنی همه شکلها با هم یک شکل در نظر گرفته شود. پاسخ No یعنی هر شکل مستقل باشد.

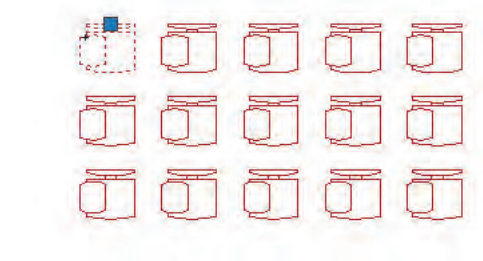

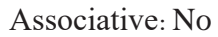

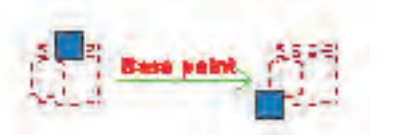

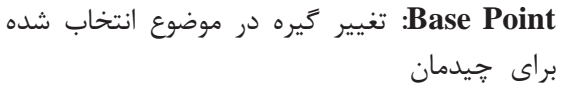

Count: تغییر تعداد ستونها و سطرها Enter the number of columns or [Expression] <۴> [Expression] تغییر تعداد ستونها Enter the number of rows or [Expression] <۴> [Expression]

Spacing: تغییر فاصله بین ستونها و سطرها Specify the distance between columns or [Unit cell] <•/٧۵>: ۲ Specify the distance between rows <•/٧۵>: ۲

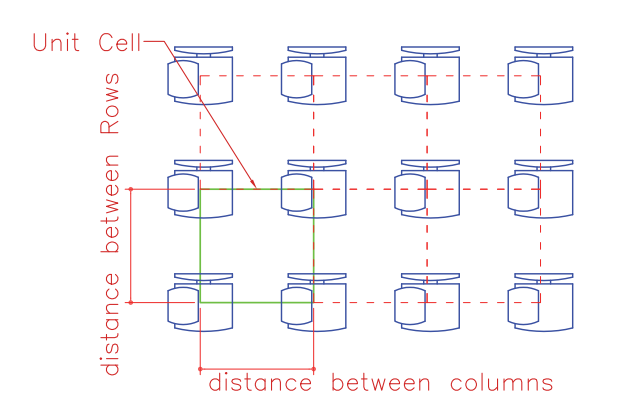

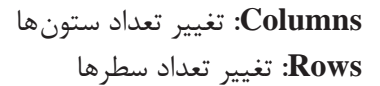

2

در صورتی که Associative: Yes باشد با کلیک روی چیدمان ۶ گیره دیده می شود که هر کدام قابلیت اجرای یکی از زیر گزینه ها را دارد. با کلیک روی این گیره ها و حرکت دادن موس تغییر را ملاحظه خواهید کړ د. 4-۱\_ برای جابهجا کردن کل چیدمان ۲\_ برای تغییر فاصله بین ستون ها ۳\_ برای تغییر فاصله بین سطرها 3 ۴\_ برای تغییر تعداد سطرها Seconder ! ferenet! 235666682 ۵\_ برای تغییر تعداد ستون ها ۶\_ برای تغییر تعداد ستون و سطر با هم 1000000 Sedece? [55595235] 5558668

Exit: پایان دادن به فرمان

نكته

گزینههای Polar <Array Polar کزینههای Center Point: نقطه مرکز چیدمان Base Point: تغییر گیره در موضوع انتخاب شده برای چیدمان برای چیدمان ایجاد چیدمان مرکزی مانند شکل بالا

Associative: شکلهای ایجاد شده در چیدمان به هم وابسته باشند و به عنوان یک شکل در نظر گرفته شود.

تغییر تعداد نهایی شکل در چیدمان (پیش فرض تعداد روی عدد ۶ است) Enter number of items in array or [Expression] <۶>:

Angle between Items : تغییر زاویه بین شکلها در چیدمان :Angle between Items : Specify angle between items or [EXpression] <۶۰/۰>:

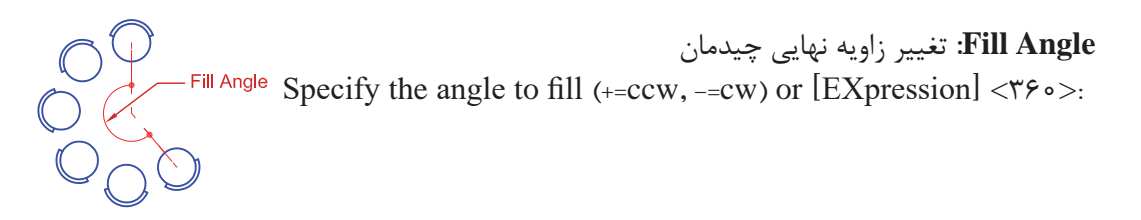

وارد کردن عدد منفی سبب چرخش در جهت عقربههای ساعت و وارد کردن عدد مثبت سبب چرخش بر خلاف جهت عقربههای ساعت می شود. نکته

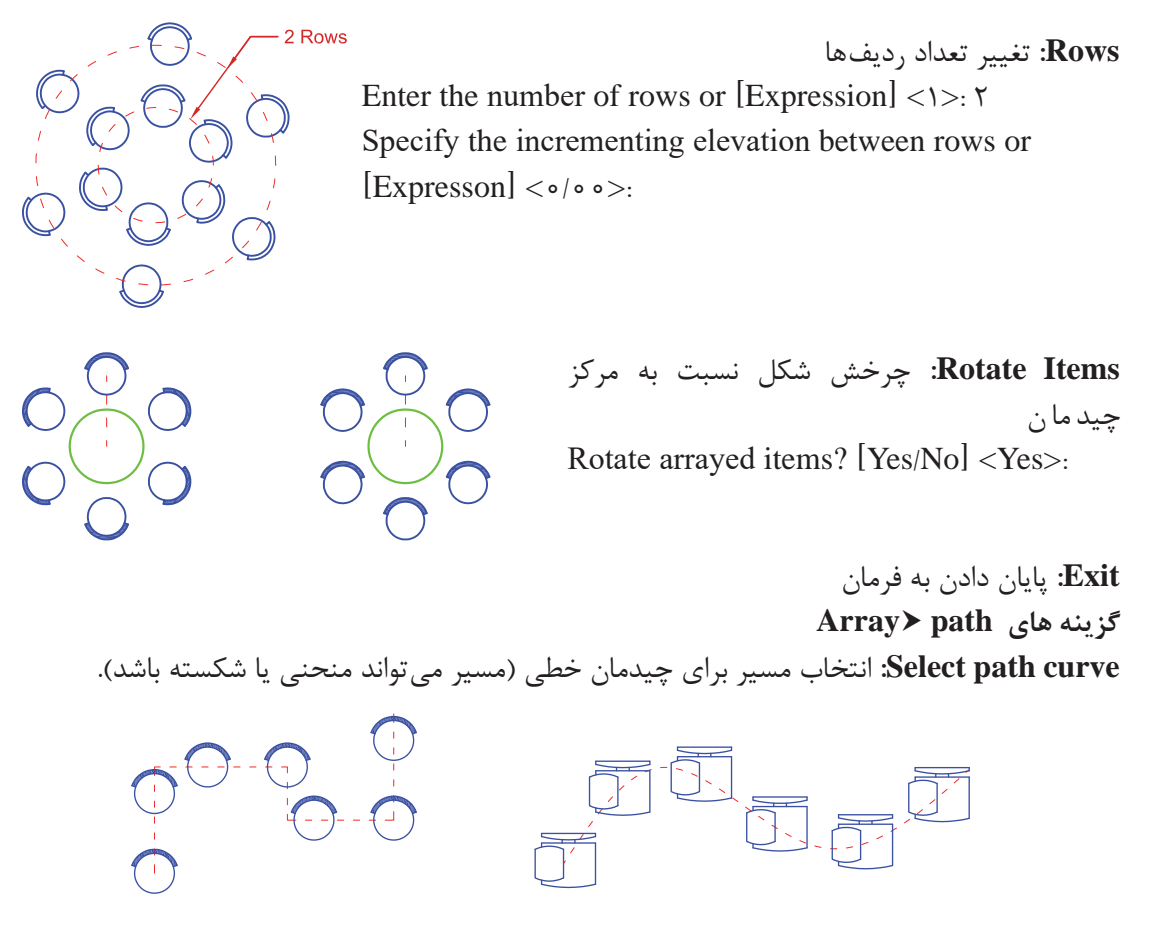

Associative: شکلهای ایجاد شده در چیدمان به هم وابسته باشند و به عنوان یک شکل در نظر گرفته شود. Method: روش تقسیم مسیر

Enter path method [Divide/Measure] <Measure>:

Divide: تقسیم خط به تعداد معین Measure: تقسیم خط به اندازههای معین

Divide و Measure دو فرمان مستقل هستند که در بخشهای بعدی توضیح داده می شوند.

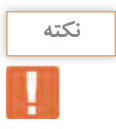

Base Point: تغییر گیره در موضوع انتخاب شده برای چیدمان

Items: تغییر تعداد نهایی شکل در چیدمان و فاصله بین آنها

Specify the distance between items along path or [Expression]  $< 1/\Upsilon >$ :

Maximum items =  $\lambda$ 

Specify number of items or [Fill entire path/Expression] < $\lambda$ >:

Align items: چرخش شکل نسبت به مسیر چیدمان Align arrayed items to path? [Yes/No] <Yes> Align arrayed items to path? No Align arrayed items to path? Yes برای ادامه رسم باید از شکل رسم شده کپی گرفته و با فرمان Scale مقیاس آن را تغییر دهیم. Copy Scale . فرمان Scale برای تغییر مقیاس **Scale** تغيير مقياس Command Line Scale or SC Menu bar Modify ➤ Scale Home ➤ Modify ➤ Scale Ribbon Toolbar Modify تايپ SC و فشردن اينتر SC و فشردن اينتر انتخاب کل شکل...... Select objects: Specify opposite corner: ۱۶ found فشردن اینتر برای پایان انتخاب..... مشخص کردن یک نقطه برای گیره.....

مشخص كردن ضريب تغيير مقياس......مشخص كردن ضريب تغيير مقياس......مشخص كردن ضريب تغيير مقياس.....

۵۷

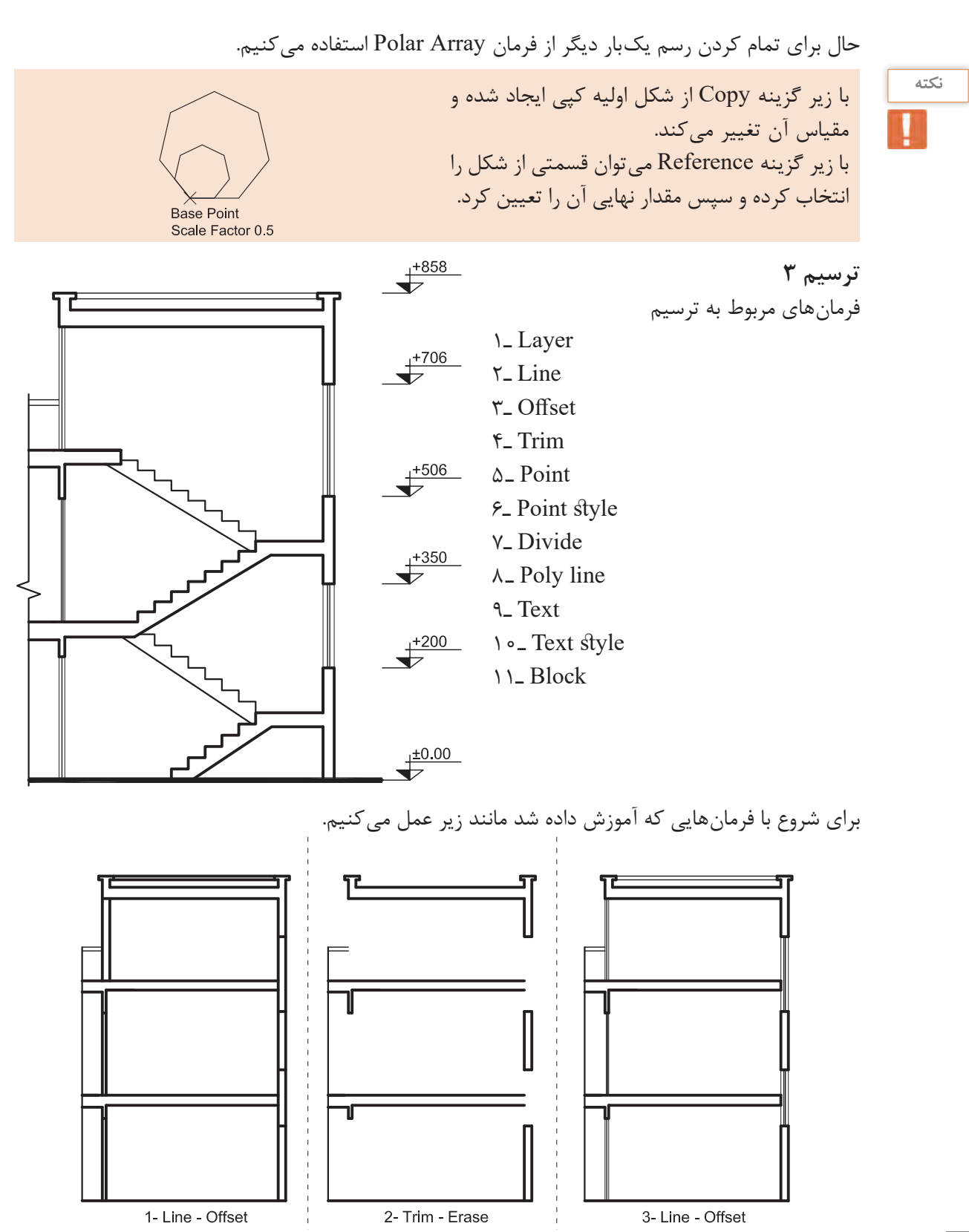

در ادامه برای رسم پلهها از خطوط کمکی استفاده کرده و با فرمان Divide آن را به تعداد لازم تقسیم می کنیم.

| Point Style                                                                | • فرمان Divide برای علامت گذاری در سر تقسیمها از نقطه Point      | نکته |
|----------------------------------------------------------------------------|------------------------------------------------------------------|------|
|                                                                            | استفاده می کند. برای بهتر دیدن Point نیز باید شکل ظاهری و اندازه |      |
|                                                                            | آن را تغییر دهیم.                                                |      |
|                                                                            | • از منوی Point style > Format می توان به پنجره زیر دست یافت.    |      |
|                                                                            | از میان ۲۰ حالت موجود می توان یک حالت را برای شکل ظاهری          |      |
|                                                                            | Point انتخاب کرد.                                                |      |
| Point Size: 0.30 Units                                                     | برای اندازه Point نیز دو حالت وجود دارد:                         |      |
|                                                                            | 1. Set Size Relative to Screen                                   |      |
| Set Size <u>R</u> elative to Screen     Set Size in <u>A</u> bsolute Units | اندازه نقطه وابسته به اندازه صفحه كار                            |      |
| OK Cancel Help                                                             | ۲. Set Size in Absolute Units                                    |      |
|                                                                            | یک واحد مشخص برای اندازه نقطه                                    |      |
|                                                                            |                                                                  |      |

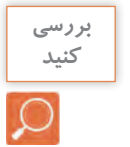

در پنجره بالا نوع و اندازه نقطه چگونه است؟

فرمان Point برای نقطه گذاری

| Point        | نقطه                |
|--------------|---------------------|
| Command Line | Point or PO         |
| Menu bar     | Draw > Point        |
| Ribbon       | Home ➤ Draw ➤ Point |
| Toolbar      | Draw                |

¢ ( ¢ / ( ¢

تایپ PO و فشردن اینتر..... گزارش سیستم از مشخصات نقطه......ه ۳۰/ ۵ Current point modes: PDMODE=۳ PDSIZE= ۵/۳۰ مشخص کردن جایی برای گذاشتن نقطه با کلیک در صفحه.....

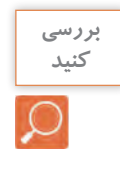

### فرمان Divide برای تقسیم یک موضوع به تعداد معین و مساوی

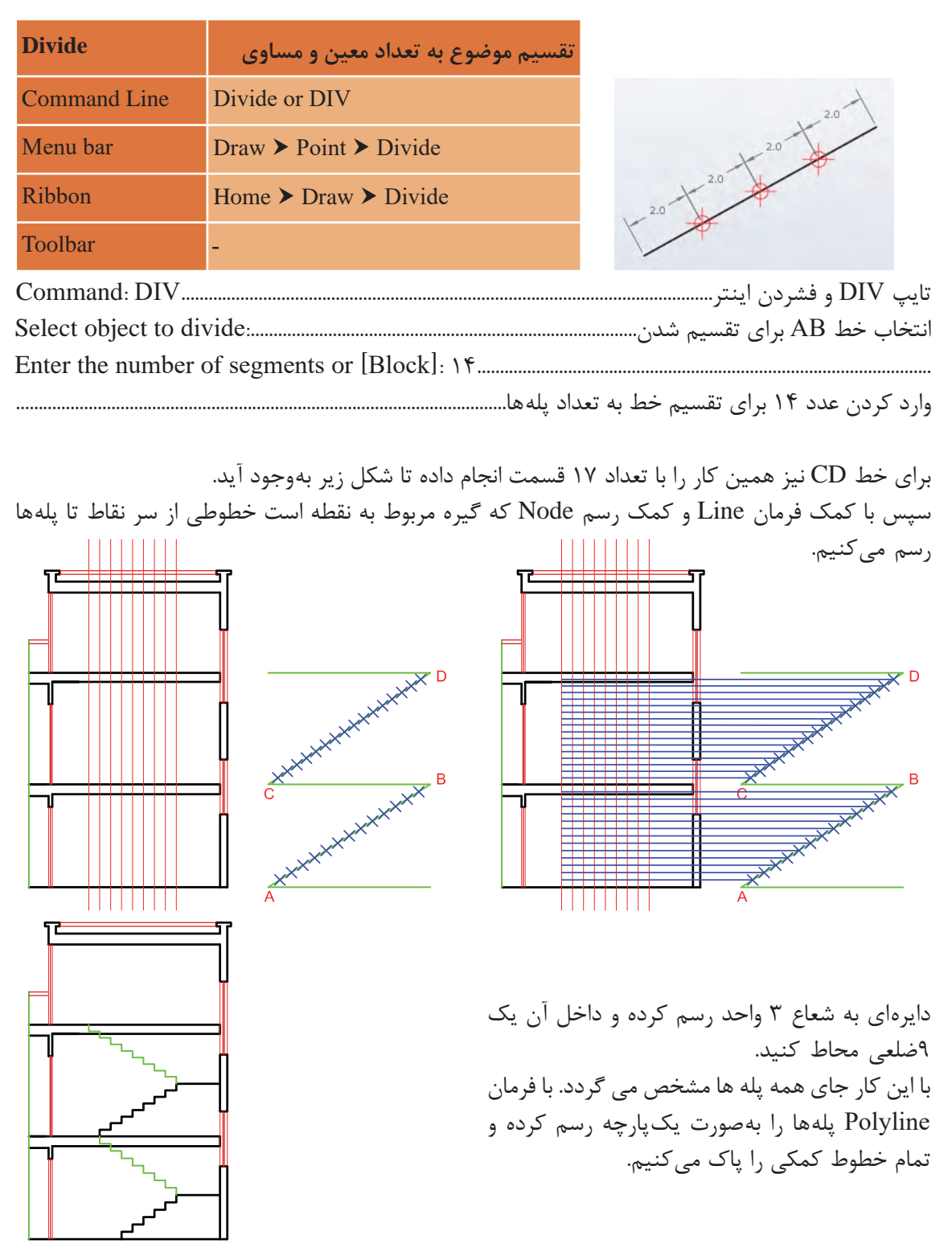

| Polyline                                                                                                    | رسم چندخطی                                                                                                    |                                                                                                    |               |
|----------------------------------------------------------------------------------------------------|----------------------------------------------------------------------------------------------------|----------------------------------------------------------------------------------------------------|---------------|
| Command Line                                                                                                    | Polyline or Pline or .PL                                                                                                    | 1 2<br>X X                                                                                                    |               |
| Menu bar                                                                                                    | Draw ➤ Polyline                                                                                                    | 3 4<br>× ×                                                                                                    |               |
| Ribbon                                                                                                    | Home ➤ Draw ➤ Polyline                                                                                                    |                                                                                                    |               |
| Toolbar                                                                                                    | Draw 💭                                                                                                    | <del>x</del><br>6 5                                                                                                    |               |
| Command: PL<br>Specify start point:<br>Current line-width<br>Specify next point<br>Specify next point of<br>Line, Offset, Trim                                             | is ۰/۰۰<br>or [Arc/Halfwidth/Length/Undo<br>or [Arc/Close/Halfwidth/Length<br>س حجم پله و پاگردها را نیز با فرمان<br>است<br>رمان          | تایپ PL و فشردن اینتر<br>مشخص کردن نقطه شروع چند خطی<br>گزارش سیستم از ضخامت چند خطی<br>o/Width]<br>h/Undo/Width]<br>مشخص کردن نقطه بعدی<br>مشخص کردن نقطه بعدی<br>مشخص کردن نقطه بعدی<br>می کشیم تا پلهها تکمیل گردد.<br>می کشیم تا پلهها تکمیل گردد.<br>می کشیم تا پلهها تکمیل گردد.<br>می کشیم تا پلهها تکمیل گردد.<br>می کشیم تا پلهها تکمیل گردد. | نکته          |
| Command: PL<br>Specify start points<br>Current line-width<br>Specify next points<br>Specify starting wid<br>Specify ending wid<br>Specify next point<br>Specify next point | is ۰/۰۰<br>or [Arc/Halfwidth/Length/Undo<br>مت<br>dth <۰/۱۰>:۰۰/۱<br>چندخطیor [Arc/Halfwidth/Length/Undo<br>or [Arc/Close/Halfwidth/Lengt | تایپ PL و فشردن اینتر<br>مشخص کردن نقطه شروع<br>گزارش سیستم از ضخامت چندخطی<br>ایپ W و فشردن اینتر برای انتخاب گزینه ضخام<br>وارد کردن عدد ۱/۰ برای تعیین ضخامت اول چندخ<br>وارد کردن عدد ۱/۰ برای تعیین ضخامت اول چندخ<br>اینین نقطه دوم خط                                                                                                    |               |
| مىشوند؟                                                                                                    | یک کنید. آیا همه پلهها با هم انتخاب                                                                                                    | روی یک ردیف از پلههایی که رسم کردهاید کلب                                                                                                    | بررسی<br>کنید |

فرمان Polyline برای رسم چندخطی (خط و کمان های به هم پیوسته)

زیر گزینههای Polyline: Arc: برای رسم کمان در ترکیب با خط Halfwidth: تعیین نصف ضخامت دو سر چندخطی Length: اضافه کردن به طول خط قبلی رسم شده در این فرمان Undo: یک مرحله به عقب بر گشتن Width: تعیین ضخامت دو سر چند خطی Close: وصل كردن نقطه ابتدایی چندخطی به نقطه انتهایی آن و پایان دادن به فرمان

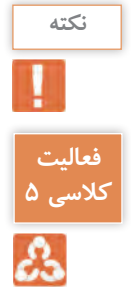

زمانی که از گزینه رسم کمان در چند خطی استفاده شود تمام عناصر رسم کمان در زیر گزینهها ظاهر شده و می توان برای رسم کمان از آنها استفاده کرد.

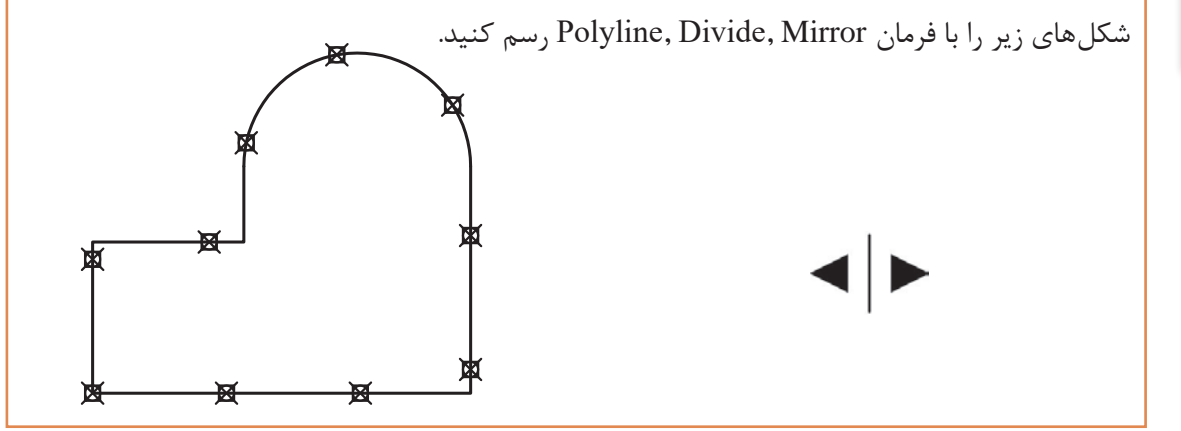

برای رسم علامت کدهای ارتفاعی از فرمانهای گذشته استفاده 📊 می نماییم. همان طور که در شکل دیده می شود برای استفاده راحت تر از این علامت، بهتر است تمام خطهای تشکیل دهنده مانند کد سمت چپ یکیارچه شود. برای این کار از فرمان Block کمک می گیریم.

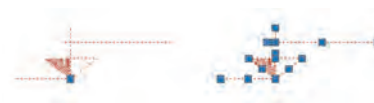

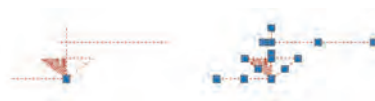

فرمان Block برای یکیارچه کردن چند موضوع و ایجاد یک بلوک واحد

| Block        | یکپارچه کردن و ایجاد بلوک |
|--------------|---------------------------|
| Command Line | Block or B                |
| Menu bar     | Draw ➤ Block ➤ Make       |
| Ribbon       | Home ➤ Block ➤ Create     |
| Toolbar      | Draw 🗔                    |
| Command: B   |                           |

پنجره Block Definition باز می شود.

| <u>N</u> ame:       |                                                         |                                   |
|---------------------|---------------------------------------------------------|-----------------------------------|
| kod                 | •                                                       |                                   |
| Base point          | Objects                                                 | Behavior                          |
| Specify On-screen   | Specify On-screen                                       | Annotative                        |
| Pick point          | Ch Select objects                                       | Match block orientation to layout |
| <u>X</u> : 0.00     | O Retain                                                | Scale uniformly                   |
| Y: 0.00             | <u>Convert to block</u>                                 | Allow exploding                   |
| <u>Z</u> : 0.00     | <ul> <li>Delete</li> <li>No objects selected</li> </ul> |                                   |
| Settings            | Description                                             |                                   |
| Block <u>u</u> nit: | _                                                       | *                                 |
| Centimeters         |                                                         |                                   |
| Hyperlink           |                                                         | +                                 |
| Onen in block odder |                                                         |                                   |

Name: تایپ یک نام برای بلوک Base point: با کلیک روی دکمه Pick point به صفحه ترسیم بازگشته و روی یک نقطه از شکل کلیک می کنیم. Objects: در این قسمت نیز با کلیک روی دکمه Select objects به صفحه ترسیم بازگشته و تمام موضوعهایی که باید یک بلوک را تشکیل دهند، انتخاب می کنیم. سپس دکمه OK را زده و بلوک در حافظه فایل جاری ثبت می گردد.

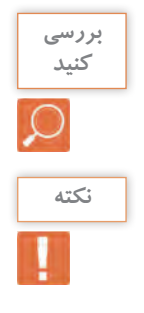

یک علامت کد ارتفاعی را رسم و سه بار آن را با سه نام متفاوت بلوک کنید طوری که در پنجره Block هر مرحله یکی از گزینه های Retain, Convert to block, Delete را فعال کنید. مشاهده های خود را با دوستانتان در میان بگذارید.

برای ظاهر کردن بلوک و استفاده از آن در جایی دیگر کافی است فرمان Insert را اجرا نمایید.

فرمان Insert برای فراخوانی یک بلوک

| Insert       | فراخوانی یک بلوک      |
|--------------|-----------------------|
| Command Line | Insert or I           |
| Menu bar     | Insert > Block        |
| Ribbon       | Home ➤ Block ➤ Insert |
| Toolbar      | Draw 🔂                |

با اجرای فرمان پنجره Insert باز شده که از زبانه Name می توانیم نام بلوک مورد نظر را انتخاب کرد و با زدن دکمه OK و کلیک در نقطه ای از صفحه آن را جای گذاری نماییم.

| ime: kod                         |                 | owse              |
|----------------------------------|-----------------|-------------------|
| h:                               |                 |                   |
| Locate using Geograph            | nic Data        |                   |
| nseition point Specify On-screen | Scale           | Rotation          |
| ⊠ 0.00                           | X: 1.00         | Angle: 0.0        |
| 立 0.00                           | Y: 1.00         | Block Unit        |
| ≧: 0.00                          | <b>∐</b> : 1.00 | Unit: Centimeters |
|                                  | Uniform Scale   | Factor: 1.00      |

در قسمت آخر باید عدد کد را روی علامت کد ارتفاعی بنویسیم. برای انجام این کار از فرمان Text استفاده می کنیم.

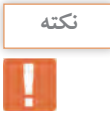

قبل از به کارگیری فرمان Text ابتدا باید یک سبک نوشتن ایجاد شود.

فرمان Text Style برای ایجاد سبک نوشتاری

| Text Style   | ایجاد سبک نوشتاری   |
|--------------|---------------------|
| Command Line | Style or ST         |
| Menu bar     | Format ➤ Text Style |
| Ribbon       | Annotate > Text >   |
| Toolbar      | Text A              |

با اجرای فرمان Text Style پنجره مربوط به آن باز می شود. قسمت های مختلف این پنجره عبارت اند از: New: برای ایجاد یک سبک جدید Font: برای انتخاب نوع قلم Height: اندازه ارتفاع متن Upside down: برعکس نوشتن متن Backwards: برعکس نوشتن متن

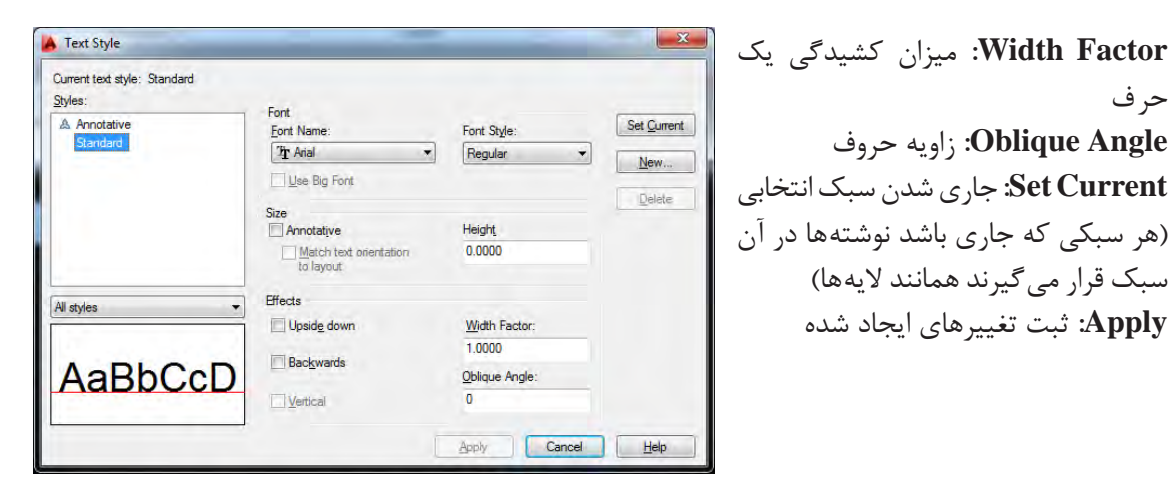

فرمان Text برای نوشتن متن

| Text               | نوشتن متن                                                                         |             |
|--------------------|-----------------------------------------------------------------------------------|-------------|
| Command Line       | نوشتن متن پاراگرافی یا چندسطریMText or MT<br>نوشتن متن یک سطریDText or DT or Text |             |
| Manulan            | Draw ➤ Text ➤ Multiline Text                                                      |             |
| Menu bar           | Draw > Text > Single line Text                                                    |             |
| Ribbon             | Annotate ➤ Text ➤ Multiline Text<br>Annotate ➤ Text ➤ Single line Text            |             |
| Toolbar            | Text ➤ Multiline Text A<br>Text ➤ Single line Text A                              |             |
| Command: T         |                                                                                   | فشردن اينتر |
| Current text style | : «style ۱» Text height: ٥/۵۰ Annotative: No                                      | ستم         |

> Height: تغییر ارتفاع متن Justify: تغییر ترازبندی Line spacing: فاصله بین سطرها Rotation: چرخش متن Style: تغییر سبک نوشتن

دو نوع سبک متنی ساخته و متن زیر را تایپ کنید.

First, opposite corner

As you click with the pointing device to specify one corner followed by the diagonal corner, a rectangle is displayed to show the location and size of the multiline text object.

تایپ علامتهای خاص:

علامت مثبت منفى ± :P.٪٪ علامت درجه <sup>Q</sup> :D.٪٪ علامت فى يا قطر Ø :D.٪٪

نكته

فناسی کلاسی ۶

| DText >    | First Floor Plan | Justify: ترازبندی متن<br>Fit: ترازبندی کردن متن بین دو نقطه مشخص طوری                                                                                                    |
|------------|------------------|----------------------------------------------------------------------------------------------------|
| DT-Justify | First Floor Plan | که ارتفاع ثابت مانده ولی برای جا دادن متن بین دو<br>نقطه میزان کشیدگی متن تغییر میکند.                                                                                     |
| DT-Justify | Eirst Floor Plan | Align: ترازبندی کردن متن بین دو نقطه مشخص<br>طوری که برای جا دادن متن بین دو نقطه اندازه متن<br>در حال تغییر بوده، هر چه تعداد حرف بیشتر شود<br>اندازه آن کوچک تر می گردد. |

مرحله سوم: اضافه کردن متن فارسی برای نوشتن فارسی در اتوکد به ترتیب زیر عمل می کنیم: ۱ ـ پوشه فونتهای فارسی را باز کرده و همه را انتخاب و با کلیک راست روی یکی از فونتهای انتخابی گزینه Copy را می فشاریم. ۲ ـ روی آیکن نرمافزار اتوکد در دسکتاپ راست کلیک کرده و Properties را انتخاب می کنیم. ۳ ـ دکمه Open File Location را فشرده و در پنجره بعدی پوشه فونتها را باز می کنیم. ۴ ـ در جای خالی پوشه راست کلیک کرده و Past را انتخاب می کنیم.

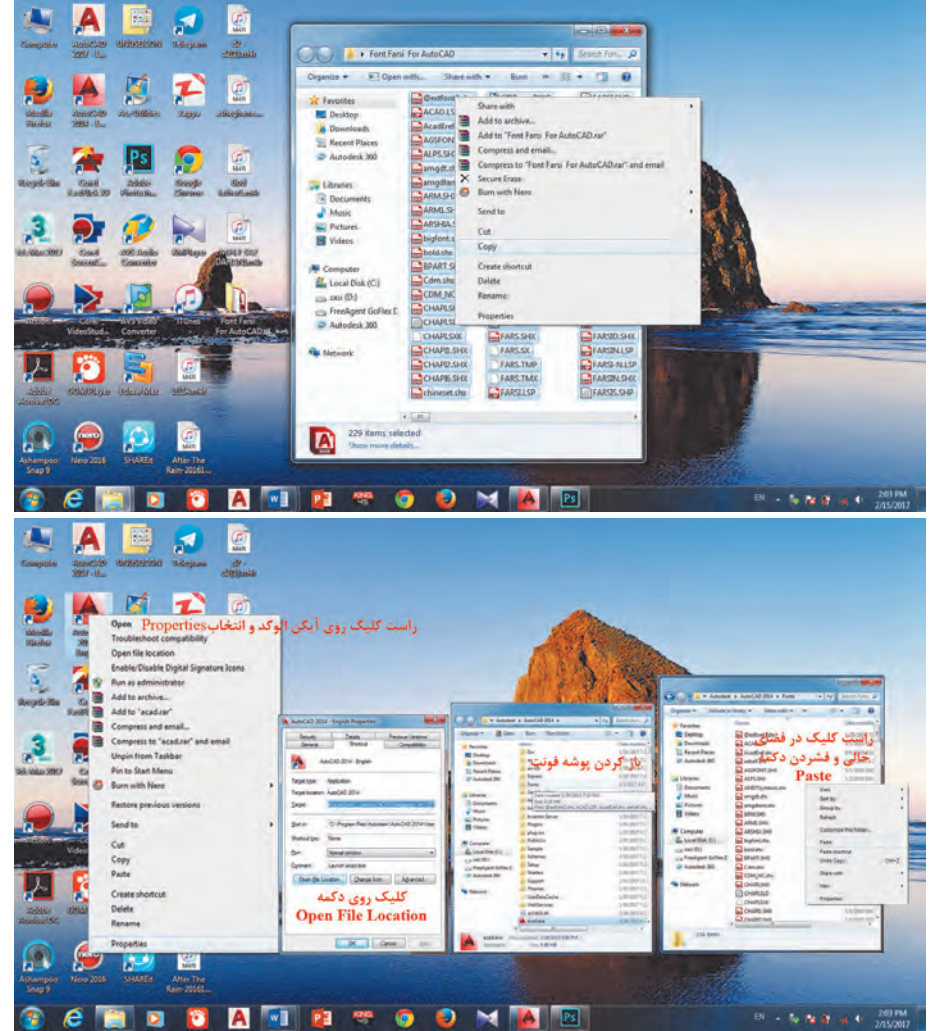

Load/Unload Application - 83 -Look In: 🛓 Fonts · 0 0 12 .... Date modified Name 5/1/2010 10:03 PM FARSIN.LSP FARSI-N.LSP 5/1/2010 10:03 PM FARSET LSP 5/1/2010 10:03 PM 8/23/1993 11:09 PM LAREALLSP 5/1/2010 10:04 PM SHED.LSP 5/1/2010 10:04 PM Load File game: KATEB LSP -Files of type: AutoCAD Apps ("acx," lop," dvb," dbx," ... Loaded Applications History Int. Add to History File Path Unload C'orogram files'autodesk'autocad eced LSF Statup Sule acad mel Chorogram files/autodesk/autocad acad2014.C. C\Program Files\AutoCA acad2014do... C\Program Files\Autodesk\AutoCA . and a state of the state of the Contents.... Qlase Help

۵- نرمافزار اتوکد را باز کرده از مسیر ▲ Tools
 ۲۰۰ نرمافزار اتوکد را باز کرده از مسیر ▲ Load Application برنامه تایپ فارسی با نام Kateb را انتخاب و سپس دکمه Load را می فشاریم تا فارسینویس احضار شود.
 ۶- چنانچه بخواهیم برنامه فارسی ساز در تمام فایل های اتوکد احضار شود دکمه Contents را فشرده و Add را انتخاب کرده و Kateb را از پوشه فونت انتخاب نمایید. در پایان پنجره ها را ببندید.
 ۲- حال به منوی Text Style رفته دیمه Format
 ۲- حال به منوی اید Style را از پوشه فونت انتخاب می فارسی بسازید.
 ۲- حال به منوی Maskh shx ایند که حتماً برای نوع میک قلم از فونتهای فارسی مانند کرده و پنجره را ببندید.

|                                                             | ۹_ در خط فرمان Kateb را تایپ کرده و مانند زیر عمل کنید.  |
|-------------------------------------------------------------|----------------------------------------------------------|
| Command: KATEB                                              | تايپ Kateb و فشردن اينتر                                 |
| Current TEXT style is NASKHS !!                             | گزارش سیستم از سبک جاری نوشته                            |
| Start point or Align/Center/Fit/Middle                      | مشخص كردن نقطه شروع متنهشخص كردن نقطه شروع متن           |
| $Height < \!\!\texttt{$", \Delta \circ >: \circ, \Delta$}.$ | وارد كردن عددي براي ارتفاع متن                           |
| Rotation angle $< 1 \land \circ , \circ >$ :                | فشردن اینتر برای تأیید میزان چرخش یا وارد کردن زاویه متن |
| Text:                                                       | تایپ متن فارسی و دوبار اینتر برای ثبت نوشته در صفحه      |

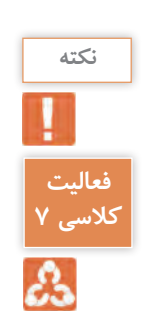

در تایپ متن فارسی نیازی به فارسی کردن زبان سیستم نیست.

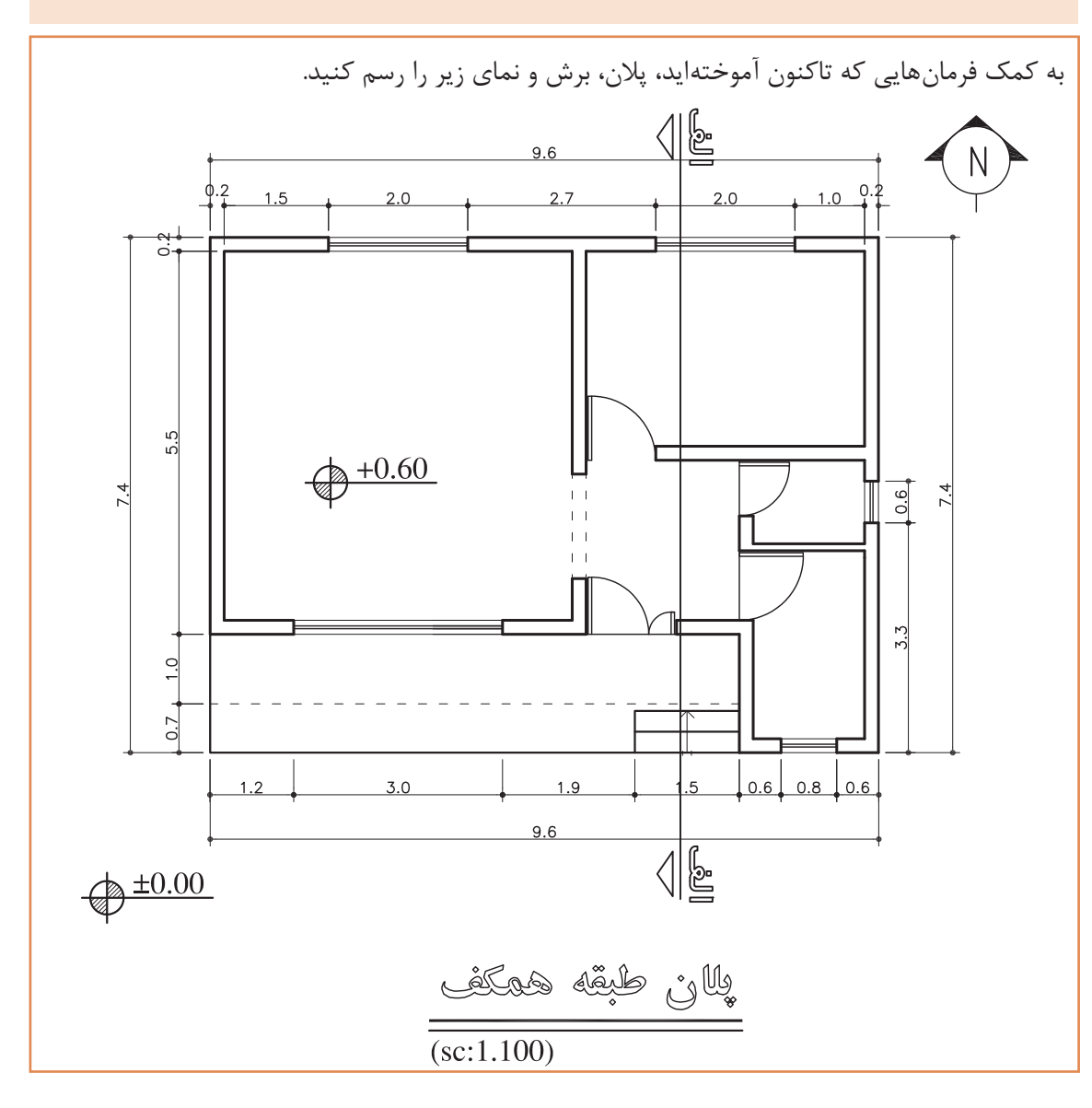

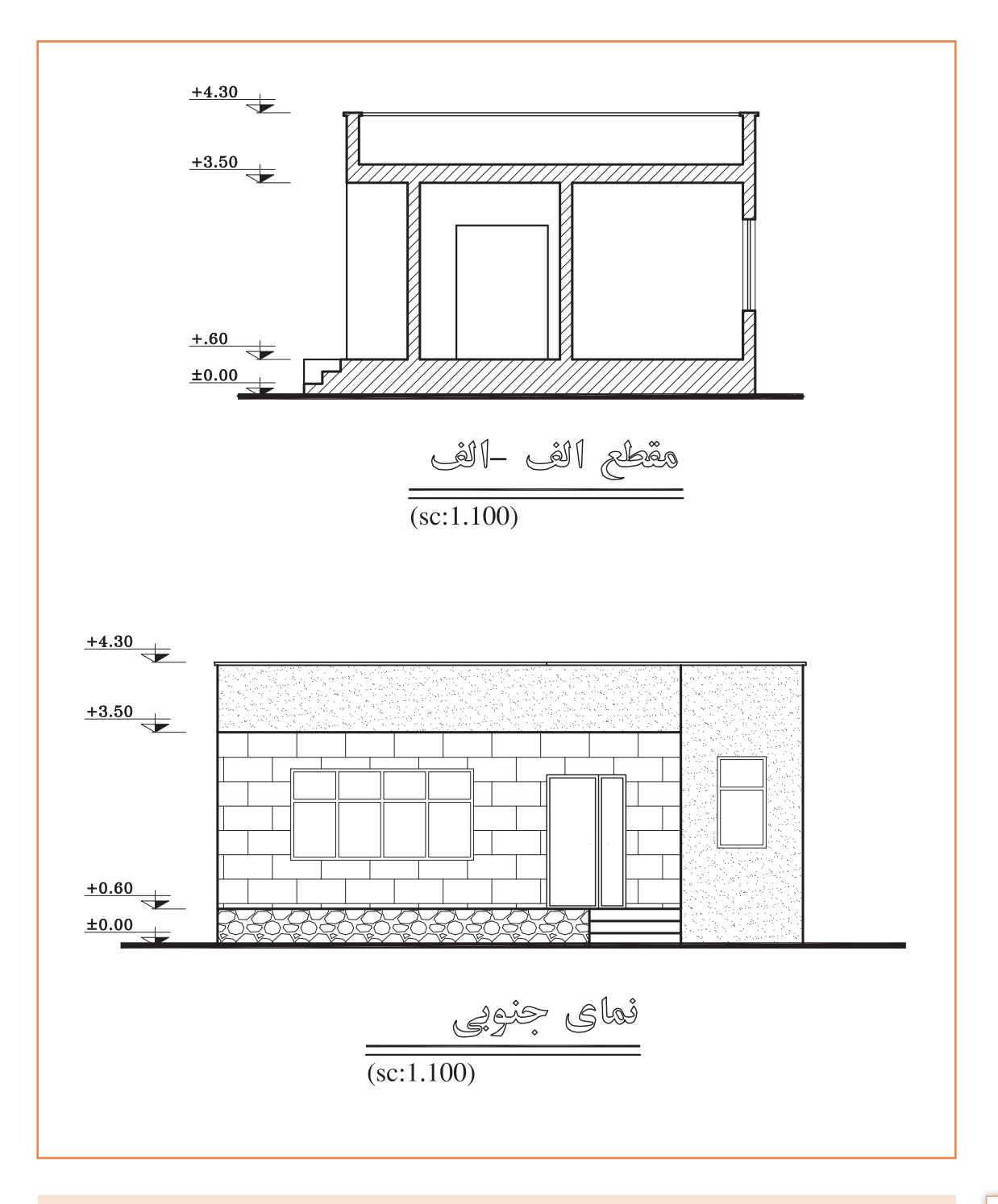

برای رسم برش از طریق انتقال لازم است پلان ۹۰ درجه بچرخد. پس یک کپی از پلان ایجاد کرده و با فرمان Rotateمی چرخانیم.

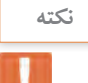

فرمان Rotate برای چرخش موضوع

| Rotate       | چرخش                   |
|--------------|------------------------|
| Command Line | Rotate or RO           |
| Menu bar     | Modify ➤ Rotate        |
| Ribbon       | Home ➤ Modify ➤ Rotate |
| Toolbar      | Modify Č               |

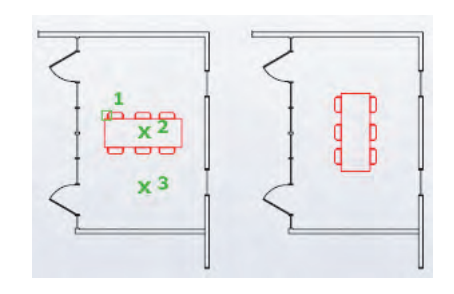

| Command: RO                                     | نايپ RO و فشردن اينتر                          |
|-------------------------------------------------|------------------------------------------------|
| Select objects: Specify opposite corner: \Y& fe | نتخاب پلان                                     |
| Select objects:                                 | فشردن اینتر برای پایان دادن به حالت انتخاب     |
| Specify base point:                             | نتخاب یک نقطه از شکل بهعنوان گیره و فشردن اینت |
| Specify rotation angle or [Copy/Reference] <    | نايپ عدد ۹۰_و فشردن اينتر ۹۰_ :<۰              |
| ا پاک کرد و با انتقال برش را رسم نمود.          | عد از چرخش می توان با فرمان Trim خطوط اضافه ر  |

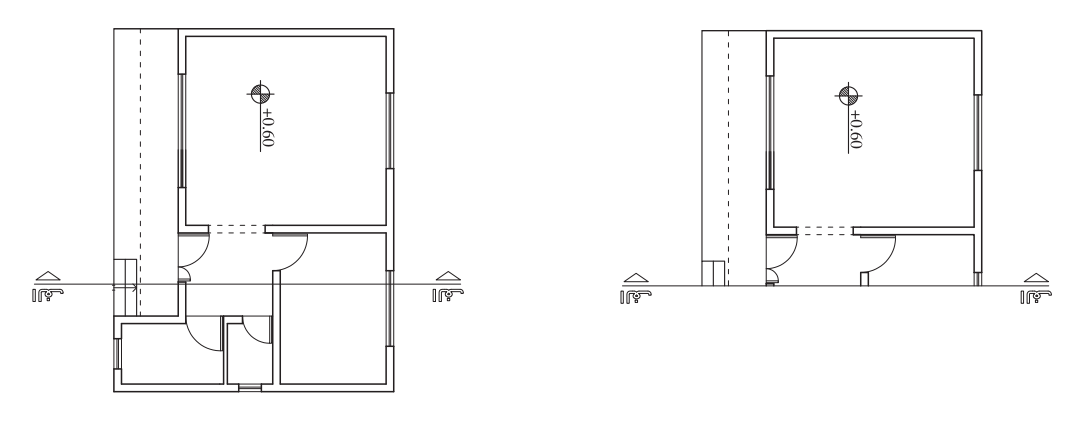

نکته

در وارد کردن زاویه عدد منفی به معنای چرخش بر خلاف جهت عقربههای ساعت است. پس باید به میزان و جهت چرخش برای وارد کردن درست عدد توجه کرد.

# مرحله چهارم: اندازه گذاری

یکی از عوامل مهم در ترسیم نقشههای ساختمانی اندازه گذاری دقیق نقشه برای پیادهسازی آن می باشد. اگر اندازه گذاری به صورت کامل انجام نگیرید در حین اجرای کار مشکل ایجاد می گردد. در اتوکد نیز پس از رسم نقشه با اندازه های دقیق باید اندازه گذاری را با فرمان Dimension انجام داد. اما قبل از اندازه گذاری باید ابتدا یک سبک جدید برای اندازه گذاری ایجاد کنیم. برای این کار از فرمان Dimension Style استفاده می کنیم. فرمان Dimension Style برای ایجاد سبک اندازه گذاری

| <b>Dimension Style</b> | ایجاد سبک اندازه گذاری              |
|------------------------|-------------------------------------|
| Command Line           | Dimstyle or Dimsty or D             |
| Menu bar               | Dimension ➤ Dimension style         |
| Ribbon                 | Annotate > Dimension $\blacksquare$ |
| Toolbar                | Dimension 🖂                         |

پس از اجرای دستور به یکی از روش های گفته شده پنجره Dimension Style به نمایش در می آید. تنظیم های این پنجره را بررسی می کنیم.

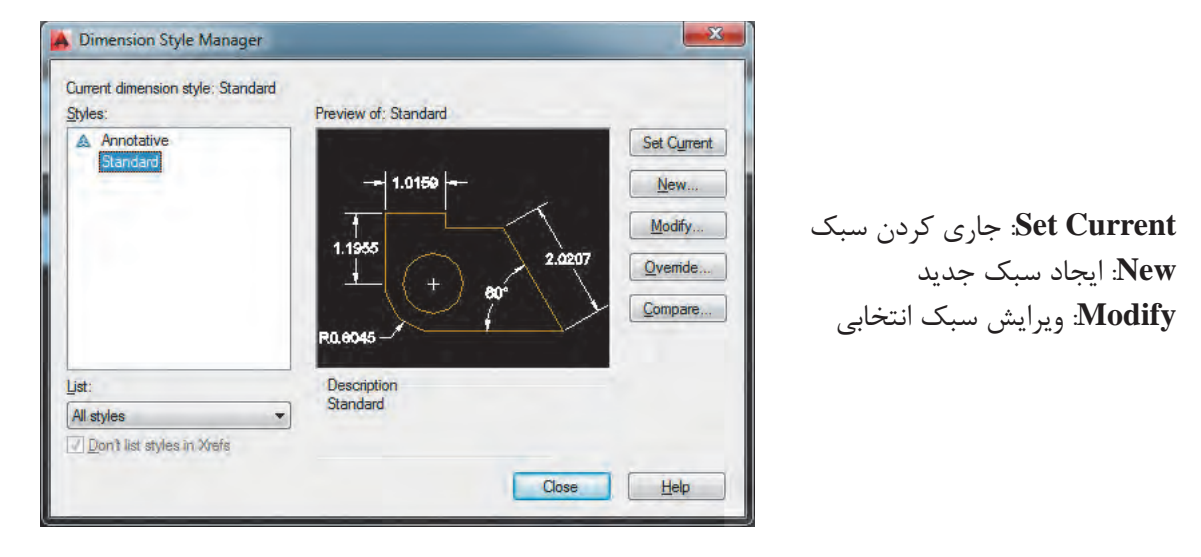

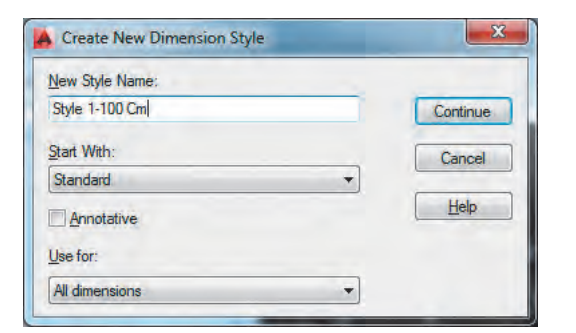

با فشردن دکمه New به پنجرهای دیگری باز می شود که نام سبک را در قسمت :New Style Name وارد کرده و دکمه Continue را می فشاریم تا به پنجره بعد هدایت شویم.

در پنجره تنظیمهای سبک Cm ۰ ۰ Cm با ایجاد تغییر در مقدارهای اولیه چند سربرگ سبک مورد نیاز خود را ایجاد مینماییم. پنجره زیر مربوط به سربرگ Line است.

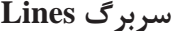

|                      |                                                                                                    | برگ Lines                          |
|----------------------|----------------------------------------------------------------------------------------------------|------------------------------------|
| Modify Dimension     | n Style: style 1-100 Cm                                                                                                    |                                    |
| Lines Symbols and    | Arrows Text Fit Primary Units Alternate Units Tolerances                                                                         |                                    |
| Dimension lines      | ↓ <b>109.3</b> ↓                                                                                                    | í li                               |
| <u>C</u> olor:       | Hed V                                                                                                    |                                    |
| Linetype:            | ByBlock                                                                                                    |                                    |
| Lineweight:          | ByBlock V                                                                                                    |                                    |
| Extend beyond ticks  |                                                                                                    |                                    |
| Baseline spacing:    | 40.0000                                                                                                    |                                    |
| Suppress:            | Dim line 1 Dim line 2                                                                                                    |                                    |
| Extension lines      |                                                                                                    |                                    |
| Colo <u>r</u> :      | Extend beyond dim lines: 20.0000                                                                                                 |                                    |
| Linetype ext line 1: | Offset from origin: 20.0000                                                                                                    |                                    |
| Linetype ext line 2: | Bybliock     Fixed length extension lines                                                                                        |                                    |
| Lineweight:          | Length: 1,0000                                                                                                    |                                    |
| Suppress:            | ot line 1 Ext line 2                                                                                                    |                                    |
| binension            | Text Extension                                                                                                    | Lines                              |
|                      | Offset From                                                                                                    | m origin                           |
|                      |                                                                                                    |                                    |
|                      | Din: تنظیم های مربوط به خط اندازه                                                                                                | ی nesion Lines                     |
|                      | ليا: م                                                                                                    | ے<br>[Co: نگ خط اند                |
|                      |                                                                                                    | ناريد<br>I inetv نام خط            |
|                      |                                                                                                    | Linety                             |
|                      | مت خط اندازه                                                                                                    | Lilleweig: صحا                     |
| (**1**1              | has alweit a loved) but has a law a law there were                                                                               | ension Lines *                     |
| الدارة)              | Extl: تنظیمهای مربوط به خط رابط (ابندا و انتهای خط                                                                               |                                    |
|                      | هنما                                                                                                    | C0I: رنگ خط را                     |
|                      | Lin: نوع خط اولين خط رابط                                                                                                    | etype ext Lin                      |
|                      | Lin: نوع خط دومين خط رابط                                                                                                    | otrono ort I in                    |
|                      |                                                                                                    | etype ext Lind                     |
|                      | مت خط رابط                                                                                                    | Lineweig: ضخا                      |
| ا م حذف م            | مت خط رابط<br>تنت ترک در کادر این قسمت اولین خط رابط از اندازه گذ                                                                | Lineweig: ضخا<br>ext Line: را گذان |
| ،اری حذف مے          | مت خط رابط<br>متن تیک در کادر این قسمت اولین خط رابط از اندازه گذ<br>می می می می مار این می می می مار مار مار مار مار مار مار ما | Lineweig: ضخا<br>ext Line: با گذاث |
Extend beyond dim lines: میزان بیرونزدگی خط رابط از خط اندازه Offset from origin: فاصله خط رابط از موضوع اصلی که در حال اندازه گذاری آن هستیم. Fixed length Extension Lines: ثابت کردن اندازه خط رابط (اگر بخواهید که خط رابط در همه اندازهها یک مقدار ثابت باشد این گزینه را تیک زده و مقدار مورد نظر را وارد کنید). length: اندازه ثابت برای خط رابط

| Lines Symbols and Arrows Text Fit                                     | Primary Units Alternate Units Tolerances                                      |
|-----------------------------------------------------------------------|-------------------------------------------------------------------------------|
| Arrowheads                                                            | <b>, 169.3</b>                                                                |
| First:                                                                |                                                                               |
| Le Dot                                                                |                                                                               |
| Second:                                                               |                                                                               |
| Dot .                                                                 | N 1 1 ( 1) . 🗡 🐐                                                              |
| Leader:                                                               |                                                                               |
| Elosed filled                                                         |                                                                               |
| Arrow size:<br>15.0000<br>Center marks<br>None<br>Mark 30.0000<br>(*) | Arc length symbol<br>Preceding dimension text<br>Above dimension text<br>Ngne |
| C Line                                                                | Radius jog dimension                                                          |
| Dimension Break                                                       | Jog angle: 45                                                                 |
| Break size:                                                           | Linear jog dimension<br>Jog height factor:                                    |
|                                                                       | 1.5000 Text height                                                            |
|                                                                       |                                                                               |

بخش Arrowheads: تنظیمهای مربوط به فلشها First: فلش ابتدای خط اندازه Second: فلش انتهای خط اندازه Leader: فلش سر خط راهنما Arrow size: اندازه فلشها

بخش Center marks: تنظیمهای مربوط به علامت مرکز دایره و کمان None: بدون علامت + فقط علامت Mark Line: هم علامت + و هم خطهای قطری در کادر مقابل آنها نیز اندازه علامت را وارد می کنیم.

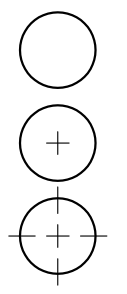

سربرگ Symbols and Arrows

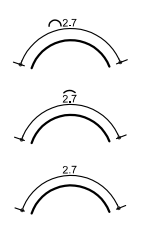

بخش Arc length symbol: علامت طول کمان Preceding dimension text: علامت کمان قبل از اندازه Above dimension text: علامت کمان روی اندازه None: بدون علامت کمان

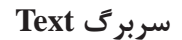

| Text annearance       |                |                                                                                                    |
|-----------------------|----------------|----------------------------------------------------------------------------------------------------|
| Total approvision     |                | ↓ <b>_169.3</b> _↓                                                                                                    |
| Text style:           | Standard 🔻 📖   |                                                                                                    |
| Text color:           | Yellow 🔻       |                                                                                                    |
| Fill color:           | None 🗸         | $\left  \downarrow \right  \left( + \right) \downarrow \left\langle + \right\rangle$                                                                                                    |
| Text height:          | 30.0000        | 11×                                                                                                    |
| Fraction height scale | e: 1.0000      | a de la companya de la companya de l |
| Draw frame arou       | nd text        |                                                                                                    |
| Text placement        |                | Text alignment                                                                                                    |
| Vertical:             | Above 🔻        | Horizontal                                                                                                    |
| Hori <u>z</u> ontal:  | Centered •     | Aligned with dimension line                                                                                                    |
| View Direction:       | Left-to-Right. |                                                                                                    |
| Offset from dim line: | 5.0000         | ISO standard                                                                                                    |

بخش Text appearance: تنظیم های مربوط به نوشته ها (اندازه ها و معرفی ها) Text style: انتخاب سبک نوشته (با فشردن دکمه کناری این قسمت می توانید به پنجره ساخت سبک نوشته ها بروید و سبکی جداگانه برای این اندازه گذاری ایجاد کنید). Text color: انتخاب رنگ نوشته Fill color: قرار گیری نوشته در یک مستطیل توپر رنگی Text height: انتخاب ارتفاع نوشته

> بخش Text placement: تنظیمهای مربوط به جای گذاری نوشتهها Vertical: جای گذاری نوشته در اندازههای عمودی

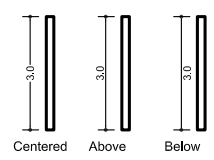

نقشه کشی فنّی رایانه ای / فصل ۲ / نقشه های ساختمانی

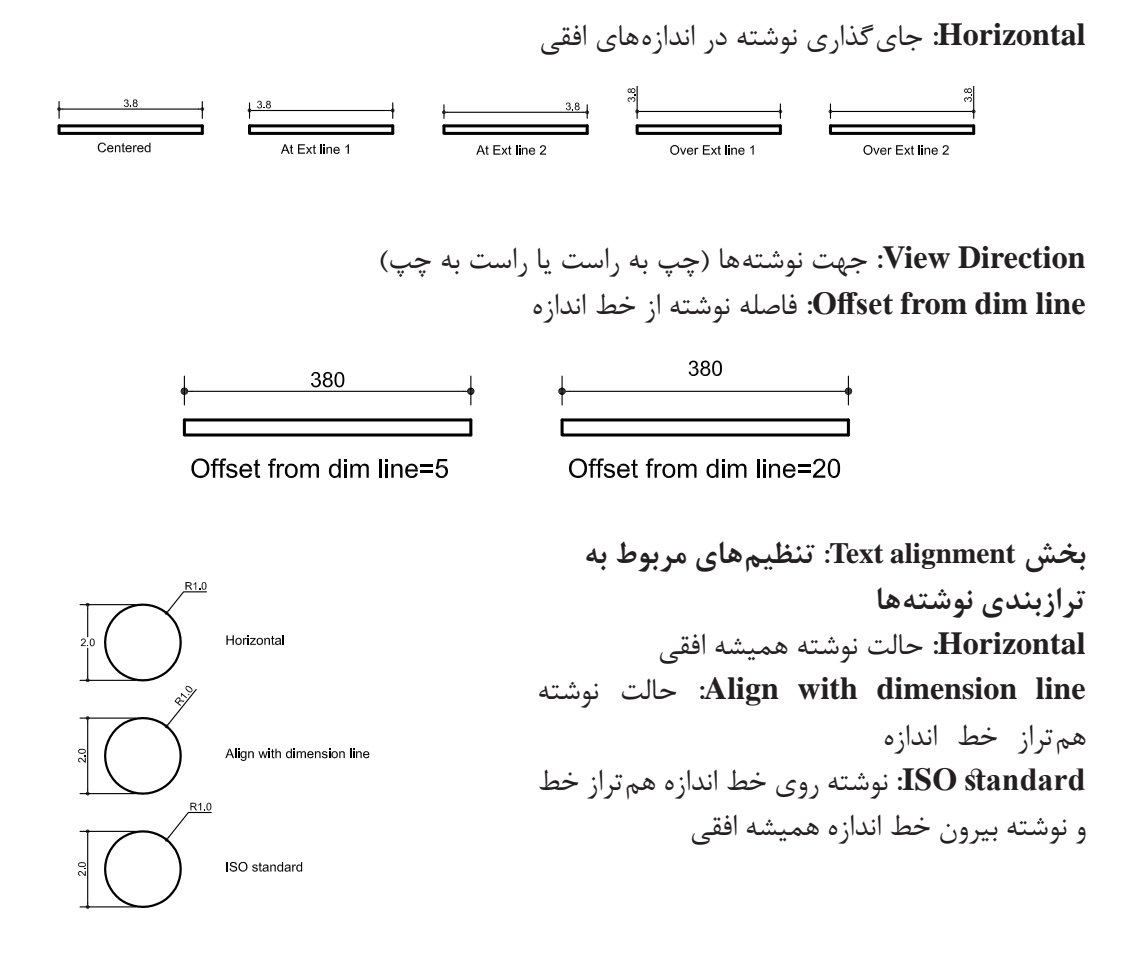

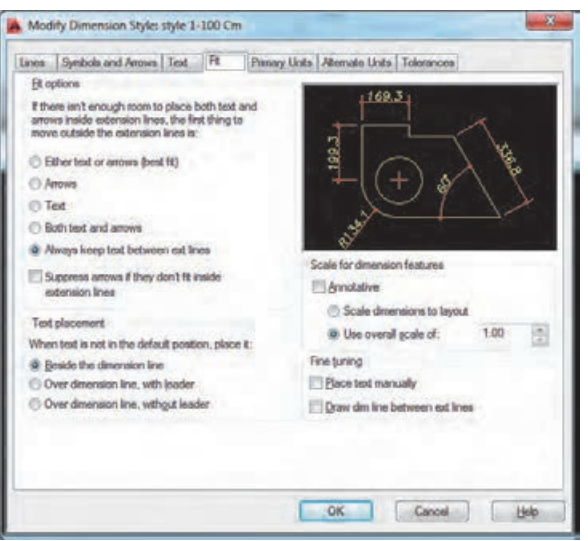

سربرگ Fit: بخش Fit options در این سربرگ کافی است گزینه Always keep text between ext lines را علامتدار کنید تا همواره نوشته مابین دو خط رابط جای گذاری شود.

۷۵

| Modify Dimension Style: style 1-100 Cm                                                                                                    |                                                                  | سربرگ Primary Units                                  |
|----------------------------------------------------------------------------------------------------|------------------------------------------------------------------|------------------------------------------------------|
| Unes Symbols and Arrows Test, Pt Prima<br>Unear dimensions<br>Unit format Decimal                                                                                                    | V Child Atemate Units   Tolerances                               | بخش Linear dimensions: تنظیمهای مربوط                |
| Precision [0.0                                                                                                    |                                                                  | به واحدها                                            |
| Praction forgat: Horizontal Deginal separator:                                                                                                    |                                                                  | Unit format: واحد نوشتهها                            |
| Bound off: 0.00                                                                                                    | a start                                                          | <b>Precision:</b> تعداد رقمهای بعد از ممیز در عددهای |
| Suffic<br>Newspaper to take                                                                                                    |                                                                  | اعشارى                                               |
| Scalg factor: 1.00                                                                                                    | Argular dimensions                                               | Decimal separator: نوع علامت مميز                    |
| Zero suppression<br>Suburds loctor:<br>100.00 Cont<br>Suburds loctor:<br>20 I test<br>Context<br>Context | Units formgt: Decimal Degrees + Precision: Precision: C. Lenging |                                                      |
|                                                                                                    | OK Cancel Hele                                                   |                                                      |

بخش Measurement scale: تنظیم مربوط به مقیاس اندازهها Scale factor: واحد مقیاس اندازهها

پس از ایجاد سبک لازم برای اندازه گذاری با برخی از روش های اندازه گذاری اجزای یک نقشه آشنا می شویم.

# فرمان Dimlinear برای اندازه گذاری خطی (فقط فاصله عمودی یا افقی)

| Dimlinear           | اندازه گذاری خطی                                  |                                          |
|---------------------|---------------------------------------------------|------------------------------------------|
| Command Line        | Dimlin or Dimlinear                               |                                          |
| Menu bar            | Dimension ➤ Linear                                |                                          |
| Ribbon              | Annotate ➤ Dimension ➤ Linear                     | 1                                        |
| Toolbar             | Dimension                                         |                                          |
| Command: DIML       | IN                                                | تايپ dimlin و فشردن اينتر                |
| Specify first exter | nsion line origin or <select object="">:</select> |                                          |
|                     | نتخاب یک خط                                       | مشخص کردن نقطه اول اندازه گذاری یا ا     |
| Specify second ex   | tension line origin:                              | مشخص کردن نقطه دوم اندازه گذاری          |
| Specify dimension   | n line location or [Mtext/Text/Angle/He           | prizontal/Vertical/Rotated]              |
| وس در جهت مناسب و   | با کلیک کردن در محل مناسب یا حرکت دادن مو         | مشخص کردن محل قرار گیری خط اندازه        |
|                     |                                                   | وارد كردن ميزان فاصله خط اندازه تاموضوع. |
|                     | 3 3.90<br>1★                                      | <2                                       |

| Dimaligned   | اندازه گذاری خطی               |      |
|--------------|--------------------------------|------|
| Command Line | Dimali or Dimaligned           | 1    |
| Menu bar     | Dimension ➤ Aligned            | 51.3 |
| Ribbon       | Annotate ➤ Dimension ➤ Aligned |      |
| Toolbar      | Dimension 🍾                    |      |

## فرمان Dimaligned برای اندازه گذاری خطی (فاصله عمودی یا افقی یا مورب)

در این نوع از اندازه گذاری هم مانند قبل عمل می کنیم.

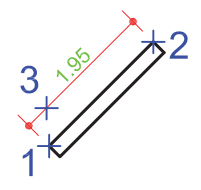

### فرمان Dimarc برای اندازه گذاری طول کمان

| Dimarc       | اندازه گذاری طول کمان             |       |
|--------------|-----------------------------------|-------|
| Command Line | Dimarc                            | 150 2 |
| Menu bar     | Dimension ➤ Arc Length            | 1     |
| Ribbon       | Annotate ➤ Dimension ➤ Arc Length |       |
| Toolbar      | Dimension 🥂                       | ~~+   |

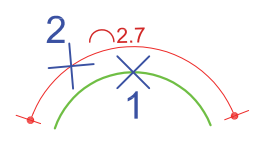

| Dimradius<br>Dimdiameter | اندازه گذاری شعاع و قطر                                             | 150 ×2 |
|--------------------------|---------------------------------------------------------------------|--------|
| Command Line             | Dimrad or Dimradius<br>Dimdia or Dimdiameter                        |        |
| Menu bar                 | Dimension ➤ Radius<br>Dimension ➤ Dimdiameter                       |        |
| Ribbon                   | Annotate ➤ Dimension ➤ Radius<br>Annotate ➤ Dimension ➤ Dimdiameter | × 010  |
| Toolbar                  | Dimension 🚫<br>Dimension 🚫                                          |        |

# فرمان Dimradius و Dimdiameter برای اندازه گذاری شعاع و قطر

| Command: DIMRAD                                        | تايپ dimrad و فشردن اينتر |
|--------------------------------------------------------|---------------------------|
| Select arc or circle:                                  | انتخاب یک کمان یا دایره   |
| Specify dimension line location or [Mtext/Text/Angle]: | مشخص کردن جایگاه اندازه   |

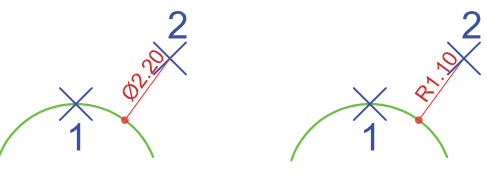

فرمان Dimangular برای اندازه گذاری زاویه

| Dimangular                                                          | اندازه گذاری زاویه                      | AT -                      |
|---------------------------------------------------------------------|-----------------------------------------|---------------------------|
| Command Line                                                        | Dimang or Dimangular                    | 1 3                       |
| Menu bar                                                            | Dimension ➤ Angular                     | Bro I                     |
| Ribbon                                                              | Annotate ➤ Dimension ➤ Angular          | 3 2                       |
| Toolbar                                                             | Dimension <u> </u>                      | × ×<br>×                  |
| Command: DIMA                                                       | NG                                      | تايپ dimang و فشردن اينتر |
| Select arc, circle,                                                 | line, or <specify vertex="">:</specify> | انتخاب خط اول             |
| انتخاب خط دوم                                                       |                                         |                           |
| Specify dimension arc line location or [Mtext/Text/Angle/Quadrant]: |                                         |                           |
|                                                                     |                                         | مشخص کردن جایگاه اندازه   |

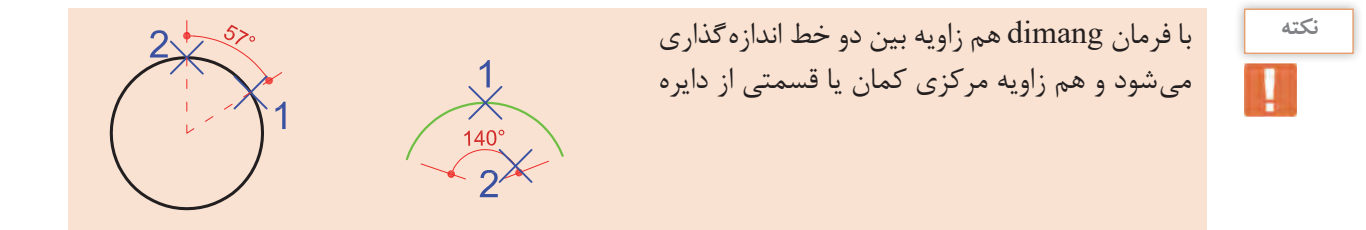

## فرمان Dimcenter برای علامت گذاری مرکز و قطرهای دایره یا کمان

| Dimcenter    | علامت مرکز و قطر دایره یا کمان     |   |
|--------------|------------------------------------|---|
| Command Line | Dimcenter                          | 1 |
| Menu bar     | Dimension ➤ Center Mark            |   |
| Ribbon       | Annotate ➤ Dimension ➤ Center Mark |   |
| Toolbar      | Dimension +                        |   |

بعد از اجرای فرمان کافی است یک دایره یا کمان را انتخاب کنیم.

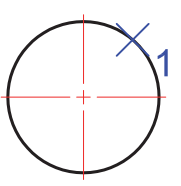

#### فرمان Quick Dimension برای اندازه گذاری سریع

| Quick Dimension | اندازه گذاری سریع                      |  |  |
|-----------------|----------------------------------------|--|--|
| Command Line    | QDIM                                   |  |  |
| Menu bar        | Dimension ➤ Quick Dimension            |  |  |
| Ribbon          | Annotate > Dimension > Quick Dimension |  |  |
| Toolbar         | Dimension 🗲                            |  |  |
|                 | می توان<br>، کردہ تا                   |  |  |
|                 | نام گیرد. <u>1.20 و 2.70 و</u>         |  |  |

با استفاده از این فرمان می توان چند موضوع را با هم انتخاب کرده تا اندازه گذاری آنها یک جا انجام گیرد.

## فرمانContinue برای اندازه گذاری ادامه دار

| Dimcontinue  | اندازه گذاری ادامه دار          |         |
|--------------|---------------------------------|---------|
| Command Line | Dimcont                         |         |
| Menu bar     | Dimension ➤ Continue            | 2       |
| Ribbon       | Annotate ➤ Dimension ➤ Continue |         |
| Toolbar      | Dimension 🗂                     | 102 152 |

به محض استفاده از این فرمان آخرین اندازه گذاری به عنوان مبنا در نظر گرفته شده و می توان اندازه گذاری را با کلیک در نقطههای مختلف در راستای اندازه قبلی ادامه داد.

#### فرمان Baseline برای اندازه گذاری مبنایی

| Dimbaseline  | اندازه گذاری مبنایی             |     |
|--------------|---------------------------------|-----|
| Command Line | Dimbase                         |     |
| Menu bar     | Dimension ➤ Baseline            | 2   |
| Ribbon       | Annotate ➤ Dimension ➤ Baseline | 1   |
| Toolbar      | Dimension                       | 254 |

از این فرمان زمانی استفاده می کنیم که بخواهیم همه اندازهها از یک نقطه معین شروع شود.

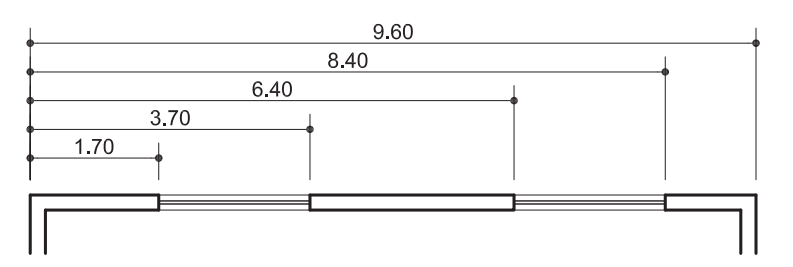

نقشه کشی فنّی رایانهای / فصل ۲ / نقشه های ساختمانی

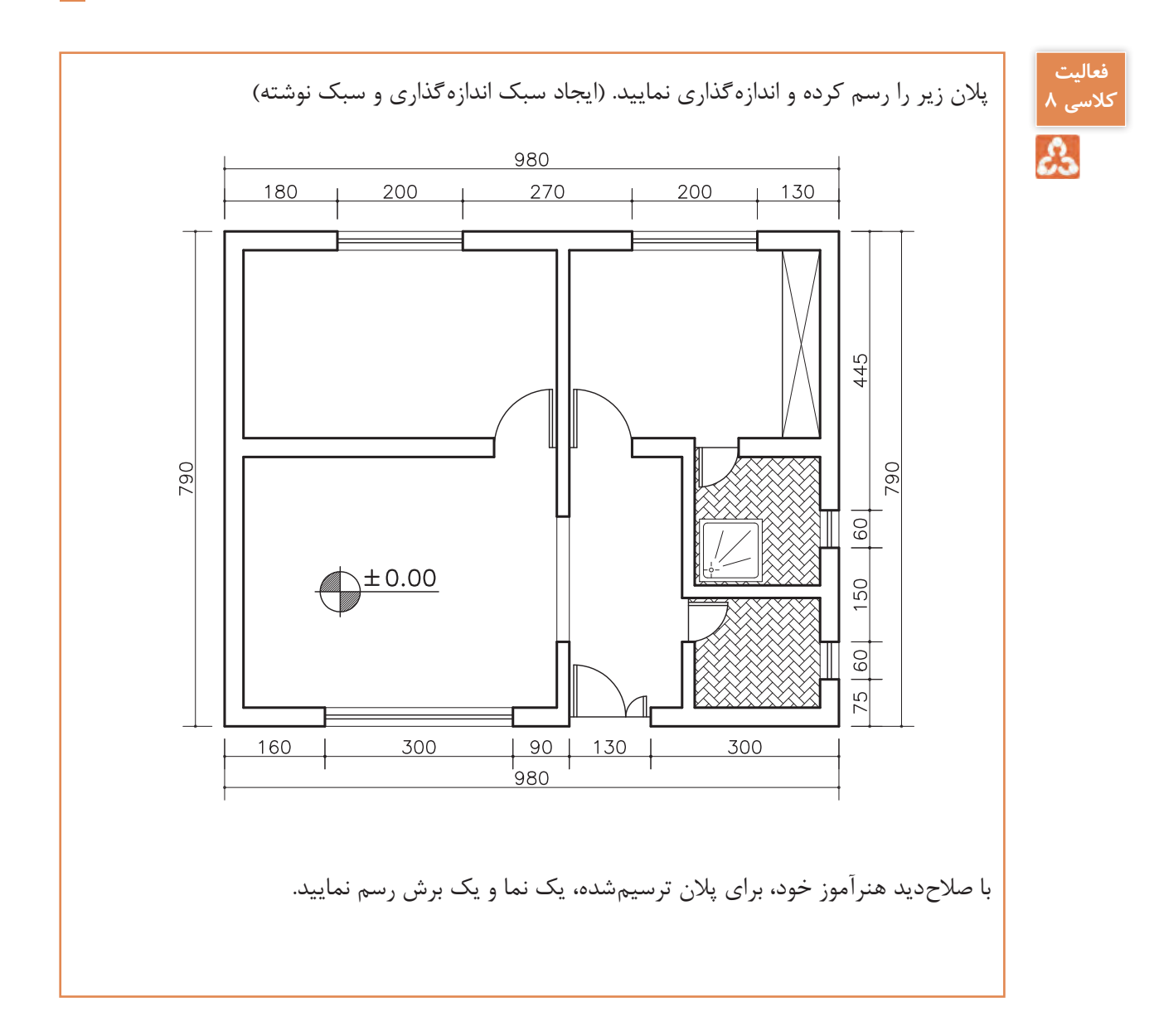

۸۱

#### ارزشیابی شایستگی نقشههای ساختمانی

شرح کار:

با استفاده از فرمان ها بتواند نقشه های پلان، نما و برش را طبق نظر هنرآموز محترم، رسم و ارائه نماید.

استاندارد عملکرد:

توانایی انتخاب موضوع های مختلف به صورت هدفدار را داشته و با استفاده از فرمان های لازم بتواند نقشه های پلان، نما و برش را مطابق با نشریه ۲۵۶ سازمان مدیریت و برنامهریزی کشور و استانداردها و اندازههای دقیق رسم و ارائه نماید. **شاخصها:** 

رعایت اصول استفاده از فرمان ها و به کارگیری لایه های مناسب جهت رسم نقشههای پلان، نما و برش و اندازه گذاری صحیح و دقیق و نوشتن زیرنویس نقشهها با فونت های فارسی در مدت زمان لازم.

شرایط انجام کار و ابزار و تجهیزات:

**شرایط:** با استفاده از نرم افزار اتوکد و نقشههای کتاب، خواستههای آن شامل انواع ترسیمهای تدریس شده را در زمان مناسب و مطابق تمام جزئیات و زیرنویس و اندازه گذاری و نیز طبق نظر هنرآموز محترم رسم نماید.

ابزار و تجهیزات: سیستم رایانه - نرم افزار اتوکد ۲۰۱۴ - کتاب

| :, | ىستگە | شا | ٦L | معا |
|----|-------|----|----|-----|
| ٠. | 5     |    | 27 |     |

| نمره هنرجو | حداقل نمره قبولی<br>از ۳ | مرحله کار                                                                                                    | رديف         |
|------------|--------------------------|----------------------------------------------------------------------------------------------------|--------------|
|            | ٢                        | روش های انتخاب                                                                                                    | ١            |
|            | ٢                        | ترسیم پلان – نما – برش                                                                                                    | ٢            |
|            | ٢                        | اضافه کردن متن فارسی                                                                                                    | ٣            |
|            | ٢                        | اندازه گذاری                                                                                                    | ۴            |
|            | ٢                        | شایستگیهای غیرفنی، ایمنی، بهداشت، توجهات زیست محیطی و<br>نگرش:<br>رعایت ایمنی و بهداشت محیط کار، لباس کار مناسب، دقت اجرا،<br>جمعآوری زباله، مدیریت کیفیت، مسئولیت پذیری، تصمیم گیری،<br>مدیریت مواد و تجهیزات، مدیریت زمان. |              |
| *          |                          | مرات                                                                                                    | میانگین ن    |
|            | باشد.                    | گېن نمات هناچه دای قبولی و کسپ شایستگی ۲ می                                                                                                    | عداقا ، مبان |